# Spartan-3A/3AN Starter Kit Board User Guide

UG334 (v1.0) May 28, 2007

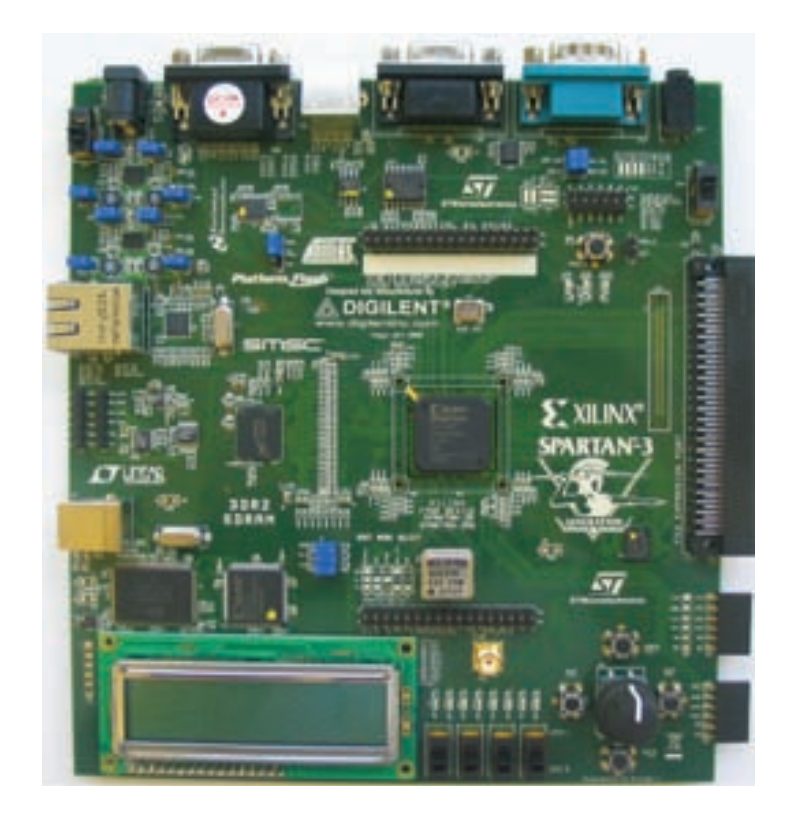

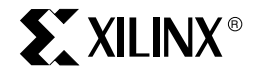

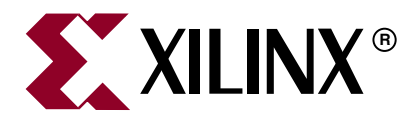

Xilinx is disclosing this Document and Intellectual Property (hereinafter "the Design") to you for use in the development of designs to operate on, or interface with Xilinx FPGAs. Except as stated herein, none of the Design may be copied, reproduced, distributed, republished, downloaded, displayed, posted, or transmitted in any form or by any means including, but not limited to, electronic, mechanical, photocopying, recording, or otherwise, without the prior written consent of Xilinx. Any unauthorized use of the Design may violate copyright laws, trademark laws, the laws of privacy and publicity, and communications regulations and statutes.

Xilinx does not assume any liability arising out of the application or use of the Design; nor does Xilinx convey any license under its patents, copyrights, or any rights of others. You are responsible for obtaining any rights you may require for your use or implementation of the Design. Xilinx reserves the right to make changes, at any time, to the Design as deemed desirable in the sole discretion of Xilinx. Xilinx assumes no obligation to correct any errors contained herein or to advise you of any correction if such be made. Xilinx will not assume any liability for the accuracy or correctness of any engineering or technical support or assistance provided to you in connection with the Design.

THE DESIGN IS PROVIDED "AS IS" WITH ALL FAULTS, AND THE ENTIRE RISK AS TO ITS FUNCTION AND IMPLEMENTATION IS WITH YOU. YOU ACKNOWLEDGE AND AGREE THAT YOU HAVE NOT RELIED ON ANY ORAL OR WRITTEN INFORMATION OR ADVICE, WHETHER GIVEN BY XILINX, OR ITS AGENTS OR EMPLOYEES. XILINX MAKES NO OTHER WARRANTIES, WHETHER EXPRESS, IMPLIED, OR STATUTORY, REGARDING THE DESIGN, INCLUDING ANY WARRANTIES OF MERCHANTABILITY, FITNESS FOR A PARTICULAR PURPOSE, TITLE, AND NONINFRINGEMENT OF THIRD-PARTY RIGHTS.

IN NO EVENT WILL XILINX BE LIABLE FOR ANY CONSEQUENTIAL, INDIRECT, EXEMPLARY, SPECIAL, OR INCIDENTAL DAMAGES, INCLUDING ANY LOST DATA AND LOST PROFITS, ARISING FROM OR RELATING TO YOUR USE OF THE DESIGN, EVEN IF YOU HAVE BEEN ADVISED OF THE POSSIBILITY OF SUCH DAMAGES. THE TOTAL CUMULATIVE LIABILITY OF XILINX IN CONNECTION WITH YOUR USE OF THE DESIGN, WHETHER IN CONTRACT OR TORT OR OTHERWISE, WILL IN NO EVENT EXCEED THE AMOUNT OF FEES PAID BY YOU TO XILINX HEREUNDER FOR USE OF THE DESIGN. YOU ACKNOWLEDGE THAT THE FEES, IF ANY, REFLECT THE ALLOCATION OF RISK SET FORTH IN THIS AGREEMENT AND THAT XILINX WOULD NOT MAKE AVAILABLE THE DESIGN TO YOU WITHOUT THESE LIMITATIONS OF LIABILITY.

The Design is not designed or intended for use in the development of on-line control equipment in hazardous environments requiring failsafe controls, such as in the operation of nuclear facilities, aircraft navigation or communications systems, air traffic control, life support, or weapons systems ("High-Risk Applications"). Xilinx specifically disclaims any express or implied warranties of fitness for such High-Risk Applications. You represent that use of the Design in such High-Risk Applications is fully at your risk.

© 2007 Xilinx, Inc. All rights reserved. XILINX, the Xilinx logo, and other designated brands included herein are trademarks of Xilinx, Inc. PCI Express is a registered trademark of PCI-SIG. All other trademarks are the property of their respective owners.

# **Revision History**

The following table shows the revision history for this document.

| Date     | Version | Revision                |
|----------|---------|-------------------------|
| 05/28/07 | 1.0     | Initial Xilinx release. |

# Table of Contents

**Preface: About This Guide** 

| Acknowledgments                                                | 10 |
|----------------------------------------------------------------|----|
| Guide Contents                                                 |    |
| Additional Resources                                           | 11 |
| Chapter 1: Introduction and Overview                           |    |
| Getting Started                                                | 13 |
| Operating the Default Demonstration Design                     |    |
| VGA Display                                                    | 15 |
| Rotary Knob/Push-Button Menu System                            | 15 |
| Select MultiBoot Configuration Image                           | 16 |
| Scroll or Rotate Graphic                                       | 17 |
| Scroll or Scale Graphic                                        | 17 |
| Restart AutoPilot, Speaker Volume Control                      | 17 |
| LCD Screen Control Option                                      |    |
| Power-Saving Suspend Mode                                      |    |
| RS-232 Serial Port Control Option                              | 19 |
| Key Components and Features                                    | 19 |
| Design Trade-Offs                                              |    |
| Configuration Methods Galore!                                  |    |
| Voltages for all Applications                                  | 21 |
| Spartan-3A/3AN Starter Kit Design Examples                     | 21 |
| Choose a Spartan-3 Generation Starter Kit Board for your Needs |    |
| Spartan-3A/3AN FPGA Features and Embedded Processing Functions |    |
| Other Spartan-3 Generation Development Boards                  |    |
| Spartan-3A and Spartan-3AN FPGAs                               | 23 |
| Related Resources                                              |    |
|                                                                |    |

# Chapter 2: Switches, Buttons, and Rotary Knob

| Slide Switches              | 5 |
|-----------------------------|---|
| Locations and Labels 2      | 5 |
| Operation                   | 5 |
| UCF Location Constraints 2  | 5 |
| SUSPEND Switch              | 6 |
| Push-Button Switches        | 7 |
| Locations and Labels 2      | 7 |
| Operation                   | 7 |
| PROG_B Push-Button Switch 2 | 8 |
| UCF Location Constraints 2  | 8 |
| Rotary Push-Button Switch 2 | 8 |
| Locations and Labels 2      | 8 |
| Operation                   | 8 |
| Push-Button Switch          | 8 |

| UCE        | Rotary Shaft Encoder | <u>29</u><br>20 |
|------------|----------------------|-----------------|
| Discrete   | LEDs                 | 30              |
| Loca       | tions and Labels     | 30              |
| Ope<br>UCE | ation                | 31<br>31        |
| Optiona    | Discrete LEDs        | 31              |
| AW         | KE LED               | 32              |
| UCF        | _B LED               | 32<br>32        |

# **Chapter 3: Clock Sources**

| <b>Overview</b>                     |
|-------------------------------------|
| Clock Connections                   |
| 50 MHz On-Board Oscillator 34       |
| Auxiliary Clock Oscillator Socket   |
| SMA Clock Input or Output Connector |
| UCF Constraints                     |
| Location                            |
| Clock Period Constraints 35         |
| Related Resources                   |

# **Chapter 4: FPGA Configuration Options**

| Configuration Mode Jumpers                                               | . 39 |
|--------------------------------------------------------------------------|------|
| Xilinx Platform Flash Configuration PROM(s)                              | . 40 |
| PROG Push-Button Switch                                                  | . 40 |
| DONE Pin LED                                                             | . 41 |
| Programming the FPGA or Platform Flash PROM via USB                      | . 41 |
| Connecting the USB Cable                                                 | . 41 |
| Platform Flash Programming Example in Spartan-3 Generation Configuration |      |
| User Guide                                                               | . 42 |
|                                                                          |      |

# Chapter 5: Character LCD Screen

| <b>Overview</b>                    |
|------------------------------------|
| Character LCD Interface Signals 44 |
| Voltage Compatibility 44           |
| UCF Location Constraints 44        |
| LCD Controller                     |
| Memory Map 45                      |
| DD RAM                             |
| CG ROM                             |
| CG RAM                             |
| Command Set                        |
| Disabled                           |
| Clear Display                      |
| Return Cursor Home                 |
| Entry Mode Set                     |

| Display On/Off                                          |
|---------------------------------------------------------|
| Cursor and Display Shift 50                             |
| Function Set                                            |
| Set CG RAM Address 51                                   |
| Set DD RAM Address                                      |
| Read Busy Flag and Address 51                           |
| Write Data to CG RAM or DD RAM 51                       |
| Read Data from CG RAM or DD RAM 52                      |
| <b>Operation</b>                                        |
| Four-Bit Data Interface                                 |
| Transferring Eight-Bit Data over the Four-Bit Interface |
| Initializing the Display                                |
| Power-On Initialization                                 |
| Display Configuration                                   |
| Writing Data to the Display                             |
| Disabling the Unused LCD 55                             |
| Related Resources                                       |

# Chapter 6: VGA Display Port

| Signal Timing for a 60 Hz, 640x480 VGA Display | 58 |
|------------------------------------------------|----|
| VGA Signal Timing                              | 60 |
| UCF Location Constraints                       | 61 |
| Related Resources                              | 61 |

# Chapter 7: RS-232 Serial Ports

| Overview                 | 63 |
|--------------------------|----|
| UCF Location Constraints | 64 |

### Chapter 8: PS/2 Mouse/Keyboard Port

| Keyboard                                           | 66 |
|----------------------------------------------------|----|
| Mouse                                              | 68 |
| Voltage Supply                                     | 69 |
| Adding a Second PS/2 Port Using a Y-Splitter Cable | 69 |
| UCF Location Constraints                           | 70 |
| Related Resources.                                 | 70 |

## **Chapter 9: Analog Capture Circuit**

| Digital Outputs from Analog Inputs | 72 |
|------------------------------------|----|
| Programmable Pre-Amplifier         | 73 |
| Interface                          | 73 |
| Programmable Gain                  | 73 |
| SPI Control Interface              | 74 |
| UCF Location Constraints           | 75 |
| Analog-to-Digital Converter (ADC)  | 75 |
| Interface                          | 75 |
| SPI Control Interface              | 75 |
| UCF Location Constraints           | 76 |

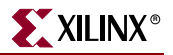

| Connecting Analog Inputs | 77   |
|--------------------------|------|
| Related Resources        | . 77 |

# Chapter 10: Digital-to-Analog Converter (DAC)

| SPI Communication                 | '9 |
|-----------------------------------|----|
| Interface Signals                 | 30 |
| SPI Communication Details 8       | 30 |
| Communication Protocol 8          | 31 |
| Specifying the DAC Output Voltage | 32 |
| UCF Location Constraints 8        | 32 |
| Related Resources                 | 32 |

# Chapter 11: Parallel NOR Flash PROM

| Flash Connections                                                | 8 | 4 |
|------------------------------------------------------------------|---|---|
| Shared SPI Flash and Platform Flash Data Line                    | 8 | 6 |
| UCF Location Constraints                                         | 8 | 7 |
| Address                                                          | 8 | 7 |
| Data                                                             | 8 | 8 |
| Control                                                          | 8 | 8 |
| Setting the FPGA Mode Select Pins                                | 8 | 8 |
| Creating and Programming Configuration Images for Parallel Flash | 8 | 9 |
| Related Resources                                                | 8 | 9 |

### Chapter 12: SPI Serial Flash

| SPI Flash PROM Select Jumpers (J1)                                  | 93 |
|---------------------------------------------------------------------|----|
| Shared SPI Flash and Platform Flash Data Line                       | 94 |
| Jumper Settings to Configure FPGA from Selected SPI Flash PROM      | 94 |
| UCF Location Constraints                                            | 95 |
| Creating and Programming Configuration Images for SPI Serial Flash9 | 95 |
| SPI Flash PROM Programming Options                                  | 95 |
| Direct Programming Method                                           | 96 |
| Using Embedded USB JTAG Programmer                                  | 96 |
| Using a Separate JTAG Parallel Programming Cable (Optional)         | 97 |
| Direct SPI Flash Programming Using iMPACT                           | 98 |
| Indirect Programming Method 10                                      | 01 |
| Jumper Settings                                                     | 01 |
| Indirect SPI Flash Programming Using iMPACT 10                      | 02 |
| Related Resources 10                                                | 06 |

### Chapter 13: DDR2 SDRAM

| DDR2 SDRAM Connections             | 110 |
|------------------------------------|-----|
| UCF Location Constraints           | 112 |
| Address                            | 112 |
| Data                               | 113 |
| Control                            | 113 |
| Reserve FPGA V <sub>REF</sub> Pins | 114 |
| Special Layout Recommendations     | 114 |

| Related    | Resources                                   |
|------------|---------------------------------------------|
| Chapter 14 | I: 10/100 Ethernet Physical Layer Interface |
| Etherne    | et PHY Connections 118                      |
| MicroB     | laze Ethernet IP Cores                      |
| UCF Lo     | cation Constraints                          |
| Related    | <b>Resources</b>                            |
|            |                                             |
| Chapter 15 | 5: Expansion Connectors                     |
| Hirose     | <b>100-Pin FX2 Edge Connector (J17)</b>     |
| Exp        | pansion Connector Compatibility             |
| Vol        | tage Supplies to the Connector              |
| Cor        | nnector Pinout and FPGA Connections         |
| FX2        | 2-Connector Compatible Boards               |
| Ma         | ting Receptacle Connectors                  |
| UC         | F Location Constraints                      |
| Differe    | ntial I/O Connectors                        |
| Usi        | ng Differential Inputs                      |
| Usi        | ng Differential Outputs                     |
| Dif        | ferential Trace Layout Considerations 128   |

## Chapter 16: Miniature Stereo Audio Jack

| Supported Audio Devices  | 135 |
|--------------------------|-----|
| FPGA Connections         | 136 |
| UCF Location Constraints | 136 |
| Related Resources        | 136 |

34-Conductor Cable Assemblies (2x17)130UCF Location Constraints.130Six-Pin Accessory Headers131J18 Header131J19 Header131J20 Header132Digilent Peripheral Modules132UCF Location Constraints.133Connectorless Debugging Port Landing Pads (J34)133

# **Chapter 17: Voltage Supplies**

| Measuring Power Across Voltage Supply Jumpers | 139 |
|-----------------------------------------------|-----|
| I <sup>2</sup> C Voltage Adjustment Interface | 140 |
| Possible Applications                         | 140 |
| Restoring Default Voltages                    | 141 |
| UCF Location Constraints                      | 141 |
| Related Resources                             | 141 |

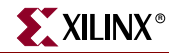

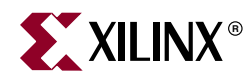

# Preface

# About This Guide

This user guide provides basic information on the Spartan<sup>™</sup>-3A/3AN Starter Kit board capabilities, functions, and design. It includes general information on how to use the various peripheral functions included on the board. For detailed reference designs, including VHDL or Verilog source code, please visit the following web link.

• Spartan-3A/3AN Starter Kit Board Web Page http://www.xilinx.com/s3astarter and http://www.xilinx.com/s3anstarter

There are multiple versions of the Spartan-3A/3AN Starter Kit. This document describes the three kits that include the "Revision D" Spartan-3A/3AN Starter Kit Board, which is an updated version of the "Revision C" Spartan-3A Starter Kit Board. The following table describes the different kits.

| Feature           | Spartan-3AN<br>Starter Kit | Spartan-3A DDR2 SDRAMSpartan-3A StarterInterface Development KitKit, Revision D |             | Spartan-3A Starter Kit,<br>Revision C |  |
|-------------------|----------------------------|---------------------------------------------------------------------------------|-------------|---------------------------------------|--|
| Part<br>Number    | HW-SPAR3AN-SK-UNI-G        | HW-SPAR3ADDR2-DK-<br>UNI-G                                                      | 3A-SK-UNI-G |                                       |  |
| Device            | XC3S700AN                  |                                                                                 |             |                                       |  |
| Board<br>Revision |                            | Revision C                                                                      |             |                                       |  |
| DDR2<br>Memory    | Supported with 133         | Requires board<br>modification for<br>improved performance                      |             |                                       |  |
| User<br>Guide     | U                          | <u>UG330</u>                                                                    |             |                                       |  |
| Web Page          | www.xilinx.com/s3anstarter | .com/s3astarter                                                                 |             |                                       |  |

Almost all functionality is identical between the Revision C and Revision D boards, although the silkscreen changes make the two boards look different. The pictures used in this document are from the Revision D board. If you are using the original Revision C version of the board, refer to <u>UG330</u> for pictures and documentation. The following figure highlights where to find the board revision code on a Revision C board.

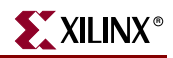

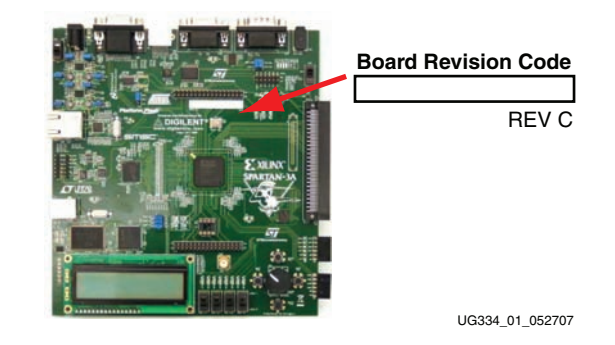

# **Acknowledgments**

Xilinx wishes to thank the following companies for their support of the Spartan-3A/3AN Starter Kit board:

- STMicroelectronics for the 32 Mbit parallel NOR Flash and 16 Mbit SPI serial Flash memories
- Atmel for the 16 Mbit SPI serial DataFlash memory
- Linear Technology for the SPI-compatible A/D and D/A converters and the programmable pre-amplifier
- SMSC for the 10/100 Ethernet PHY
- National Semiconductor for the four-rail voltage regulators that power the FPGA and and all peripheral components
- Xilinx, Inc. Configuration Solutions Division for the XCF04S Platform Flash PROM and support for the embedded USB programmer

# **Guide Contents**

This manual contains the following chapters:

- Chapter 1, "Introduction and Overview," provides an overview of the key features of the Spartan-3A/3AN Starter Kit board.
- Chapter 2, "Switches, Buttons, and Rotary Knob," defines the switches, buttons, and knobs present on the Spartan-3A/3AN Starter Kit board.
- Chapter 3, "Clock Sources," describes the various clock sources available on the Spartan-3A/3AN Starter Kit board.
- Chapter 4, "FPGA Configuration Options," describes the configuration options for the FPGA on the Spartan-3A/3AN Starter Kit board.
- Chapter 5, "Character LCD Screen," describes the functionality of the character LCD screen.
- Chapter 6, "VGA Display Port," describes the functionality of the VGA port.

- Chapter 7, "RS-232 Serial Ports," describes the functionality of the RS-232 serial ports.
- Chapter 8, "PS/2 Mouse/Keyboard Port," describes the functionality of the PS/2 mouse and keyboard port.
- Chapter 10, "Digital-to-Analog Converter (DAC)," describes the functionality of the D/A converter.

- Chapter 9, "Analog Capture Circuit," describes the functionality of the A/D converter with a programmable gain pre-amplifier.
- Chapter 11, "Parallel NOR Flash PROM," describes the functionality of the STMicroelectronics parallel NOR PROM.
- Chapter 12, "SPI Serial Flash," describes the functionality of the SPI Serial Flash memory interface.
- Chapter 13, "DDR2 SDRAM," describes the functionality of the DDR2 SDRAM memory interface.
- Chapter 14, "10/100 Ethernet Physical Layer Interface," describes the functionality of the 10/100Base-T Ethernet physical layer interface.
- Chapter 15, "Expansion Connectors," describes the various connectors available on the Spartan-3A/3AN Starter Kit board.
- Chapter 16, "Miniature Stereo Audio Jack," describes the audio interface.
- Chapter 17, "Voltage Supplies," describes the board's power distribution system.

# **Additional Resources**

To find additional documentation, see the Xilinx website at:

http://www.xilinx.com/literature.

To search the Answer Database of silicon, software, and IP questions and answers, or to create a technical support WebCase, see the Xilinx website at:

http://www.xilinx.com/support.

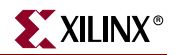

www.xilinx.com

12

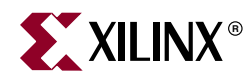

# Chapter 1

# Introduction and Overview

Thank you for purchasing the Xilinx Spartan<sup>™</sup>-3A/3AN Starter Kit. The board is invaluable to develop a Spartan-3A or Spartan-3AN FPGA application.

# **Getting Started**

The Spartan-3A/3AN Starter Kit board is ready for use, right out of the box. The design stored in external Flash exercises the various I/O devices, such as the VGA display and serial ports. In addition it demonstrates new FPGA features, such as selectable MultiBoot and the power-saving Suspend mode.

To start using the board, follow the simple steps outlined in Figure 1-1.

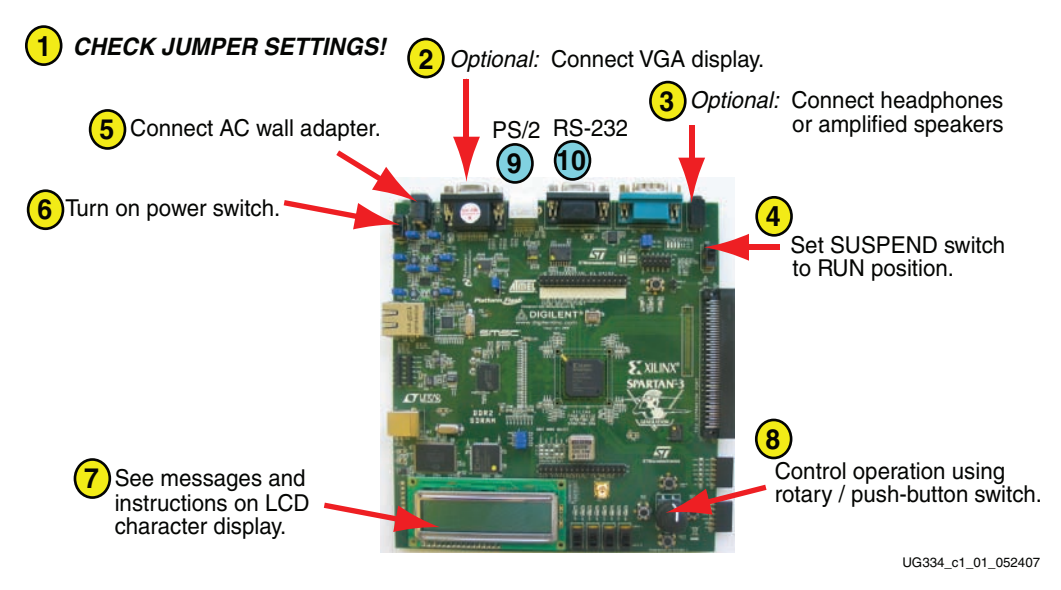

Figure 1-1: Powering Up the Starter Kit Board

- 1. Double-check the position of the board jumpers, as shown in Figure 1-2, page 14. These settings are required for the demonstration design to configure correctly.
- 2. Optionally connect a VGA display device. The display device can be a CRT, a flatpanel, or even a projector.
- 3. Optionally connect headphones or amplified speakers to the audio jack.
- 4. Set the SUSPEND switch to the "RUN" position.
- 5. Connect the included AC adapter to wall power and also to the board. The AC adapter also includes attachments to support worldwide locals.

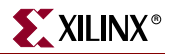

- 6. Turn on the power switch.
- 7. The character LCD and VGA display, if connected, display various informational messages and instructions. If an audio device is connected, the board offers words of welcome in a variety of languages.
- 8. Use the rotary/push-button switch to control various board functions.
- 9. Optionally connect a PS/2-style keyboard to support one of the included demonstrating designs.
- 10. Optionally connect a PC directly to the board using a standard 9-pin serial cable.

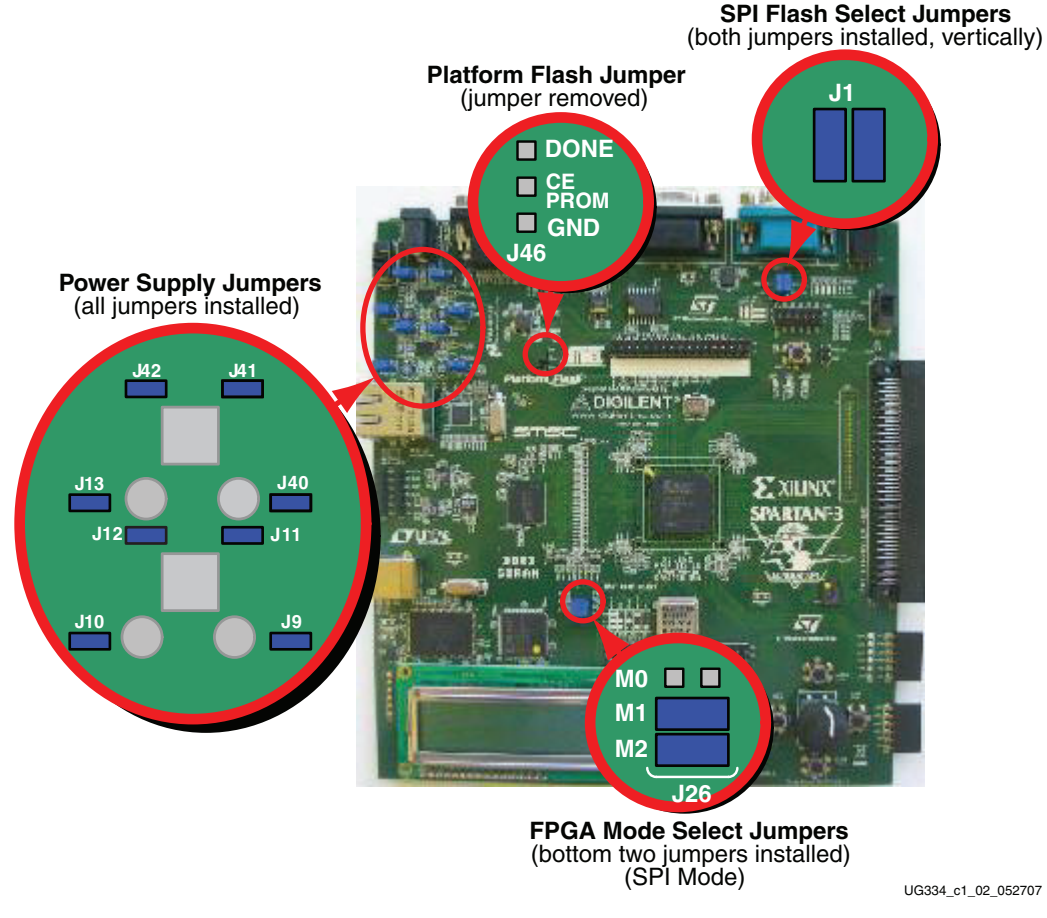

Figure 1-2: Default Jumper Settings for Starter Kit Board

For more information on the demonstration design, visit the Design Examples web page:

- Spartan-3A/3AN Starter Kit Demo Design Overview www.xilinx.com/products/boards/s3astarter/reference\_designs.htm#demo
- Restoring the "Out of the Box" Flash Programming www.xilinx.com/products/boards/s3astarter/reference\_designs.htm#out

# **Operating the Default Demonstration Design**

The demonstration design programmed onto the Spartan-3A/3AN Starter Kit board provides various output information, depending on what I/O or display devices are connected. The VGA and audio ports provide the richest experience.

#### VGA Display

If a VGA display is connected to the board, then the Starter Kit board displays graphics similar to that shown in Figure 1-3.

Until one of the four push buttons around the rotary knob (Figure 2-5, page 27) is pressed, the display automatically rotates a graphic image and zooms in and out around the image. This is called "AutoPilot" mode. A brief text overview describing the board appears along the left edge. Blue text at the bottom of the screen presents the menu system.

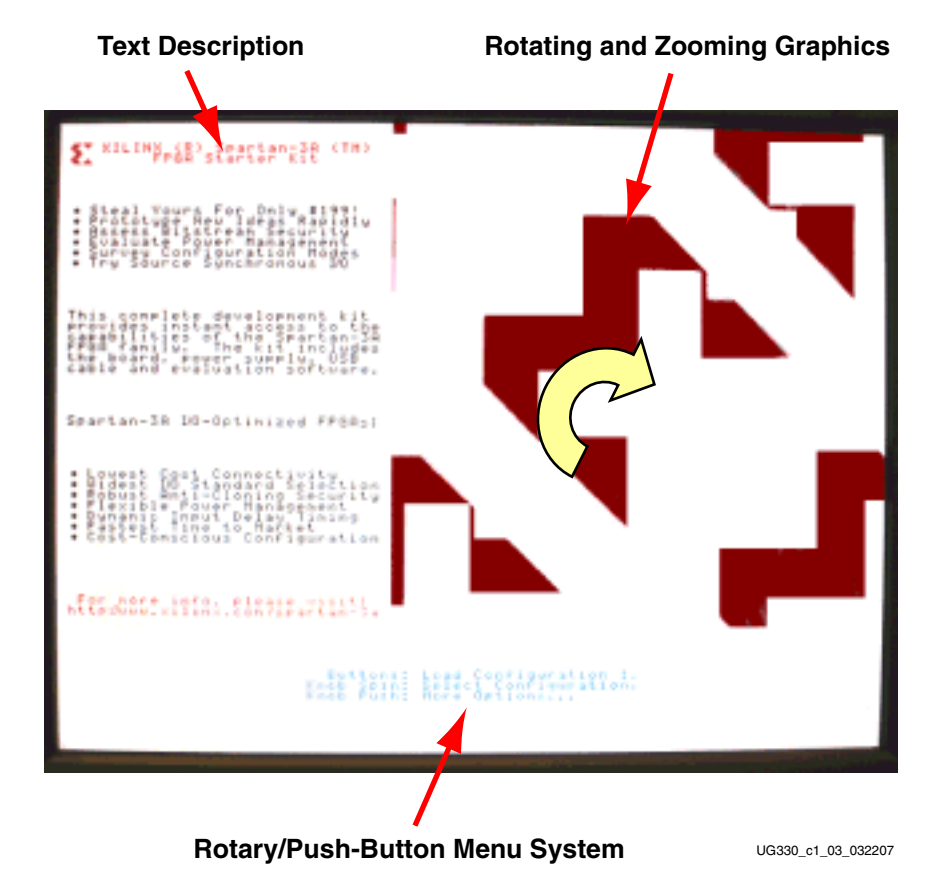

Figure 1-3: Rotating/Zooming Graphics, Menu System Displayed on VGA Screen

### Rotary Knob/Push-Button Menu System

The Spartan-3A/3AN Starter Kit board demonstration design uses the rotary knob and surrounding push-button switches, shown in Figure 2-5, page 27, to implement a menu system. The menu display appears in blue text at the bottom of the VGA output. The menu functions are highlighted in Table 1-1 and Figure 1-4.

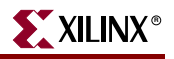

**Press Push Button** 

Depends on current mode, as

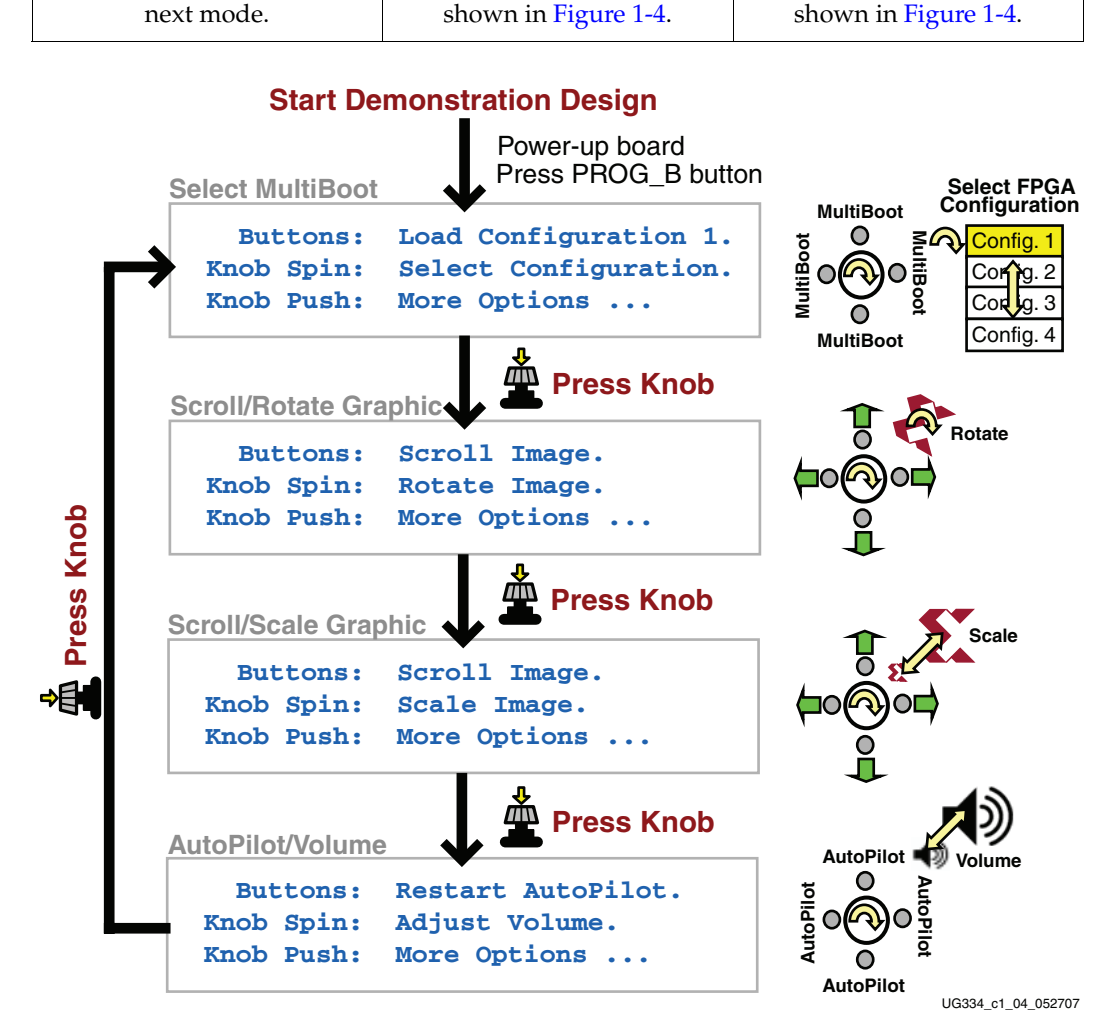

**Rotate Knob** 

Depends on current mode, as

#### Table 1-1: Function of Each Menu Control

Press Knob

Move to next menu selection.

Figure 1-4: Rotary Knob/Push-Button Menu System

#### Select MultiBoot Configuration Image

Spartan-3A/3AN FPGAs support a selectable MultiBoot configuration interface. If the FPGA configures in one of its Master configuration modes, then the FPGA always loads the configuration image stored at address 0 in Flash at power-up, or whenever the PROG\_B button is pressed.

Spin the rotary knob to select a new FPGA configuration image. The blue text at the bottom of the display updates with each click of the rotary knob. For example, the application displays "Buttons: Load Configuration x" where 'x' corresponds to the bitstream image listed in Table 1-2. Table 1-2 describes the bitstreams preloaded on the board.

After selecting the desired image, press one of the four push-button switches that surround the rotary knob. This action causes the FPGA to load the selected image from external Flash memory.

To change to the "Scroll or Rotate Graphic" mode, press the rotary knob.

| FPGA<br>Configuration<br>Bitstream | FPGA Application/Reference Design Example                                                                                                    |
|------------------------------------|----------------------------------------------------------------------------------------------------|
| 0<br>(default)                     | Starter Kit board demonstration design. Loaded at power-up.<br>www.xilinx.com/products/boards/s3astarter/reference_designs.htm#demo                                                                                                    |
| 1                                  | Device DNA Reader: Reads the FPGA's unique Device ID value and displays it on the character LCD screen.<br>www.xilinx.com/products/boards/s3astarter/reference_designs.htm#dna_reader                                                                                                    |
| 2                                  | <b>Fractal Generator:</b> Computes fractal images in real time and displays on the VGA port. A user-<br>contributed design by Matthias Alles. Rotate knob to zoom fractal image; press surrounding push<br>buttons to scroll the image.<br><u>www-user.rhrk.uni-kl.de/~alles/fpga/files.htm</u>                                                                                                    |
| 3                                  | <b>ASCII Terminal:</b> Implements a text terminal using an attached VGA display and PS/2 keyboard and will communicate with HyperTerminal on a PC via an RS-232 serial connection.<br>Source included in <u>www.xilinx.com/products/boards/s3astarter/reference_designs.htm#out</u> .                                                                                                    |
| 4                                  | <b>STMicro M29DW323DT Parallel Flash Programmer:</b> Communicates to a PC using HyperTerminal via an RS-232 serial connection. Programs, erases, and reads the STMicro M29DW323DT parallel Flash PROM on the Starter Kit board.<br>www.xilinx.com/products/boards/s3astarter/reference_designs.htm#parallel_flash_programmer                                                                           |
| Spartan-3AN<br>FPGA                | <b>Internal Flash Paint Application</b> : Use a mouse to create drawings and read or write them to In-System Flash. Loaded from internal SPI Flash in Spartan-3AN Starter Kit Board. Requires setting Mode pins as described in Table 4-1, page 39 for Internal Master SPI mode. <i>For Spartan-3AN Starter Kit Board only.</i> www.xilinx.com/products/boards/s3astarter/reference_designs.htm#paint. |

#### Table 1-2: FPGA Configuration Bitstreams Preprogrammed on the Starter Kit Board

#### Scroll or Rotate Graphic

In this mode, rotate the knob to rotate the graphic image clockwise or counterclockwise.

Use the four push-button switches to scroll the graphic image up, down, left, or right.

Press the rotary knob to change to the "Scroll or Scale Graphic" mode.

#### Scroll or Scale Graphic

In this mode, rotate the knob to scale the size of the graphic image, zooming in and out. Use the four push-button switches to scroll the resulting graphic image up, down, left, or right.

Press the rotary knob to change to the "Restart AutoPilot, Speaker Volume Control" mode.

#### Restart AutoPilot, Speaker Volume Control

In this mode, rotate the knob to control the speaker output volume.

Press any of the four push-button switches to restart the AutoPilot function.

Press the rotary knob to change to the "Select MultiBoot Configuration Image" mode.

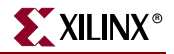

#### LCD Screen Control Option

While the demonstration design operates best with an attached VGA display, the on-board LCD screen tracks similar functionality, as shown in Figure 1-5. If no VGA display is attached, then the "Scroll or Rotate Graphic", "Scroll or Scale Graphic", and "Restart AutoPilot, Speaker Volume Control" modes offer little to no functionality, the exception being the volume control assuming that a speaker is attached to the audio jack.

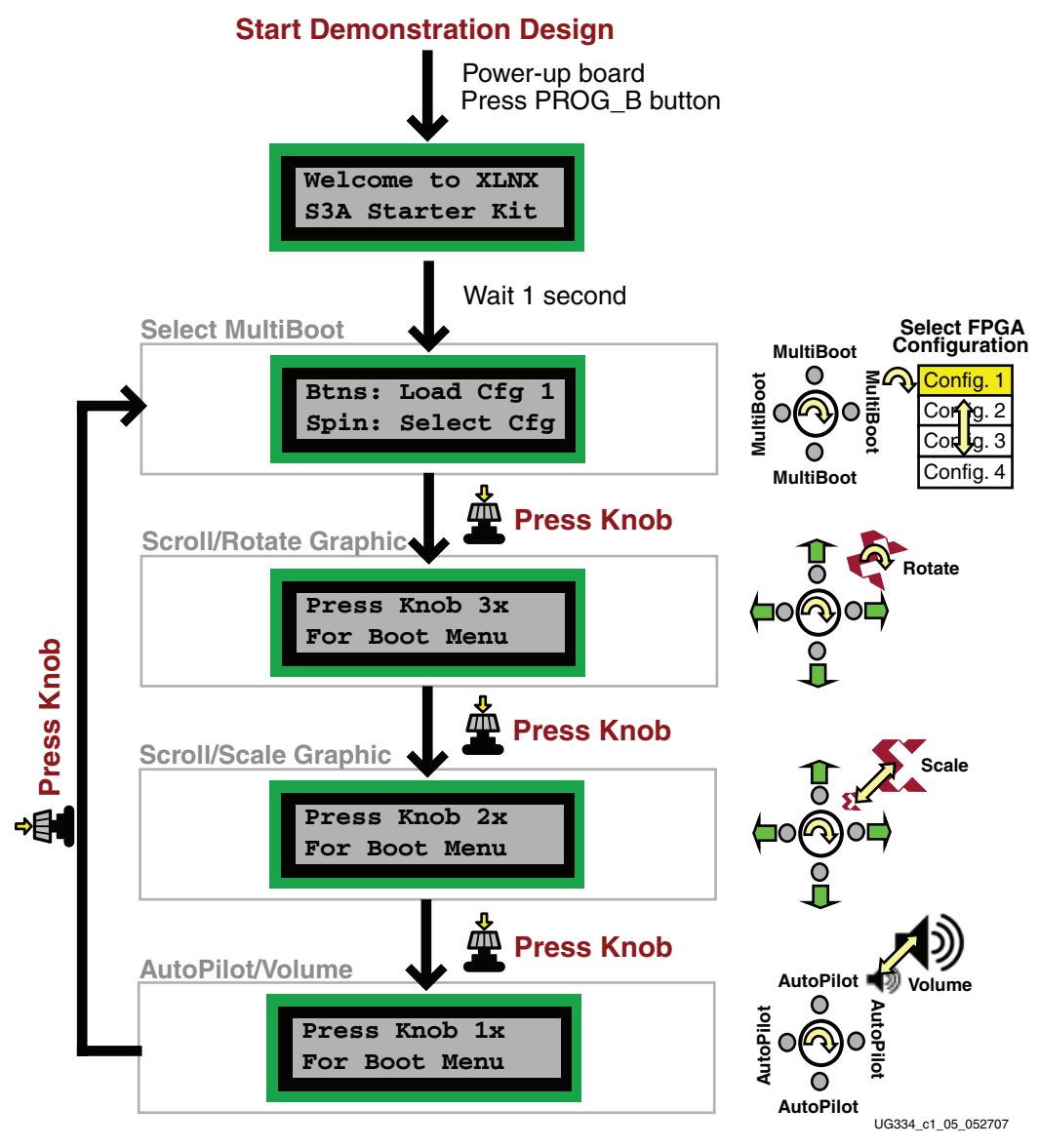

Figure 1-5: LCD Screen Output using Menu System

#### Power-Saving Suspend Mode

All of the preloaded FPGA configuration bitstreams have the power-saving Suspend mode enabled. Suspend mode reduces FPGA power consumption while preserving the present state of the FPGA application and the FPGA's configuration data. Set the SUSPEND switch to RUN or SUSPEND as described in "SUSPEND Switch," page 26.

Using one or two external multimeters, measure the corresponding difference in current consumption, as described in "Measuring Power Across Voltage Supply Jumpers," page 139.

*Caution!* Do not set the SUSPEND switch to "SUSPEND" while programming the parallel NOR Flash PROM using configuration bitstream #4, as described in Table 1-2.

#### **RS-232 Serial Port Control Option**

Optionally, control the demonstration design using a serial port connection to a PC or workstation. On a PC, use the HyperTerminal program to communicate to the FPGA application, as shown in Figure 1-6. Using a standard, straight-through 9-pin serial cable, connect the PC's 9-pin RS-232 port to the board's DCE connector (see Figure 7-1, page 63).

| 🍳 demo - HyperTerminal                                                                                                    |     |
|----------------------------------------------------------------------------------------------------|-----|
| File Edit View Call Transfer Help                                                                                                    |     |
|                                                                                                    |     |
| XILINX (R) Spartan-3A(TM) & Spartan-3AN(TM) Starter Kit<br>This complete development kit provides instant access to the<br>capabilities of the Spartan-3 Generation. The kit includes                                                                                  | - 0 |
| the board, power supply, USB cable and evaluation software.<br>Spartan-3A & Spartan-3AN FPGAs                                                                                                    |     |
| <ul> <li>Robust Anti-Cloning Security</li> <li>Lowest Cost Connectivity</li> <li>Flexible Power Management</li> <li>Widest I/O Standard Selection</li> <li>Dynamic Input Delay Timing</li> <li>Fastest Time to Market</li> <li>Cost-Conscious Configuration</li> </ul> |     |
| For more info, please visit: http://www.xilinx.com<br>You may MultiBoot to another FPGA configuration by pressing a<br>number key (1 through 4) to indicate the desired configuration.                                                                                 |     |
| Connected 0:00:09 Auto detect 115200 8-N-1 SCROLL CAPS NUM Capture Print echo                                                                                                    |     |

UG334\_c1\_06\_052707

#### *Figure 1-6:* Use HyperTerminal and a Standard Serial Cable to Connect to Board

When the demonstration design begins operating, it transmits a message using the serial port.

Press a number key on the PC to load the associated MultiBoot bitstream listed in Table 1-2.

#### **Key Components and Features**

The key features of the Spartan-3A Starter Kit board or the Spartan-3AN Starter Kit board are:

- *Spartan-3A Starter Kit Board:* Xilinx 700K-gate XC3S700A <u>Spartan-3A FPGA</u> in the Pb-free 484-ball BGA package (FGG484)
- Spartan-3AN Starter Kit Board: Xilinx 700K-gate XC3S700AN Spartan-3AN nonvolatile FPGA in the Pb-free 484-ball BGA package (FGG484)
  - Internal 8 Mbit In-System Flash memory
  - Store FPGA configuration bitstream or nonvolatile data
- 4 Mbit Xilinx Platform Flash configuration PROM
- 64 MByte (512 Mbit) of DDR2 SDRAM, 32Mx16 data interface
- 4 MByte (32 Mbit) of parallel NOR Flash

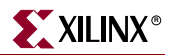

- FPGA configuration storage
- ◆ <u>MicroBlaze</u><sup>TM</sup> code storage/shadowing
- x8 or x16 data interface after configuration
- Two 16 Mbit SPI serial Flash
  - STMicroelectronics and Atmel DataFlash serial architectures
  - FPGA configuration storage
    - Supports single configuration bitstream or multiple MultiBoot configuration bitstreams
  - Nonvolatile data storage
  - MicroBlaze code shadowing
- Two-line, 16-character LCD screen
- PS/2 port
  - Supports PS/2-compatible mouse or keyboard
  - Supports both mouse and keyboard using a Y-splitter cable (not included)
- VGA display port, 12-bit color
- 10/100 Ethernet PHY (requires Ethernet MAC in FPGA)
- Two nine-pin RS-232 ports (DTE- and DCE-style)
- On-board USB-based programming solution
  - ♦ FPGA download/debug
  - SPI serial Flash in-system direct programming
- 50 MHz clock oscillator
- 8-pin DIP socket for second oscillator
- SMA connector for clock inputs or outputs
- 100-pin Hirose FX2 expansion connector with up to 43 FPGA user I/Os
  - Compatible with <u>Digilent FX2 add-on cards</u>
- High-speed differential I/O connectors
  - Receiver: Six data channels or five data channels plus clock
  - Transmitter: Six data channels or five data channels plus clock
  - Supports multiple differential I/O standards, including LVDS, RSDS, mini-LVDS
  - Also supports up to 24 single-ended I/O
  - Uses widely available 34-conductor cables
- Two six-pin expansion connectors for <u>Digilent Peripheral Modules</u>
- Four-output, SPI-based Digital-to-Analog Converter (DAC)

- Two-input, SPI-based Analog-to-Digital Converter (ADC) with programmable-gain pre-amplifier
- Stereo audio jack using digital I/O pins
- <u>ChipScope</u><sup>TM</sup> SoftTouch debugging port
- Rotary-encoder with push-button shaft
- Eight discrete LEDs
- Four slide switches
- Four push-button switches

# **Design Trade-Offs**

A few system-level design trade-offs were required in order to provide the Spartan-3A/3AN Starter Kit board with the most functionality.

#### **Configuration Methods Galore!**

A typical FPGA application uses a single, nonvolatile memory to store configuration images. A typical Spartan-3AN nonvolatile FPGA application would not require any external memory. To demonstrate new Spartan-3A and Spartan-3AN FPGA capabilities, the starter kit board has four different configuration memory sources that all must function well together. The extra configuration functions make the starter kit board more complex than typical FPGA applications.

The starter kit board also includes an on-board USB-based JTAG programming interface. The on-chip circuitry simplifies the device programming experience. In typical applications, the JTAG programming hardware resides off-board or in a separate programming module, such as the Xilinx Platform USB cable.

#### Voltages for all Applications

The Spartan-3A/3AN FPGA typically operates with two supply rails, 1.2V and 3.3V. The Spartan-3A/3AN Starter Kit board showcases a quadruple-output regulator developed by National Semiconductor specifically to power Spartan-3 Generation FPGAs. This regulator is sufficient for most standalone FPGA applications.

# Spartan-3A/3AN Starter Kit Design Examples

Visit the Spartan-3A/3AN Starter Kit Design Examples web page to download and use the latest applications that specifically target the starter kit board:

 Spartan-3A/3AN Starter Kit Design Examples Web Page www.xilinx.com/products/boards/s3astarter/reference\_designs.htm

The list of designs is ever growing and the applications are often updated to the latest software releases. The following list provides a sample of design examples:

• Spartan-3A/3AN Starter Kit Demo Design Overview www.xilinx.com/products/boards/s3astarter/reference\_designs.htm#demo

This describes the out-of-the box demo design shipped with the board. Includes how to set up and operate the demonstration, evaluate MultiBoot and Suspend, and provides demo technical details.

Restoring the "Out of the Box" Flash Programming
 www.xilinx.com/products/boards/s3astarter/reference\_designs.htm#out

Provides a short overview of what the starter kit board does "out of the box" and includes instructions on how to restore the board to the original "out of the box" state. The ZIP file includes the "golden" MCS files that are pre-programmed into Flash memory before the board is shipped. The PDF file contains instructions for restoring the board to its original settings using these MCS files in case any of the configuration memories were overwritten during normal use.

#### Spartan-3A/3AN Starter Kit Board Verification Design www.xilinx.com/products/boards/s3astarter/reference\_designs.htm#test

This example includes the board test specification and the board test design. This design was used during initial board verification and some functions are used during production test. It is provided to test out a board if something is not working as expected. The design files may also be of general interest. The ZIP file has the design source, a script to run them, and the resulting compiled files.

• Programmer for the STMicroelectronics M29DW323DT Parallel NOR Flash www.xilinx.com/products/boards/s3astarter/reference\_designs.htm#parallel\_flash \_programmer

This design transforms the Spartan-3A or Spartan-3AN FPGA into a programmer for the 32Mbit STMicroelectronics M29DW323DT parallel NOR Flash memory. This memory optionally holds configuration images for the FPGA and provides general non-volatile storage for other applications implemented within the FPGA. Using a simple terminal program, this application provides the following capabilities:

- Erase the memory in part or in full
- Read the memory to verify contents
- Download complete configuration images using standard MCS files
- Manually program individual bytes
- Display the device identifier and 64-bit unique device numbers
- Spartan-3A/3AN "Device DNA" Reader www.xilinx.com/products/boards/s3astarter/reference\_designs.htm#dna\_reader

This design uses a PicoBlaze<sup>™</sup> processor to read the unique "Device DNA" identifier embedded in each Spartan-3A/3AN FPGA and then display it on the LCD screen.

# **Choose a Spartan-3 Generation Starter Kit Board for your Needs**

The Spartan-3A and Spartan-3AN Starter Kit boards are best for prototyping Spartan-3A/3AN FPGA applications. Depending on specific requirements, however, Xilinx and third-party companies offer development boards that better suit other needs.

### Spartan-3A/3AN FPGA Features and Embedded Processing Functions

The Spartan-3A/3AN Starter Kit board highlights the unique features of the Spartan-3A and Spartan-3AN FPGA families and provides a convenient development board for embedded processing applications. The board highlights these features:

- Spartan-3AN specific features
  - Nonvolatile configuration from internal SPI Flash
- Spartan-3A/3AN specific features
  - Parallel NOR Flash configuration
  - SPI serial Flash configuration using either the STMicroelectronics or Atmel DataFlash architectures
  - MultiBoot FPGA configuration from both Parallel NOR and SPI serial Flash PROMs
- Embedded development
  - <u>MicroBlaze</u> 32-bit embedded RISC processor

- <u>PicoBlaze</u> eight-bit embedded controller
- Power management using the Suspend mode feature
- DDR2 SDRAM memory interfaces

#### Other Spartan-3 Generation Development Boards

The Spartan-3A/3AN Starter Kit board demonstrates the full capabilities of the Spartan-3A and Spartan-3AN FPGA families and the Xilinx ISE<sup>TM</sup> development software.

For a development board specific to the Spartan-3E FPGA family, consider the Spartan-3E Starter Kit board. There are multiple ordering codes, depending on the included power supply.

• Spartan-3E Starter Kit Board (HW-SPAR3E-SK\_xx) www.xilinx.com/s3estarter

For MicroBlaze development, consider the XC3S1600E Embedded Development board.

 XC3S1600E Embedded Development Board (DO-SP3E1600E-DK-UNI-G) www.xilinx.com/sp3e1600e

For PCI Express® applications, consider the Spartan-3 PCI Express Starter Kit.

 Spartan-3 PCI Express Starter Kit (HW-S3PCIE-DK) www.xilinx.com/s3pcie

For simple Spartan-3 FPGA applications, consider the fairly basic Spartan-3 Starter Kit board.

 Spartan-3 Starter Kit (HW-SPAR3-SK-UNI-G) www.xilinx.com/s3starter

Also consider the capable boards offered by Xilinx partners:

• Spartan-3 and Spartan-3E Board Interactive Search www.xilinx.com/products/devboards/index.htm

### Spartan-3A and Spartan-3AN FPGAs

The Spartan-3AN FPGA platform offers nonvolatile pin-compatible versions of the Spartan-3A FPGA platform. The Spartan-3AN FPGAs support the same external programming sources as Spartan-3A FPGAs, but add an additional internal SPI Flash programming mode. The internal SPI Flash can also be used for user data. The Spartan-3A/3AN Starter Kit Board supports both external and Spartan-3AN internal configuration options.

Spartan-3AN FPGAs require  $V_{CCAUX}$  to be 3.3V while Spartan-3A FPGAs allow  $V_{CCAUX}$  to be either 2.5V or 3.3V. The Spartan-3A/3AN Starter Kit Board uses a default  $V_{CCAUX}$  of 3.3V.

Spartan-3A and Spartan-3AN FPGAs have different documentation and availability. Verify the latest version of the appropriate documentation on xilinx.com.

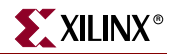

- Spartan-3A FPGAs
  - Web page <u>www.xilinx.com/spartan3a</u>
  - Data sheet <u>www.xilinx.com/bvdocs/publications/ds529.pdf</u>
  - Errata <u>www.xilinx.com/xlnx/xweb/xil\_publications\_display.jsp?category=-1212251</u>
  - Additional documentation <u>www.xilinx.com/xlnx/xweb/xil\_publications\_display.jsp?category=-1212246</u>
- Spartan-3AN FPGAs
  - Web page <u>www.xilinx.com/spartan3an</u>
  - Data sheet <u>www.xilinx.com/bvdocs/publications/ds557.pdf</u>
  - Errata www.xilinx.com/xlnx/xweb/xil\_publications\_display.jsp?category=-1212871
  - Additional documentation <u>www.xilinx.com/xlnx/xweb/xil\_publications\_display.jsp?category=-1212828</u>

### **Related Resources**

Refer to the following links for additional information:

- Spartan-3A/3AN Starter Kit <u>www.xilinx.com/s3astarter</u> and www.xilinx.com/s3anstarter
  - Spartan-3A/3AN Rev D Starter Kit user guide www.xilinx.com/bvdocs/userguides/ug334.pdf
  - Spartan-3A Rev C Starter Kit user guide www.xilinx.com/bvdocs/userguides/ug330.pdf
  - Example User Constraints File (UCF) www.xilinx.com/products/boards/s3astarter/files/s3astarter.ucf
  - Board schematics (annotated) www.xilinx.com/products/boards/s3astarter/s3astarter\_schematic.pdf
  - Bill of materials (BOM) list <u>www.xilinx.com/products/boards/s3astarter/s3astarter\_bom.xls</u>
  - Link to design examples www.xilinx.com/products/boards/s3astarter/reference\_designs.htm
- Xilinx MicroBlaze Soft Processor
   www.xilinx.com/microblaze
- Xilinx PicoBlaze Soft Processor
   <u>www.xilinx.com/picoblaze</u>
- Xilinx Embedded Development Kit
   www.xilinx.com/ise/embedded\_design\_prod/platform\_studio.htm
- Xilinx Software Tutorials
   <u>www.xilinx.com/support/techsup/tutorials/</u>
- Xilinx Technical Support
   www.xilinx.com/support

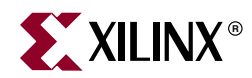

# Chapter 2

# Switches, Buttons, and Rotary Knob

# **Slide Switches**

#### Locations and Labels

The Spartan-3A/3AN Starter Kit board has four slide switches, as shown in Figure 2-1. The slide switches are located in the lower right corner of the board and are labeled SW3 through SW0. Switch SW3 is the left-most switch, and SW0 is the right-most switch.

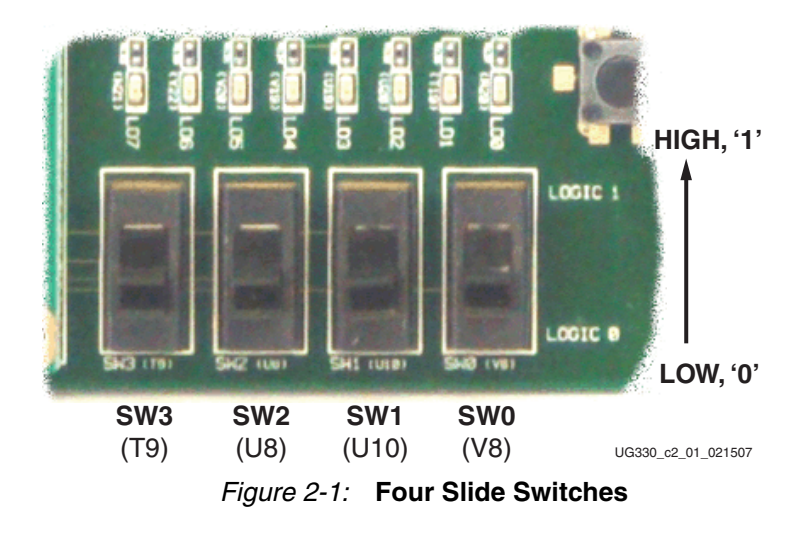

#### Operation

When in the UP or ON position, a switch connects the FPGA pin to 3.3V, a logic High. When DOWN or in the OFF position, the switch connects the FPGA pin to ground, a logic Low. The switches typically exhibit about 2 ms of mechanical bounce. There is no active debouncing circuitry, although such circuitry could easily be added to the FPGA design programmed on the board.

### **UCF** Location Constraints

Figure 2-2 provides the UCF constraints for the four slide switches, including the I/O pin assignment and the I/O standard used. The PULLUP resistor is not required, but it defines the input value when the switch is in the middle of a transition.

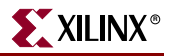

# **SUSPEND Switch**

The SUSPEND slide switch, shown in Figure 2-3, connects directly to the FPGA's SUSPEND input pin. If Suspend mode is enabled in the FPGA application, then the FPGA enters Suspend mode whenever the switch is set to "SUSPEND." If the switch is then changed back to "RUN," then the FPGA resumes operation from the state before it entered Suspend mode. Likewise, if Suspend mode is enabled, then the AWAKE pin is reserved to indicate when the FPGA is in Suspend mode. See "AWAKE LED," page 32.

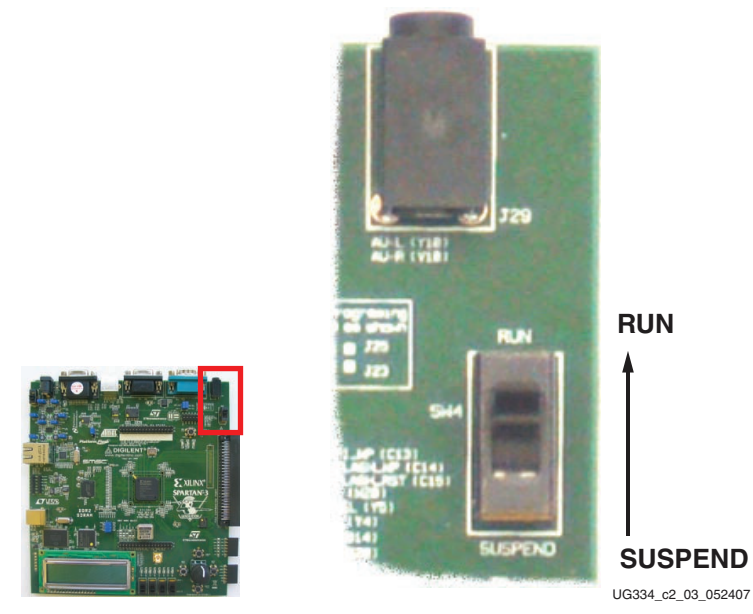

Figure 2-3: Suspend Switch

To enable Suspend mode, add the configuration string shown in Figure 2-4 to the user constraints file (UCF). If Suspend mode is not enabled in the application, then the SUSPEND switch has no affect on the design and the AWAKE pin is available as a general-purpose I/O.

CONFIG ENABLE\_SUSPEND = "FILTERED" ;

#### Figure 2-4: UCF Constraints to Enable Suspend Mode

For more information on Suspend mode, see the following application note:

• XAPP480: Using Suspend Mode in Spartan-3 Generation FPGAs www.xilinx.com/bvdocs/appnotes/xapp480.pdf

# **Push-Button Switches**

#### Locations and Labels

The Spartan-3A/3AN Starter Kit board has four momentary-contact push-button switches, shown in Figure 2-5. The push buttons are located in the lower right corner of the board and are labeled BTN\_NORTH, BTN\_EAST, BTN\_SOUTH, and BTN\_WEST. The FPGA pins that connect to the push buttons appear in parentheses in Figure 2-5, and the associated UCF is listed in Figure 2-7.

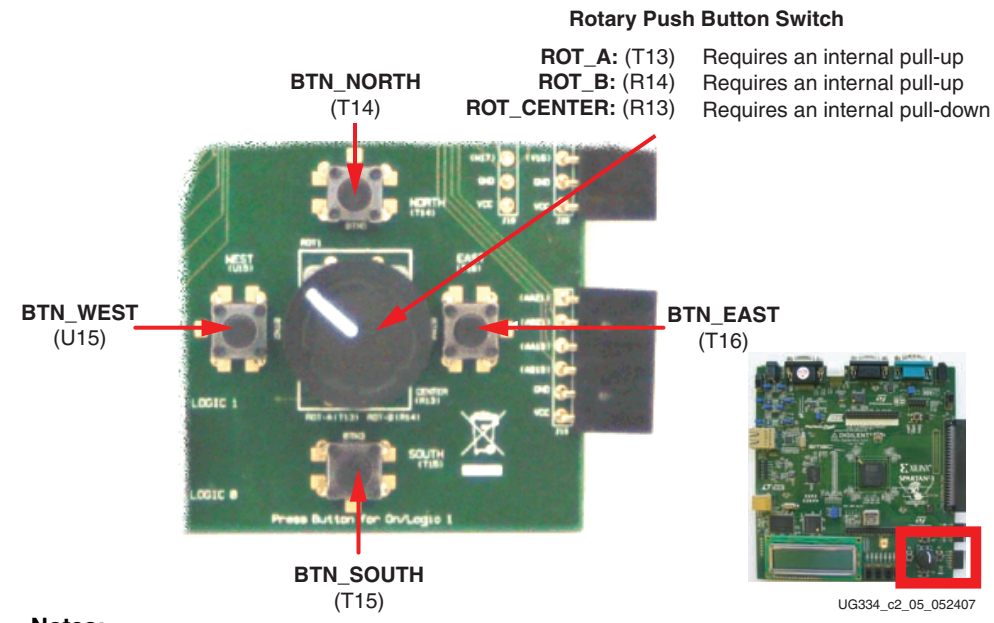

#### Notes:

1. All BTN\_\* push-button inputs require an internal pull-down resistor.

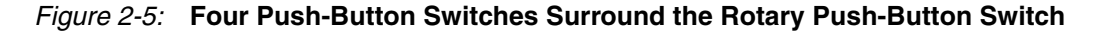

#### Operation

Pressing a push button connects the associated FPGA pin to 3.3V, as shown in Figure 2-6. Use an internal pull-down resistor within the FPGA pin to generate a logic Low when the button is not pressed. Figure 2-7 shows how to specify a pull-down resistor within the UCF. There is no active debouncing circuitry on the push button.

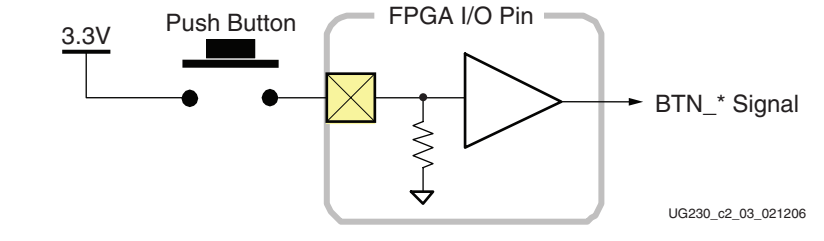

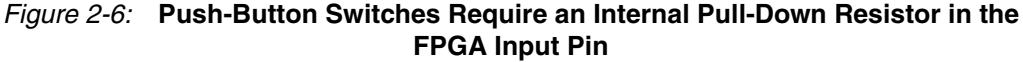

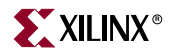

#### PROG\_B Push-Button Switch

The PROG\_B push-button switch, shown in Figure 2-14, page 31, is part of the FPGA's configuration circuitry. See "PROG Push-Button Switch," page 40.

#### **UCF** Location Constraints

Figure 2-7 provides the UCF constraints for the four push-button switches, including the I/O pin assignment and the I/O standard used, and defines a pull-down resistor on each input.

```
NET "BTN_EAST" LOC = "T16" | IOSTANDARD = LVTTL | PULLDOWN ;
NET "BTN_NORTH" LOC = "T14" | IOSTANDARD = LVTTL | PULLDOWN ;
NET "BTN_SOUTH" LOC = "T15" | IOSTANDARD = LVTTL | PULLDOWN ;
NET "BTN_WEST" LOC = "U15" | IOSTANDARD = LVTTL | PULLDOWN ;
```

Figure 2-7: UCF Constraints for Push-Button Switches

### **Rotary Push-Button Switch**

#### Locations and Labels

The rotary push-button switch is located in the center of the four individual push-button switches, as shown in Figure 2-5, page 27. The switch produces three outputs. The two shaft encoder outputs are ROT\_A and ROT\_B. The center push-button switch is ROT\_CENTER.

#### Operation

The rotary push-button switch integrates two different functions. The switch shaft rotates and outputs values whenever the shaft turns. The shaft can also be pressed, acting as a push-button switch.

#### Push-Button Switch

Pressing the knob on the rotary/push-button switch connects the associated FPGA pin to 3.3V, as shown in Figure 2-8. Use an internal pull-down resistor within the FPGA pin to generate a logic Low. Figure 2-11 shows how to specify a pull-down resistor within the UCF. There is no active debouncing circuitry on the push button.

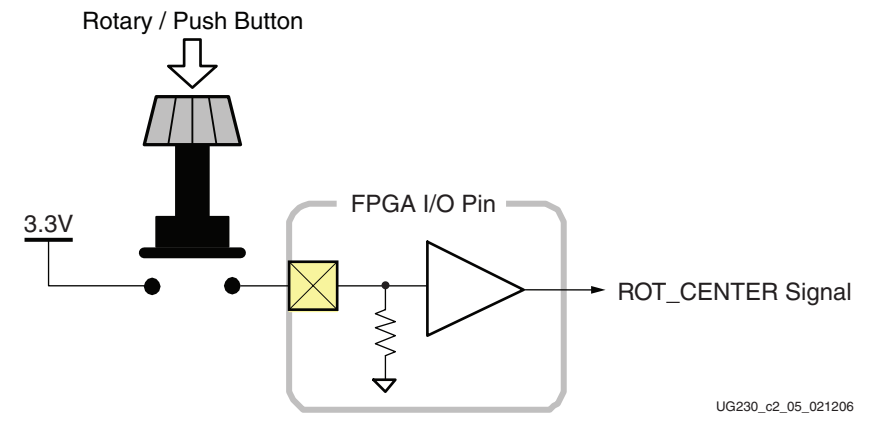

Figure 2-8: Push-Button Switches Require an Internal Pull-up Resistor in the FPGA Input Pin

#### **Rotary Shaft Encoder**

In principal, the rotary shaft encoder behaves much like a cam connected to the central shaft. Rotating the shaft then operates two push-button switches, as shown in Figure 2-9. Depending on which way the shaft is rotated, one of the switches opens before the other. Likewise, as the rotation continues, one switch closes before the other. However, when the shaft is stationary, also called the *detent* position, both switches are closed.

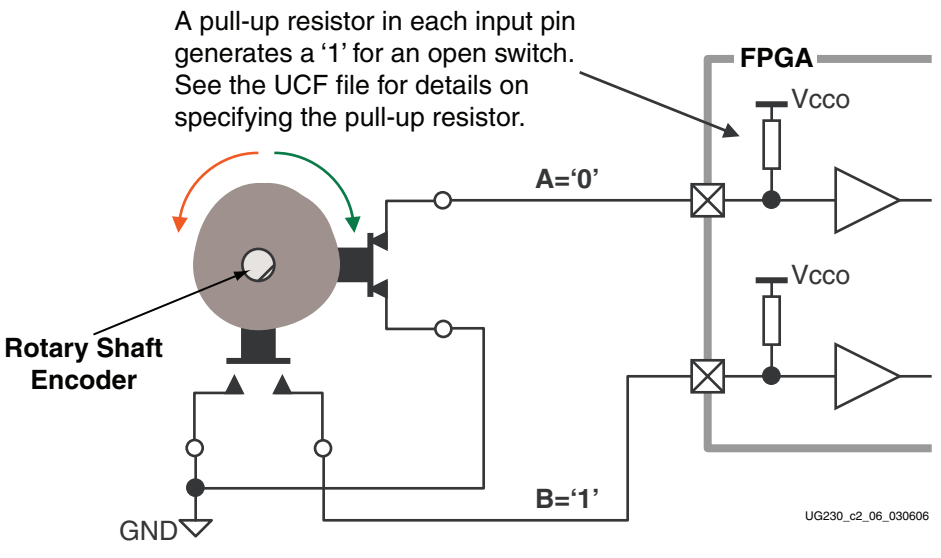

Figure 2-9: Basic Example of Rotary Shaft Encoder Circuitry

Closing a switch connects it to ground, generating a logic Low. When the switch is open, a pull-up resistor within the FPGA pin pulls the signal to a logic High. The UCF constraints in Figure 2-11 describe how to define the pull-up resistor.

The FPGA circuitry to decode the 'A' and 'B' inputs is simple but must consider the mechanical switching noise on the inputs, also called chatter. As shown in Figure 2-10, the chatter can falsely indicate extra rotation events or even indicate rotations in the opposite direction!

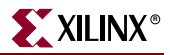

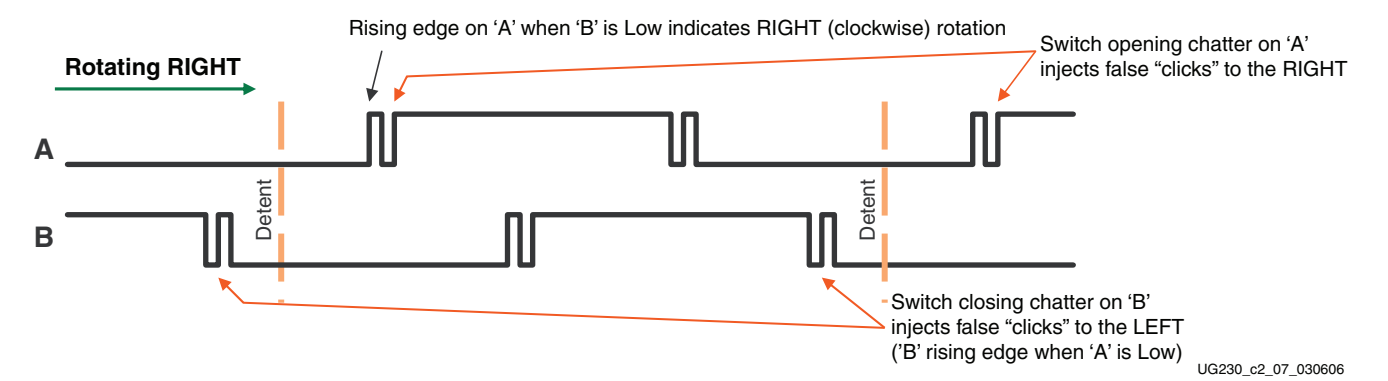

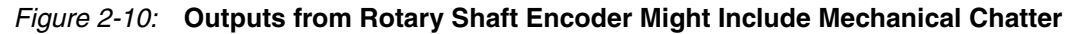

#### **UCF** Location Constraints

Figure 2-11 provides the UCF constraints for the rotary encoder/push-button switch, including the I/O pin assignment and the I/O standard used, and defines a pull-up or pull-down resistor for each FPGA input.

| NET | "ROT_A"      | LOC = | = "T13" | IOSTANDARD | = | LVTTL | PULLUP   | ; |
|-----|--------------|-------|---------|------------|---|-------|----------|---|
| NET | "ROT_B"      | LOC = | = "R14" | IOSTANDARD | = | LVTTL | PULLUP   | ; |
| NET | "ROT_CENTER" | LOC = | = "R13" | IOSTANDARD | = | LVTTL | PULLDOWN | ; |

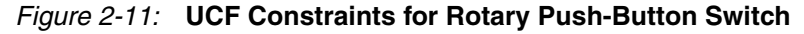

# **Discrete LEDs**

#### Locations and Labels

The Spartan-3A/3AN Starter Kit board has eight individual surface-mount LEDs located immediately above the slide switches as shown in Figure 2-12. The LEDs are labeled LED7 through LED0. LED7 is the left-most LED, LED0 the right-most LED.

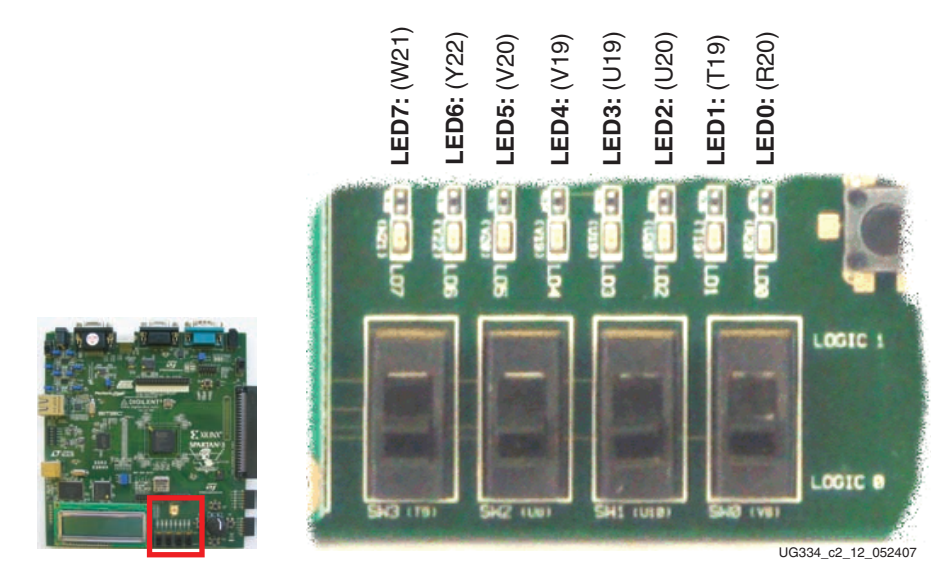

Figure 2-12: Eight Discrete LEDs

### Operation

Each LED has one side connected to ground and the other side connected to a pin on the device via a  $390\Omega$  current limiting resistor. To light an individual LED, drive the associated FPGA control signal High.

If the FPGA is not yet configured, the LEDs may be dimly lit because pull-up resistors are enabled during configuration. The FPGA's PUDC\_B pin is connected to GND on the board.

#### **UCF** Location Constraints

Figure 2-13 provides the UCF constraints for the four push-button switches, including the I/O pin assignment, the I/O standard used, the output slew rate, and the output drive current.

| NET | "LED<7>" | LOC = | "W21" | IOSTANDARD = LVTTL   SLEW = QUIETIO | DRIVE = 4 | ; |
|-----|----------|-------|-------|-------------------------------------|-----------|---|
| NET | "LED<6>" | LOC = | "Y22" | IOSTANDARD = LVTTL   SLEW = QUIETIO | DRIVE = 4 | ; |
| NET | "LED<5>" | LOC = | "V20" | IOSTANDARD = LVTTL   SLEW = QUIETIO | DRIVE = 4 | ; |
| NET | "LED<4>" | LOC = | "V19" | IOSTANDARD = LVTTL   SLEW = QUIETIO | DRIVE = 4 | ; |
| NET | "LED<3>" | LOC = | "U19" | IOSTANDARD = LVTTL   SLEW = QUIETIO | DRIVE = 4 | ; |
| NET | "LED<2>" | LOC = | "U20" | IOSTANDARD = LVTTL   SLEW = QUIETIO | DRIVE = 4 | ; |
| NET | "LED<1>" | LOC = | "T19" | IOSTANDARD = LVTTL   SLEW = QUIETIO | DRIVE = 4 | ; |
| NET | "LED<0>" | LOC = | "R20" | IOSTANDARD = LVTTL   SLEW = QUIETIO | DRIVE = 4 | ; |
|     |          |       |       |                                     |           |   |

Figure 2-13: UCF Constraints for Eight Discrete LEDs

# **Optional Discrete LEDs**

The Spartan-3A/3AN Starter Kit board provides two optional LEDs, shown in Figure 2-14. Depending on which features are used by an application, these LED connections may be also used as user-I/O pins.

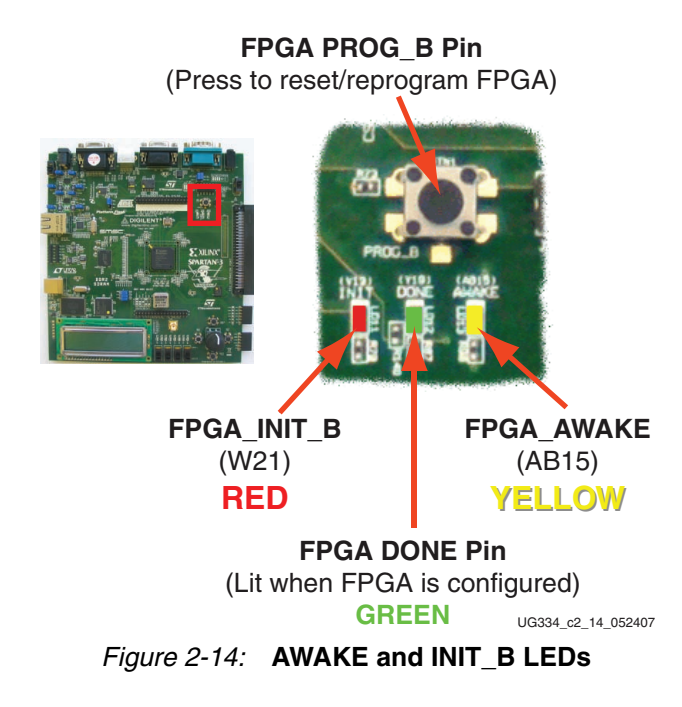

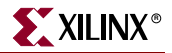

#### AWAKE LED

The yellow-colored AWAKE LED connects to the FPGA's AWAKE pin and is used if the FPGA Suspend mode is enabled in the bitstream. If the Suspend mode is not used, then the FPGA's AWAKE pin is available as a full user-I/O pin.

If the FPGA is not yet configured, the FPGA's AWAKE pin is dimly lit because pull-up resistors are enabled during configuration. The FPGA's PUDC\_B pin is connected to GND on the board.

To light the AWAKE LED in an application, drive the AWAKE pin High.

#### INIT\_B LED

The red-colored INIT\_B LED serves multiple purposes:

- At power-up or when the PROG\_B button is pressed, the LED flashes momentarily while the FPGA clears its configuration memory.
- If configuration fails for any reason, then the FPGA's DONE LED will be unlit and the INIT\_B LED will light. This indicates that the FPGA could not successfully configure.
- After the FPGA successfully completes, the INIT\_B pin is available as a generalpurpose user-I/O pin. If no signal drives INIT\_B, then it is defined as an input pin with a pull-down resistor. It might appear that the LED dimly glows. Drive the INIT\_B pin High to turn off the LED or Low to light the LED.
- If using the Readback CRC feature, the INIT\_B pin is reserved and signals a CRC error after configuration. If such an error occurs, the FPGA drives INIT\_B Low, lighting the LED.

If using the INIT\_B pin as a user-I/O pin after configuration, drive the pin Low to light the LED and High to shut it off. Jumper J46, shown in Table 4-2, page 40, must be in either the "Disabled" or "Enabled during Configuration" setting.

The "Always Enabled" setting for Jumper J46 allows the FPGA to read additional data from the Platform Flash PROM after configuration, as described in Xilinx application note <u>XAPP694</u>.

**Caution!** The FPGA's INIT\_B pin also connects to the Platform Flash PROM's  $\overline{OE}$ /RESET pin. If the jumper controlling the Platform Flash PROM, jumper J46 in Table 4-2, page 40, is set to "Always Enabled," then the INIT\_B signal controls the PROM's active-Low output-enable ( $\overline{OE}$ ) input or active-High RESET input.

• XAPP694: Reading User Data from Configuration PROMs www.xilinx.com/bvdocs/appnotes/xapp694.pdf

#### **UCF** Location Constraints

Figure 2-15 provides the UCF constraints for the optional LEDs, including the I/O pin assignment, the I/O standard used, the output slew rate, and the output drive current. The ENABLE\_SUSPEND constraint must be set to NO in order to use FPGA\_AWAKE LED.

NET "FPGA\_INIT\_B" LOC = "V13" | IOSTANDARD = LVTTL | SLEW = QUIETIO | DRIVE = 4 ; # The AWAKE LED is only available if Suspend mode is disabled CONFIG ENABLE\_SUSPEND = NO ; NET "FPGA\_AWAKE" LOC = "AB15" | IOSTANDARD = LVTTL | SLEW = QUIETIO | DRIVE = 4 ;

Figure 2-15: UCF Constraints for Optional Discrete LEDs

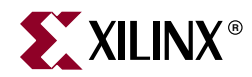

# Chapter 3

# **Clock Sources**

## **Overview**

The Spartan-3A/3AN Starter Kit board supports three primary clock input sources, as shown in Figure 3-1.

- The board includes an on-board 50 MHz clock oscillator.
- Clocks can be supplied off-board via an SMA-style connector. Alternatively, the FPGA can generate clock signals or other high-speed signals on the SMA-style connector.
- A 133 MHz clock oscillator is installed in the CLK\_AUX socket. Optionally substitute a separate eight-pin DIP-style clock oscillator in the provided socket.

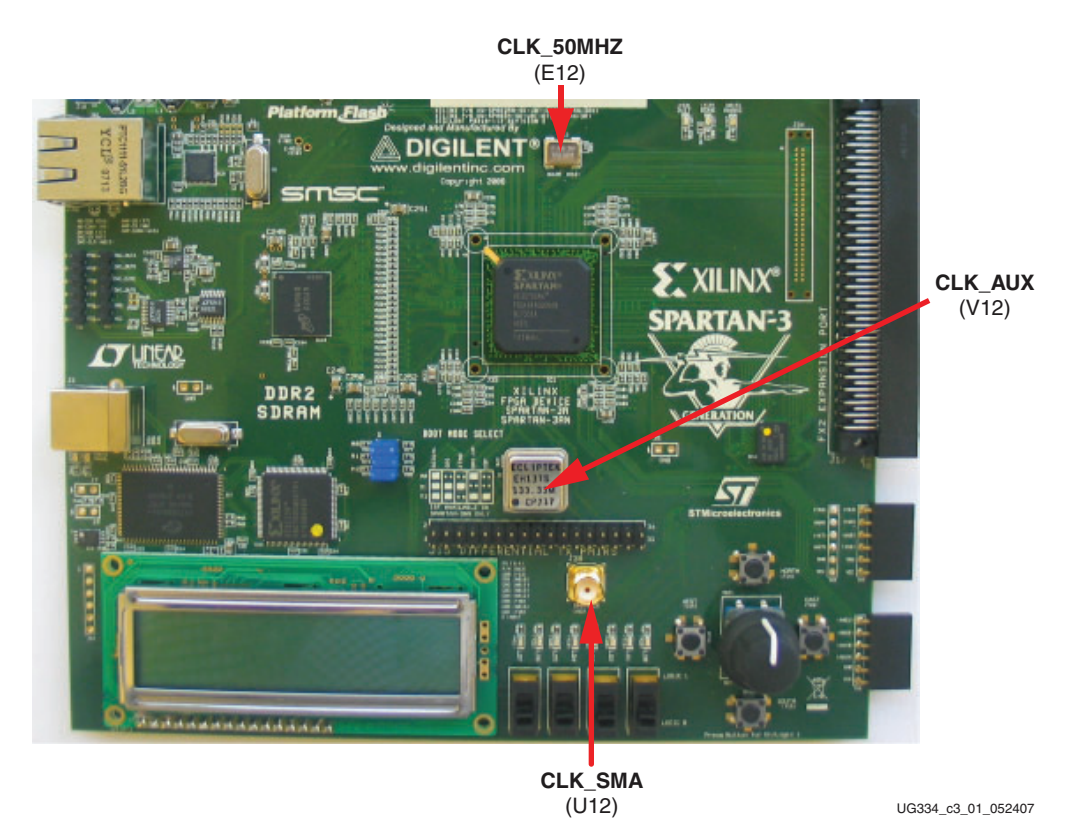

Figure 3-1: Clock Sources on Starter Kit Board

# **Clock Connections**

Each of the clock inputs connect directly to a global buffer input. As shown in Table 3-1, each of the clock inputs also optimally connects to an associated DCM.

: XILINX®

Only the CLK\_AUX or the CLK\_SMA input can use the associated DCM at any time. However, both inputs are available as clock inputs.

Table 3-1: Clock Inputs and Associated Global Buffers and DCMs

| Clock Input | FPGA Pin | I/O Bank | Global Buffer | Associated DCM | LOC      |
|-------------|----------|----------|---------------|----------------|----------|
| CLK_50MHZ   | E12      | 0        | GCLK5         | Top Right      | DCM_X2Y3 |
| CLK_AUX     | V12      | 2        | GCLK2         | Bottom Right   | DCM_X2Y0 |
| CLK_SMA     | U12      | 2        | GCLK3         |                |          |

# 50 MHz On-Board Oscillator

The board includes a 50 MHz oscillator with a 40% to 60% output duty cycle. The oscillator is accurate to  $\pm 2500$  Hz or  $\pm 50$  ppm.

# **Auxiliary Clock Oscillator Socket**

A 133 MHz clock oscillator is installed in the auxiliary clock oscillator socket. The provided eight-pin socket accepts clock oscillators that fit the eight-pin DIP (8DIP) footprint. Substitute the oscillator in this socket if the FPGA application requires a frequency other than 50 MHz or 133 MHz. Alternatively, use the FPGA's Digital Clock Manager (DCM) to generate or synthesize other frequencies from the on-board 50 MHz or 133 MHz oscillator.

*Caution!* Be aware of the pin 1 orientation on the crystal oscillator when installing it in the associated socket.

# **SMA Clock Input or Output Connector**

To provide a clock from an external source, connect the input clock signal to the SMA connector. The FPGA can also generate a single-ended clock output or other high-speed signal on the SMA clock connector for an external device.

# **UCF Constraints**

The clock input sources require two different types of constraints. The *location* constraints define the I/O pin assignments and I/O standards. The *period* constraints define the clock period—and consequently the clock frequency—and the duty cycle of the incoming clock signal.

#### Location

Figure 3-2 provides the UCF constraints for the three clock input sources, including the I/O pin assignment and the I/O standard used.

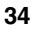

```
NET "CLK_50MHZ" LOC = "E12" | IOSTANDARD = LVCMOS33 ;
NET "CLK_AUX" LOC = "V12" | IOSTANDARD = LVCMOS33 ;
NET "CLK_SMA" LOC = "U12" | IOSTANDARD = LVCMOS33 ;
```

Figure 3-2: UCF Location Constraints for Clock Sources

#### **Clock Period Constraints**

The Xilinx ISE development software uses timing-driven logic placement and routing. Set the clock PERIOD constraint as appropriate. An example constraint appears in Figure 3-3 for the on-board 50 MHz clock oscillator. The CLK\_50MHZ frequency is 50 MHz, which equates to a 20 ns period. The output duty cycle from the oscillator ranges between 40% to 60%.

```
# Define clock period for 50 MHz oscillator
NET "CLK_50MHZ" PERIOD = 20.0ns HIGH 40%;
```

#### Figure 3-3: UCF Clock PERIOD Constraint

# **Related Resources**

Refer to the following links for additional information:

Epson SG-8002JF Series Oscillator Data Sheet (50 MHz Oscillator)
 www.eea.epson.com/go/Prod\_Admin/Categories/EEA/QD/Crystal\_Oscillators/prog\_oscillators/go/
 Resources/TestC2/SG8002JF

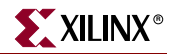

www.xilinx.com

36
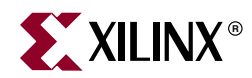

## Chapter 4

## **FPGA Configuration Options**

The Spartan-3A/3AN Starter Kit board supports a variety of FPGA configuration options:

- Program the Spartan-3AN internal SPI Flash memory, then configure the FPGA at power-up. This option is not available in the Spartan-3A Starter Kit.
- Download FPGA designs directly to the Spartan-3A/3AN FPGA via JTAG, using the on-board USB interface. The on-board USB-JTAG logic also provides in-system programming for the on-board Platform Flash PROM. SPI serial Flash and StrataFlash programming are performed separately.
- Program the on-board 4 Mbit Xilinx XCF04S serial <u>Platform Flash PROM</u>, then configure the FPGA from the image stored in the Platform Flash PROM using Master Serial mode.
- Program the on-board 16 Mbit STMicroelectronics SPI serial Flash PROM or the 16 Mbit Atmel SPI-based DataFlash PROM, then configure the FPGA from the image stored in the SPI serial Flash PROM using SPI mode. Further, an FPGA application can dynamically load different FPGA configurations using the FPGA's MultiBoot mode. See <u>UG332</u>: *Spartan-3 Generation Configuration User Guide* for additional details on the MultiBoot feature. See Chapter 12, "SPI Serial Flash," for more information on using SPI serial Flash memory.
- Program the on-board 32 Mbit STMicroelectronics parallel NOR Flash PROM, then configure the FPGA from the image stored in the Flash PROM using BPI Up configuration mode. Further, an FPGA application can dynamically load different FPGA configurations using the FPGA's MultiBoot mode. See <u>UG332</u>: *Spartan-3 Generation Configuration User Guide* for additional details on the MultiBoot feature. See Chapter 11, "Parallel NOR Flash PROM," for more information on using parallel Flash memory.

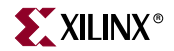

Figure 4-1 indicates the position of the USB download/programming interface and the on-board non-volatile memories that potentially store FPGA configuration images.

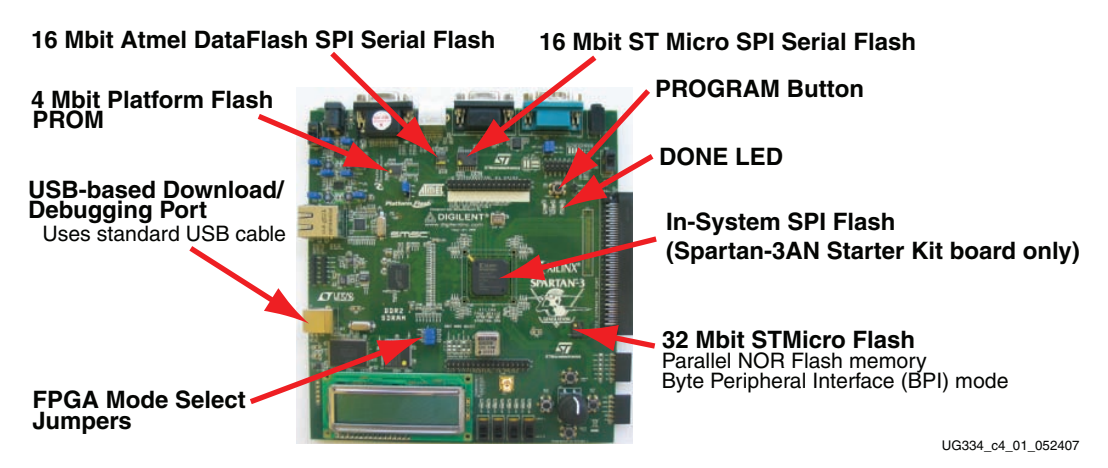

Figure 4-1: Starter Kit FPGA Configuration Options

The configuration mode jumpers determine which configuration mode the FPGA uses when power is first applied, or whenever the PROG button is pressed.

The DONE pin LED lights when the FPGA successfully finishes configuration.

Pressing the PROG button forces the FPGA to restart its configuration process.

The Xilinx Platform Flash PROM provides easy, JTAG-programmable configuration storage for the FPGA. The FPGA configures from the Platform Flash using Master Serial mode.

## **Configuration Mode Jumpers**

As shown in Table 4-1, the J26 jumper block settings control the FPGA's configuration mode. Inserting a jumper grounds the associated mode pin. Insert or remove individual jumpers to select the FPGA's configuration mode and associated configuration memory source. The J26 jumper block is shown in Figure 4-1.

Table 4-1: Configuration Mode Jumper Settings

| Configuration Mode                                                 | Mode Pins<br>M2:M1:M0 | FPGA Configuration Image Source                                                                                                    | J26 Jumper<br>Settings         | J46 Jumper<br>Setting            |
|--------------------------------------------------------------------|-----------------------|----------------------------------------------------------------------------------------------------|--------------------------------|----------------------------------|
| Internal Master SPI                                                | 0:1:1                 | <i>Spartan-3AN Starter Kit Board only!</i> This<br>mode configures a Spartan-3AN FPGA<br>using the internal In-System Flash memory.<br>This mode is not supported on the<br>Spartan-3A Starter Kit board. | M0                             |                                  |
| Master Serial                                                      | 0:0:0                 | Platform Flash PROM<br>Set the J46 jumper per Table 4-2                                                                                                    | M0<br>M1<br>M2<br>J26          | DONE<br>CE<br>PROM<br>GND<br>J46 |
| Master SPI<br>(see Chapter 12,<br>"SPI Serial Flash")              | 0:0:1                 | Select SPI Serial Flash PROM starting at<br>address 0<br>Select specific SPI Flash PROM using<br>Jumper J1 (Table 12-2, page 93).<br>Disable the Platform Flash PROM via J46<br>jumper per Table 4-2.     | M0 <b>1</b><br>M1<br>M2<br>J26 | DISABLE                          |
| Master BPI Up<br>(see Chapter 11,<br>"Parallel NOR Flash<br>PROM") | 0:1:0                 | Parallel NOR Flash PROM, starting at<br>address 0 and incrementing through address<br>space.<br>Disable the Platform Flash PROM via J46<br>jumper per Table 4-2.                                          | M0<br>M1 II<br>M2<br>J26       | J46                              |
| JTAG                                                               | 1:0:1                 | Downloaded from host via USB-JTAG port                                                                                                    | M0                             |                                  |

www.xilinx.com

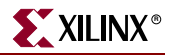

## Xilinx Platform Flash Configuration PROM(s)

The Spartan-3A/3AN Starter Kit board includes a Xilinx Platform Flash configuration interface. A single 4 Mbit XCF04S Platform Flash PROM appears in the JTAG chain with the FPGA.

*Caution!* The J46 jumper, shown in Table 4-2, page 40, enables or disables the Platform Flash PROM on the board. Be aware of potential data contention issues with the SPI serial Flash and the D0 line of the parallel NOR Flash, depending on the current FPGA "Configuration Mode Jumpers", shown in Table 4-1.

**Caution!** If the J46 jumper shown in Table 4-2, page 40 is set for "Always Enabled", then the FPGA's INIT\_B pin controls the Platform Flash PROM's OE/RESET input. The INIT\_B pin must be High to read any data, other than from the Platform Flash PROM.

When using the Platform Flash PROM to configure the FPGA, the configuration mode jumpers *must* be set for Master Serial mode, as shown in Table 4-2. If using any other configuration mode, the Platform Flash PROM *must* be disabled.

| Platform Flash<br>Mode                  | Platform Flash<br>Enable (J46)   | Allowed FPGA<br>Configuration Mode | Precautions/<br>Contention                                                                                                    |
|-----------------------------------------|----------------------------------|------------------------------------|----------------------------------------------------------------------------------------------------|
| Disabled<br>(no jumper)                 | DONE<br>CE<br>PROM<br>GND<br>J46 | Any<br>(see Table 4-1)             | None. Platform Flash disabled.<br>The FPGA application has full<br>access to SPI serial Flash and<br>parallel NOR Flash PROMs after<br>configuration.                                                                                                    |
| Enabled during<br>FPGA<br>Configuration | DONE<br>CE<br>PROM<br>GND<br>J46 | Master Serial<br>or JTAG           | None. Platform Flash enabled<br>during configuration and<br>disabled after configuration. The<br>FPGA application has full access<br>to SPI serial Flash and parallel<br>NOR Flash PROMs after<br>configuration.                                                                                                    |
| Always<br>Enabled                       | DONE<br>CE<br>PROM<br>GND<br>J46 | Master Serial<br>or JTAG           | Platform Flash continuously<br>enabled. The FPGA application<br>can read additional data from<br>Platform Flash after<br>configuration as described in<br>application note <u>XAPP694</u> :<br><i>Reading User Data from</i><br><i>Configuration PROMs</i> . The FPGA<br>application has no read access to<br>SPI Flash or parallel NOR Flash. |

Table 4-2: Platform Flash Enable Jumper (J46)

## **PROG Push-Button Switch**

The PROG push-button switch, labeled in Figure 4-1, forces the FPGA to reconfigure from the configuration memory source selected by the "Configuration Mode Jumpers," page 39. Press and release this button to restart the FPGA configuration process at any time.

## **DONE Pin LED**

The DONE pin LED, labeled in Figure 4-1, lights whenever the FPGA is successfully configured. If this LED is not lit, then the FPGA is not configured.

## Programming the FPGA or Platform Flash PROM via USB

The Spartan-3A/3AN Starter Kit includes embedded USB-based programming logic and a USB endpoint with a Type B connector. Via a USB cable connection with the host PC, the iMPACT programming software directly programs the FPGA, the Platform Flash PROM, or the on-board CPLD. Direct programming of the parallel or serial Flash PROMs is not presently supported.

### Connecting the USB Cable

The kit includes a standard USB Type A/Type B cable, similar to the one shown in Figure 4-2. The actual cable color might vary from the picture.

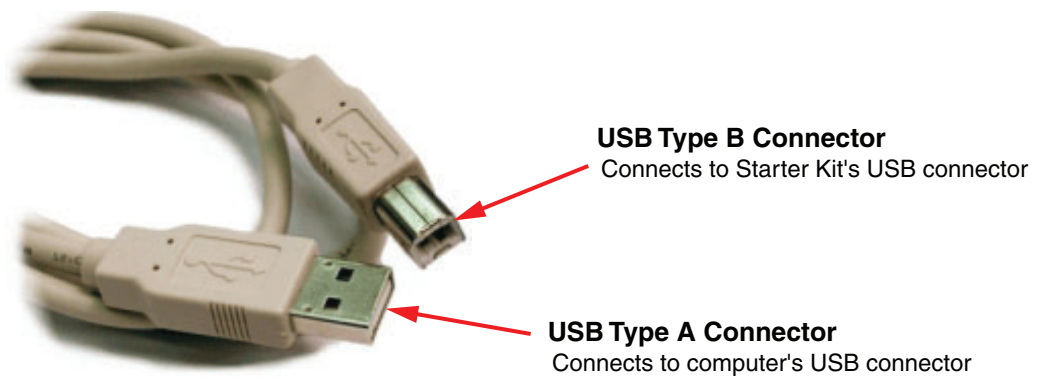

UG230\_c4\_04\_030306

Figure 4-2: Standard USB Type A/Type B Cable

The wider and narrower Type A connector fits the USB connector at the back of the computer.

After installing the Xilinx software, connect the square Type B connector to the Spartan-3A/3AN Starter Kit board, as shown in Figure 4-3. The USB connector is on the left side of the board, immediately next to the Ethernet connector. When the board is powered on, the Windows operating system automatically recognizes and installs the associated driver software.

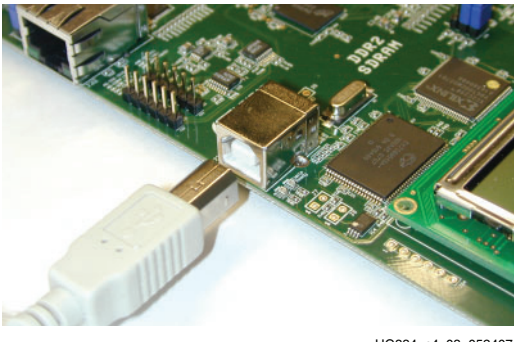

UG334\_c4\_03\_052407

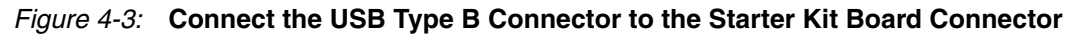

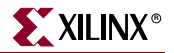

When the USB cable driver is successfully installed and the board is correctly connected to the PC, a green LED lights up, indicating that the programming cable is ready. The USB connection also has a red LED, which only lights if the Xilinx software is programming firmware updates to the USB interface.

### Platform Flash Programming Example in Spartan-3 Generation Configuration User Guide

The *Spartan-3 Generation Configuration User Guide* includes step-by-step instructions, some including screen shots, on how to prepare the FPGA bitstream and download it to the FPGA or PROM.

• UG332: Spartan-3 Generation Configuration User Guide www.xilinx.com/bvdocs/userguides/ug332.pdf

For formatting and programming Platform Flash PROMs, please refer to the "*Master Serial Mode*" chapter.

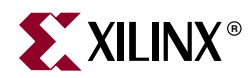

## Chapter 5

## Character LCD Screen

## **Overview**

The Spartan-3A/3AN Starter Kit board prominently features a 2-line by 16-character liquid crystal display (LCD). The FPGA controls the LCD via the eight-bit data interface shown in Figure 5-1. The Spartan-3A/3AN Starter Kit board also supports the four-bit data interface to remain compatible with other Xilinx development boards.

*Caution!* When using four-bit mode, the FPGA must drive the LCD\_DB<3:0> signals High.

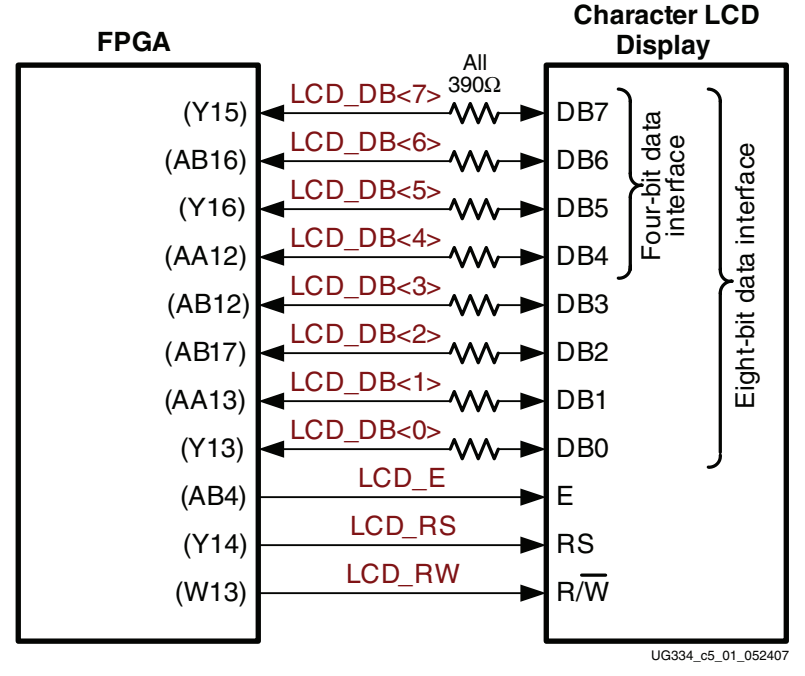

Figure 5-1: Character LCD Interface

Once mastered, the LCD is a practical way to display a variety of information using standard ASCII and custom characters. However, these displays are not fast. Scrolling the display at half-second intervals tests the practical limit for clarity. Compared with the 50 MHz clock available on the board, the display is slow. A PicoBlaze processor efficiently controls display timing plus the actual content of the display.

## **Character LCD Interface Signals**

Table 5-1 shows the interface character LCD interface signals.

**FPGA** Pin

Y15

AB16

Y16

AA12

AB12

AB17

AB18

Y13

| Table 5-1: | Character | LCD | Interface |
|------------|-----------|-----|-----------|
|------------|-----------|-----|-----------|

Signal Name LCD\_DB<7>

LCD\_DB<6> LCD\_DB<5>

LCD\_DB<4>

LCD\_DB<3>

LCD\_DB<2>

LCD\_DB<1>

LCD\_DB<0>

|               | LCD_E                | AB4               | Read/Write Enable Pulse                          |
|---------------|----------------------|-------------------|--------------------------------------------------|
|               |                      |                   | 0: Disabled                                      |
|               |                      |                   | 1: Read/Write operation enabled                  |
|               | LCD_RS               | Y14               | Register Select                                  |
|               |                      |                   | 0: Instruction register during write operations. |
|               |                      |                   | Busy Flash during read operations                |
|               |                      |                   | 1: Data for read or write operations             |
|               | LCD_RW               | W13               | Read/Write Control                               |
|               |                      |                   | 0: Write, LCD accepts data                       |
|               |                      |                   | 1: Read, LCD presents data                       |
|               |                      |                   |                                                  |
| Voltage Compa | atibility            |                   |                                                  |
|               | The character LCD is | s power by +5V. T | he FPGA I/O signals are powered by 3.3V. Howe    |
|               |                      |                   |                                                  |

Data bit DB7

Data bit DB6

Data bit DB5

Data bit DB4

Data bit DB3

Data bit DB2

Data bit DB1

Data bit DB0

ver, the FPGA's output levels are recognized as valid Low or High logic levels by the LCD. The LCD controller accepts 5V TTL signal levels and the 3.3V LVCMOS outputs provided by the FPGA meet the 5V TTL voltage level requirements.

The 390 $\Omega$  series resistors on the data lines prevent overstressing on the FPGA and StrataFlash I/O pins when the character LCD drives a High logic value. The character LCD drives the data lines when LCD\_RW is High. Most applications treat the LCD as a writeonly peripheral and never read from the display.

## **UCF Location Constraints**

Figure 5-2 provides the UCF constraints for the Character LCD, including the I/O pin assignment and the I/O standard used.

www.xilinx.com

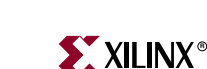

Function

High.

When using the four-bit interface, drive these signals

| NET | "LCD_E"    | LOC = "AB4"    |     | IOSTANDARD = LVCMOS33 | DRIVE = 4          | SLEW = QUIETIO ; |
|-----|------------|----------------|-----|-----------------------|--------------------|------------------|
| NET | "LCD_RS"   | LOC = "Y14"    |     | IOSTANDARD = LVCMOS33 | DRIVE = 4          | SLEW = QUIETIO ; |
| NET | "LCD_RW"   | LOC = "W13"    |     | IOSTANDARD = LVCMOS33 | DRIVE = 4          | SLEW = QUIETIO ; |
|     |            |                |     |                       |                    |                  |
| NET | "LCD_DB<7> | >" LOC = "Y15" |     | IOSTANDARD = LVCMOS33 | $B \mid DRIVE = 4$ | SLEW = QUIETIO ; |
| NET | "LCD_DB<6> | ≻" LOC = "AB16 | 5 " | IOSTANDARD = LVCMOS33 | ORIVE = 4          | SLEW = QUIETIO ; |
| NET | "LCD_DB<5> | >" LOC = "Y16" |     | IOSTANDARD = LVCMOS33 | ORIVE = 4          | SLEW = QUIETIO ; |
| NET | "LCD_DB<4> | >" LOC = "AA12 | . " | IOSTANDARD = LVCMOS33 | ORIVE = 4          | SLEW = QUIETIO ; |
| NET | "LCD_DB<3> | " LOC = "AB12  | . " | IOSTANDARD = LVCMOS33 | DRIVE = 4          | SLEW = QUIETIO ; |
| NET | "LCD_DB<2> | •" LOC = "AB17 | "   | IOSTANDARD = LVCMOS33 | DRIVE = 4          | SLEW = QUIETIO ; |
| NET | "LCD_DB<1> | •" LOC = "AB18 | 8 " | IOSTANDARD = LVCMOS33 | DRIVE = 4          | SLEW = QUIETIO ; |
| NET | "LCD_DB<0> | •" LOC = "Y13" |     | IOSTANDARD = LVCMOS33 | DRIVE = 4          | SLEW = QUIETIO ; |
|     |            |                |     |                       |                    |                  |

Figure 5-2: UCF Location Constraints for the Character LCD

## **LCD Controller**

The 2 x 16 character LCD has an internal Sitronix <u>ST7066U</u> graphics controller that is functionally equivalent with the following devices.

- Samsung S6A0069X or KS0066U
- Hitachi HD44780
- SMOS SED1278

#### Memory Map

The controller has three internal memory regions, each with a specific purpose: DD RAM, CG ROM, and CG RAM. The display must be initialized before accessing any of these memory regions.

#### DD RAM

The Display Data RAM (DD RAM) stores the character code to be displayed on the screen. Most applications interact primarily with DD RAM. The character code stored in a DD RAM location references a specific character bitmap stored either in the predefined CG ROM character set or in the user-defined CG RAM character set.

Figure 5-3 shows the default address for the 32 character locations on the display. The upper line of characters is stored between addresses 0x00 and 0x0F. The second line of characters is stored between addresses 0x40 and 0x4F.

|   |    |    |    |    |    | Cha | aracte | r Disp | olay A | ddres | ses |    |    |    |    |    | Un<br>Ac | display<br>Idress | yed<br>ses |
|---|----|----|----|----|----|-----|--------|--------|--------|-------|-----|----|----|----|----|----|----------|-------------------|------------|
| 1 | 00 | 01 | 02 | 03 | 04 | 05  | 06     | 07     | 08     | 09    | 0A  | 0B | 0C | 0D | 0E | 0F | 10       |                   | 27         |
| 2 | 40 | 41 | 42 | 43 | 44 | 45  | 46     | 47     | 48     | 49    | 4A  | 4B | 4C | 4D | 4E | 4F | 50       |                   | 67         |
|   | 1  | 2  | 3  | 4  | 5  | 6   | 7      | 8      | 9      | 10    | 11  | 12 | 13 | 14 | 15 | 16 | 17       |                   | 40         |

#### Figure 5-3: DD RAM Hexadecimal Addresses (No Display Shifting)

Physically, there are 80 total character locations in DD RAM with 40 characters available per line. Locations 0x10 through 0x27 and 0x50 through 0x67 can be used to store other non-display data. Alternatively, these locations can also store characters that can only be displayed using controller's display shifting functions.

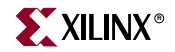

The Set DD RAM Address command initializes the address counter before reading or writing to DD RAM. Write DD RAM data using the Write Data to CG RAM or DD RAM command, and read DD RAM using the Read Data from CG RAM or DD RAM command.

The DD RAM address counter either remains constant after read or write operations, or auto-increments or auto-decrements by one location, as defined by the I/D set by the Entry Mode Set command.

#### CG ROM

The Character Generator ROM (CG ROM) contains the font bitmap for each of the predefined characters that the LCD screen can display, shown in Figure 5-4. The character code stored in DD RAM for each character location subsequently references a position with the CG ROM. For example, a hexadecimal character code of 0x53 stored in a DD RAM location displays the character 'S'. The upper nibble of 0x53 equates to DB[7:4] = 0101 binary and the lower nibble equates to DB[3:0] = 0011 binary. As shown in Figure 5-4, the character 'S' appears on the screen.

English/Roman characters are stored in CG ROM at their equivalent ASCII code addresses.

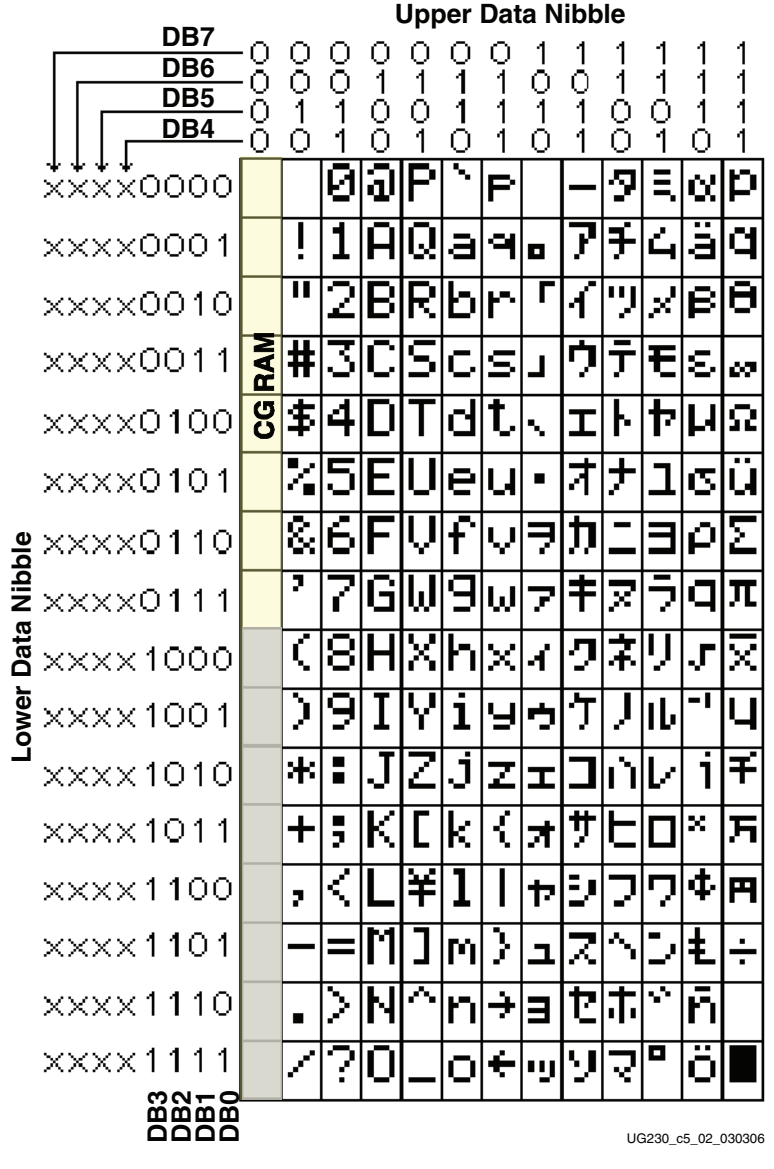

Figure 5-4: LCD Character Set

The character ROM contains the ASCII English character set and Japanese katakana characters.

The controller also provides for eight custom character bitmaps, stored in CG RAM. These eight custom characters are displayed by storing character codes 0x00 through 0x07 in a DD RAM location.

#### CG RAM

The Character Generator RAM (CG RAM) provides space to create eight custom character bitmaps. Each custom character location consists of a 5-dot by 8-line bitmap, as shown in Figure 5-5.

The Set CG RAM Address command initializes the address counter before reading or writing to CG RAM. Write CG RAM data using the Write Data to CG RAM or DD RAM command, and read CG RAM using the Read Data from CG RAM or DD RAM command.

The CG RAM address counter either remains constant after read or write operations, or auto-increments or auto-decrements by one location, as defined by the I/D set by the Entry Mode Set command.

**Figure 5-5** provides an example that creates a special *checkerboard* character. The custom character is stored in the fourth CG RAM character location, which is displayed when a DD RAM location is 0x03. To write the custom character, the CG RAM address is first initialized using the Set CG RAM Address command. The upper three address bits point to the custom character location. The lower three address bits point to the row address for the character bitmap. The Write Data to CG RAM or DD RAM command is used to write each character bitmap row. A '1' lights a bit on the display. A '0' leaves the bit unlit. Only the lower five data bits are used; the upper three data bits are *don't care* positions. The eighth row of bitmap data is usually left as all zeros to accommodate the cursor.

|                               |            |    |    |            |            | ι  | L                              | ower             | Nibble | e  |    |    |    |  |
|-------------------------------|------------|----|----|------------|------------|----|--------------------------------|------------------|--------|----|----|----|----|--|
|                               |            |    |    |            |            |    | Write Data to CG RAM or DD RAM |                  |        |    |    |    |    |  |
| A5                            | <b>A</b> 4 | A3 | A2 | <b>A</b> 1 | <b>A</b> 0 | D7 | D6                             | D5               | D4     | D3 | D2 | D1 | D0 |  |
| Character Address Row Address |            |    |    | Don't Care |            |    |                                | Character Bitmap |        |    |    |    |    |  |
| 0                             | 1          | 1  | 0  | 0          | 0          | -  | -                              | -                | 0      |    | 0  |    | 0  |  |
| 0                             | 1          | 1  | 0  | 0          | 1          | -  | -                              | -                |        | 0  |    | 0  |    |  |
| 0                             | 1          | 1  | 0  | 1          | 0          | -  | -                              | -                | 0      |    | 0  |    | 0  |  |
| 0                             | 1          | 1  | 0  | 1          | 1          | -  | -                              | -                |        | 0  |    | 0  |    |  |
| 0                             | 1          | 1  | 1  | 0          | 0          | -  | -                              | -                | 0      |    | 0  |    | 0  |  |
| 0                             | 1          | 1  | 1  | 0          | 1          | -  | -                              | -                |        | 0  |    | 0  |    |  |
| 0                             | 1          | 1  | 1  | 1          | 0          | -  | -                              | -                | 0      |    | 0  |    | 0  |  |
| 0                             | 1          | 1  | 1  | 1          | 1          | -  | -                              | -                | 0      | 0  | 0  | 0  | 0  |  |

Figure 5-5: Example Custom Checkerboard Character with Character Code 0x03

### **Command Set**

Table 5-2 summarizes the available LCD controller commands and bit definitions. Because the display is set up for four-bit operation, each eight-bit command is sent as two four-bit nibbles. The upper nibble is transferred first, followed by the lower nibble.

Table 5-2: LCD Character Display Command Set (4-bit mode)

|                          |   | RW |     | Upper | Nibble | )   | Lower Nibble |     |     |     |  |
|--------------------------|---|----|-----|-------|--------|-----|--------------|-----|-----|-----|--|
| Function                 |   |    | DB7 | DB6   | DB5    | DB4 | DB3          | DB2 | DB1 | DB0 |  |
| Clear Display            | 0 | 0  | 0   | 0     | 0      | 0   | 0            | 0   | 0   | 1   |  |
| Return Cursor Home       | 0 | 0  | 0   | 0     | 0      | 0   | 0            | 0   | 1   | -   |  |
| Entry Mode Set           | 0 | 0  | 0   | 0     | 0      | 0   | 0            | 1   | I/D | S   |  |
| Display On/Off           | 0 | 0  | 0   | 0     | 0      | 0   | 1            | D   | С   | В   |  |
| Cursor and Display Shift | 0 | 0  | 0   | 0     | 0      | 1   | S/C          | R/L | -   | -   |  |

|                                 | RS  | ЯŴ  | I   | Upper | Nibble | ;   | Lower Nibble |     |     |     |  |
|---------------------------------|-----|-----|-----|-------|--------|-----|--------------|-----|-----|-----|--|
| Function                        | LCD | LCD | DB7 | DB6   | DB5    | DB4 | DB3          | DB2 | DB1 | DB0 |  |
| Function Set                    | 0   | 0   | 0   | 0     | 1      | 0   | 1            | 0   | -   | -   |  |
| Set CG RAM Address              | 0   | 0   | 0   | 1     | A5     | A4  | A3           | A2  | A1  | A0  |  |
| Set DD RAM Address              | 0   | 0   | 1   | A6    | A5     | A4  | A3           | A2  | A1  | A0  |  |
| Read Busy Flag and Address      | 0   | 1   | BF  | A6    | A5     | A4  | A3           | A2  | A1  | A0  |  |
| Write Data to CG RAM or DD RAM  | 1   | 0   | D7  | D6    | D5     | D4  | D3           | D2  | D1  | D0  |  |
| Read Data from CG RAM or DD RAM | 1   | 1   | D7  | D6    | D5     | D4  | D3           | D2  | D1  | D0  |  |

#### Table 5-2: LCD Character Display Command Set (4-bit mode) (Continued)

#### Disabled

If the LCD\_E enable signal is Low, all other inputs to the LCD are ignored.

#### **Clear Display**

Clears the display and returns the cursor to the home position, the top-left corner.

This command writes a blank space (ASCII/ANSI character code 0x20) into all DD RAM addresses. The address counter is reset to 0, location 0x00 in DD RAM. Clears all option settings. The I/D control bit is set to 1 (increment address counter mode) in the Entry Mode Set command.

Execution Time:  $82 \ \mu s - 1.64 \ ms$ 

#### **Return Cursor Home**

Returns the cursor to the home position, the top-left corner. DD RAM contents are unaffected. Also returns the display being shifted to the original position, shown in Figure 5-3.

The address counter is reset to 0, location 0x00 in DD RAM. The display is returned to its original status if it was shifted. The cursor or blink move to the top-left character location.

Execution Time:  $40 \ \mu s - 1.6 \ ms$ 

#### Entry Mode Set

Sets the cursor move direction and specifies whether or not to shift the display.

These operations are performed during data reads and writes.

Execution Time: 40 µs

#### Bit DB1: (I/D) Increment/Decrement

| 0 | Auto-decrement address counter. Cursor/blink moves to left.  |
|---|--------------------------------------------------------------|
| 1 | Auto-increment address counter. Cursor/blink moves to right. |

This bit either auto-increments or auto-decrements the DD RAM and CG RAM address counter by one location after each Write Data to CG RAM or DD RAM command or Read

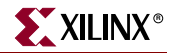

Data from CG RAM or DD RAM command. The cursor or blink position moves accordingly.

Bit DB0: (S) Shift

| 0 | Shifting disabled                                                                                                    |
|---|----------------------------------------------------------------------------------------------------|
| 1 | During a DD RAM write operation, shift the entire display value in the direction controlled by Bit DB1 (I/D). It appears as though the cursor position remains constant and the display moves. |

#### **Display On/Off**

The display is turned on or off, controlling all characters. The cursor and cursor position character (underscore) blink.

Execution Time: 40 µs

#### Bit DB2: (D) Display On/Off

| 0 | No characters displayed. However, data stored in DD RAM is retained. |
|---|----------------------------------------------------------------------|
| 1 | Display characters stored in DD RAM                                  |

#### Bit DB1: (C) Cursor On/Off

The cursor uses the five dots on the bottom line of the character. The cursor appears as a line under the displayed character.

| 0 | No cursor      | ] |
|---|----------------|---|
| 1 | Display cursor |   |

Bit DB0: (B) Cursor Blink On/Off

| 0 | No cursor blinking                                       |
|---|----------------------------------------------------------|
| 1 | Cursor blinks on and off approximately every half second |

#### Cursor and Display Shift

Moves the cursor and shifts the display without changing DD RAM contents. Shift cursor position or display to the right or left without writing or reading display data.

This function positions the cursor in order to modify an individual character, or to scroll the display window left or right to reveal additional data stored in the DD RAM, beyond the 16th character on a line. The cursor automatically moves to the second line when it shifts beyond the 40th character location of the first line. The first and second line displays shift at the same time.

When the displayed data is shifted repeatedly, both lines move horizontally. The second display line does not shift into the first display line.

Execution Time: 40 µs

| DB3<br>(S/C) | DB2<br>(R/L) | Operation                                                                                                    |
|--------------|--------------|----------------------------------------------------------------------------------------------------|
| 0            | 0            | Shift the cursor position to the left. The address counter is decremented by one.                              |
| 0            | 1            | Shift the cursor position to the right. The address counter is incremented by one.                             |
| 1            | 0            | Shift the entire display to the left. The cursor follows the display shift. The address counter is unchanged.  |
| 1            | 1            | Shift the entire display to the right. The cursor follows the display shift. The address counter is unchanged. |

Table 5-3: Shift Patterns According to S/C and R/L Bits

#### **Function Set**

Sets the interface data length, the number of display lines, and the character font.

The Starter Kit board supports a single function set with value 0x28.

Execution Time: 40 µs

#### Set CG RAM Address

Sets the initial CG RAM address.

After this command, all subsequent read or write operations to the display are to or from CG RAM.

Execution Time: 40 µs

#### Set DD RAM Address

Sets the initial DD RAM address.

After this command, all subsequent read or write operations to the display are to or from DD RAM. The addresses for displayed characters appear in Figure 5-3.

Execution Time: 40 µs

#### Read Busy Flag and Address

Reads the Busy flag (BF) to determine if an internal operation is in progress, and reads the current address counter contents.

BF = 1 indicates that an internal operation is in progress. The next instruction is not accepted until BF is cleared or until the current instruction is allowed the maximum time to execute.

This command also returns the present value of the address counter. The address counter is used for both CG RAM and DD RAM addresses. The specific context depends on the most recent Set CG RAM Address or Set DD RAM Address command issued.

Execution Time: 1 µs

#### Write Data to CG RAM or DD RAM

Writes data into DD RAM if the command follows a previous Set DD RAM Address command, or writes data into CG RAM if the command follows a previous Set CG RAM Address command.

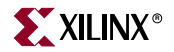

After the write operation, the address is automatically incremented or decremented by 1 according to the Entry Mode Set command. The entry mode also determines display shift.

Execution Time: 40 µs

#### Read Data from CG RAM or DD RAM

Reads data from DD RAM if the command follows a previous Set DD RAM Address command, or reads data from CG RAM if the command follows a previous Set CG RAM Address command.

After the read operation, the address is automatically incremented or decremented by 1 according to the Entry Mode Set command. However, a display shift is not executed during read operations.

Execution Time: 40 µs

## Operation

The board has an eight-bit data interface to the character LCD. Other Xilinx boards use a four-bit interface. As shown in Figure 5-1, the Spartan-3A/3AN Starter Kit board supports both an eight-bit and a four-bit interface for compatibility reasons. Many existing reference designs are already built around a four-bit interface.

#### Four-Bit Data Interface

Figure 5-6 illustrates a write operation to the LCD, showing the minimum times allowed for setup, hold, and enable pulse length relative to the 50 MHz clock (20 ns period) provided on the board.

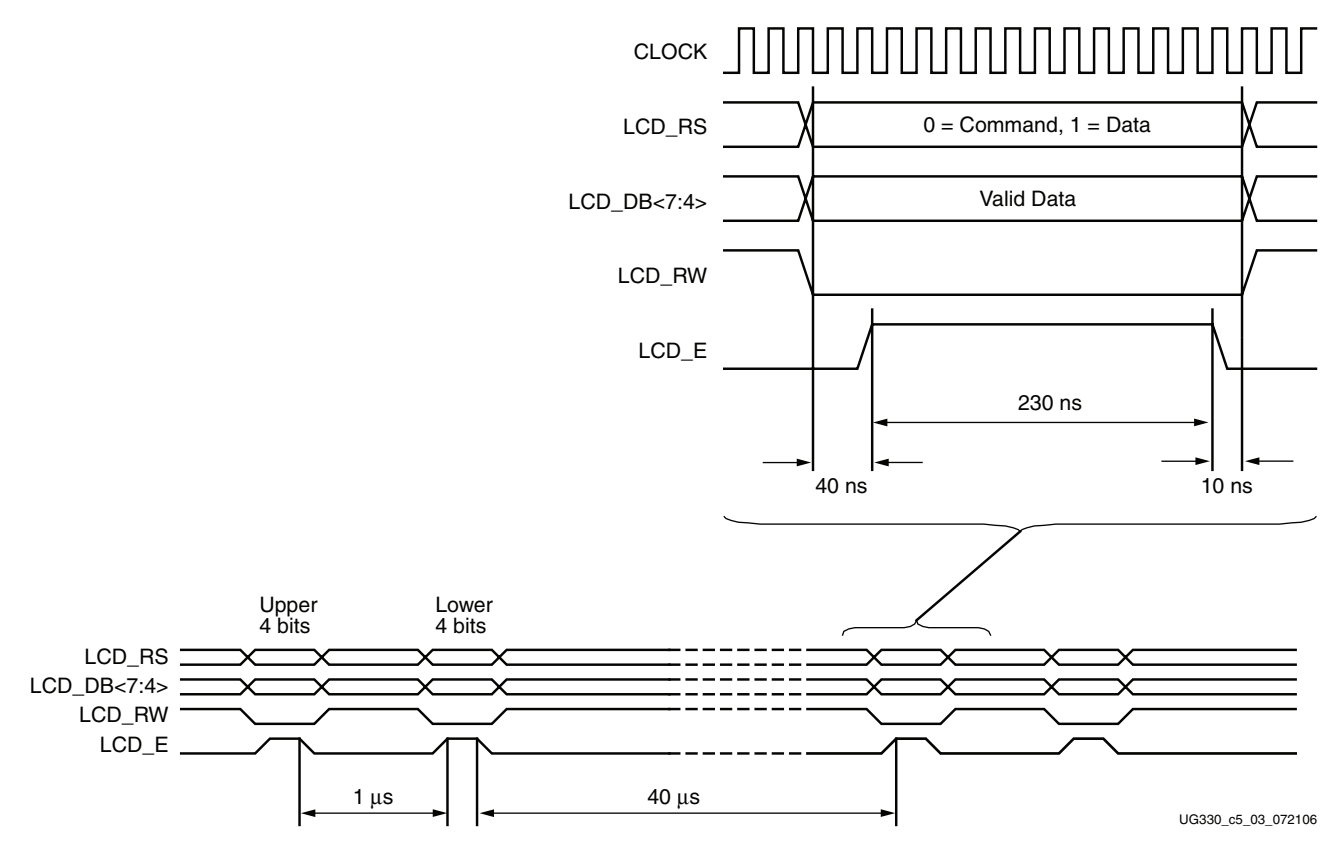

Figure 5-6: Character LCD Interface Timing

The data values on LCD\_DB<7:4>, and the register select (LCD\_RS) and the read/write (LCD\_RW) control signals must be set up and stable at least 40 ns before the enable LCD\_E goes High. The enable signal must remain High for 230 ns or longer—the equivalent of 12 or more clock cycles at 50 MHz.

In many applications, the LCD\_RW signal can be tied Low permanently because the FPGA generally has no reason to read information from the display.

### Transferring Eight-Bit Data over the Four-Bit Interface

After initializing the display and establishing communication in four-bit mode, all commands and data transfers to the character display are via eight bits, transferred using two sequential four-bit operations. Each eight-bit transfer must be decomposed into two four-bit transfers, spaced apart by at least 1 µs, as shown in Figure 5-6. The upper nibble is transferred first, followed by the lower nibble. An eight-bit write operation must be spaced least 40 µs before the next communication. This delay must be increased to 1.64 ms following a Clear Display command.

### Initializing the Display

After power-on, the display must be initialized to establish the required communication protocol. The initialization sequence is simple and ideally suited to the highly-efficient eight-bit <u>PicoBlaze</u> embedded controller. After initialization, the PicoBlaze controller is available for more complex control or computation beyond simply driving the display.

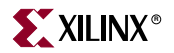

#### Power-On Initialization

The initialization sequence first establishes that the FPGA application wishes to use the four-bit data interface to the LCD as follows:

- 1. Wait 15 ms or longer, although the display is generally ready when the FPGA finishes configuration. The 15 ms interval is 750,000 clock cycles at 50 MHz.
- 2. Write LCD\_DB<7:4> = 0x3, and pulse LCD\_E High for 12 clock cycles.
- 3. Wait 4.1 ms or longer, which is 205,000 clock cycles at 50 MHz.
- 4. Write LCD\_DB<7:4> = 0x3, and pulse LCD\_E High for 12 clock cycles.
- 5. Wait 100 µs or longer, which is 5,000 clock cycles at 50 MHz.
- 6. Write LCD\_DB<7:4> = 0x3, and pulse LCD\_E High for 12 clock cycles.
- 7. Wait 40 µs or longer, which is 2,000 clock cycles at 50 MHz.
- 8. Write LCD\_DB<7:4> = 0x2, and pulse LCD\_E High for 12 clock cycles.
- 9. Wait 40 µs or longer, which is 2,000 clock cycles at 50 MHz.

#### **Display Configuration**

After the power-on initialization is completed, the four-bit interface is established. The next part of the sequence configures the display:

- 1. Issue a Function Set command, 0x28, to configure the display for operation on the Spartan-3A/3AN Starter Kit board.
- 2. Issue an Entry Mode Set command, 0x06, to set the display to automatically increment the address pointer.
- 3. Issue a Display On/Off command, 0x0C to turn the display on and disable the cursor and blinking.
- 4. Finally, issue a Clear Display command. Allow at least 1.64 ms (82,000 clock cycles) after issuing this command.

#### Writing Data to the Display

To write data to the display, specify the start address, followed by one or more data values.

Before writing any data, issue a Set DD RAM Address command to specify the initial seven-bit address in the DD RAM. See Figure 5-3 for DD RAM locations.

Write data to the display using a Write Data to CG RAM or DD RAM command. The eightbit data value represents the look-up address into the CG ROM or CG RAM, shown in Figure 5-4. The stored bitmap in the CG ROM or CG RAM drives the 5 x 8 dot matrix to represent the associated character.

If the address counter is configured to auto-increment, as described earlier, the application can sequentially write multiple character codes, and each character is automatically stored and displayed in the next available location.

Continuing to write characters, however, eventually falls off the end of the first display line. The additional characters do not automatically appear on the second line because the DD RAM map is not consecutive from the first line to the second.

### Disabling the Unused LCD

If the FPGA application does not use the character LCD screen, drive the LCD\_E pin Low to disable it. Also drive the LCD\_RW pin Low to prevent the LCD screen from presenting data.

## **Related Resources**

Refer to the following links for additional information:

- PowerTip PC1602-D Character LCD (Basic Electrical and Mechanical Data) www.powertipusa.com/pdf/pc1602d.pdf
- Sitronix ST7066U Character LCD Controller
   www.sitronix.com.tw/sitronix/product.nsf/Doc/ST7066U?OpenDocument
- Samsung S6A0069X Character LCD Controller
   www.samsung.com/Products/Semiconductor/DisplayDriverIC/MobileDDI/
   BWSTN/S6A0069X/S6A0069X.htm
- Design Example: Device DNA Reader and LCD Display Controller www.xilinx.com/products/boards/s3astarter/reference\_designs.htm#dna\_reader

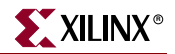

www.xilinx.com

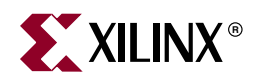

## Chapter 6

# VGA Display Port

The Spartan-3A/3AN Starter Kit board includes a VGA display port via a standard highdensity HD-DB15 female connector. Connect this port directly to most PC monitors or flatpanel LCDs using a standard monitor cable. As shown in Figure 6-1, the VGA connector is the left-most connector along the top of the board.

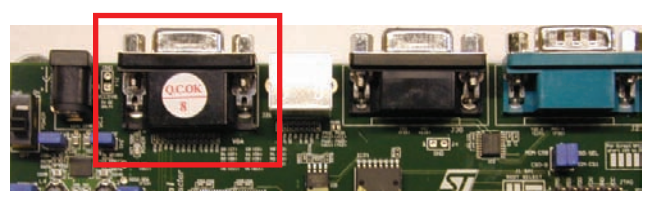

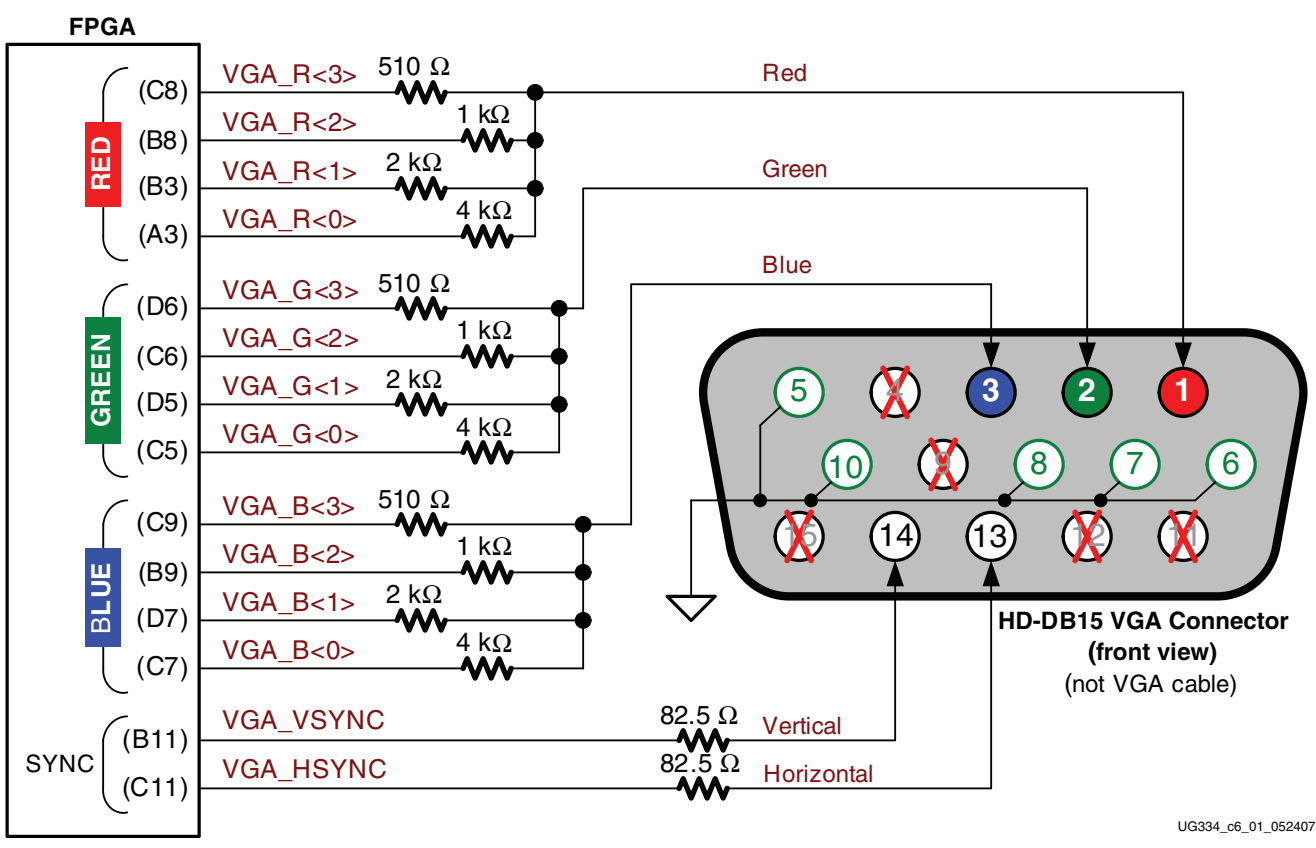

#### Figure 6-1: VGA Connections from the Starter Kit Board

The FPGA directly drives the five VGA signals via resistors. Each red, green, and blue signal has four outputs from the FPGA that feed a resistor-divider tree. This approach

provides 4-bit resolution per color, generating 12-bit color, or 4,096 possible colors. The series resistor, in combination with the  $75\Omega$  termination built into the VGA cable, ensures that the color signals remain in the VGA-specified 0V to 0.7V range.

The VGA\_HSYNC and VGA\_VSYNC signals use LVTTL or LVCMOS33 I/O standard drive levels.

Drive the VGA\_R[3:0], VGA\_G[3:0], and VGA\_B[3:0] signals High or Low to generate the desired colors. The scaled analog output is generated by a resistor-divider that converts the FPGA's digital outputs for an individual color. Each individual color output supports 16 possible values, as described by Equation 6-1. The three separate controls for red, green, and blue support a maximum of 12-bit color, or 4,096 values.

$$COLOR_{OUT} = \frac{VGA[3:0]}{15} \times COLOR$$
 Equation 6-1

XILINX

For simplicity, the FPGA application can also treat the VGA port as a three-bit interface by driving all four color outputs with the same digital value. The corresponding eight basic color values are shown in Table 6-1.

| VGA_R[3:0] | VGA_G[3:0] | VGA_B[4:0] | Resulting Color |
|------------|------------|------------|-----------------|
| 0000       | 0000       | 0000       | Black           |
| 0000       | 0000       | 1111       | Blue            |
| 0000       | 1111       | 0000       | Green           |
| 0000       | 1111       | 1111       | Cyan            |
| 1111       | 0000       | 0000       | Red             |
| 1111       | 0000       | 1111       | Magenta         |
| 1111       | 1111       | 0000       | Yellow          |
| 1111       | 1111       | 1111       | White           |

Table 6-1: Example Display Color Codes

### Signal Timing for a 60 Hz, 640x480 VGA Display

VGA signal timing is specified, published, copyrighted, and sold by the Video Electronics Standards Association (VESA). The following VGA system and timing information is provided as an example of how the FPGA might drive the VGA monitor in 640 by 480 mode. For more precise information or for information on higher VGA frequencies, refer to documents available on the VESA website or other electronics websites (see "Related Resources," page 61). Standard VGA support is part of the factory demonstration designs, but several extended VGA modes including SVGA are also achievable with faster timing controllers.

CRT-based VGA displays use amplitude-modulated, moving electron beams (or cathode rays) to display information on a phosphor-coated screen. LCDs use an array of switches that can impose a voltage across a small amount of liquid crystal, thereby changing light permittivity through the crystal on a pixel-by-pixel basis. Although the following description is limited to CRT displays, LCDs have evolved to use the same signal timings as CRT displays. Consequently, the following discussion pertains to both CRTs and LCDs.

Within a CRT display, current waveforms pass through the coils to produce magnetic fields that deflect electron beams to transverse the display surface in a *raster* pattern, horizontally from left to right and vertically from top to bottom. As shown in Figure 6-2, information is only displayed when the beam is moving in the *forward* direction—left to right and top to bottom—and not during the time the beam returns back to the left or top edge of the display. Much of the potential display time is therefore lost in *blanking* periods when the beam is reset and stabilized to begin a new horizontal or vertical display pass.

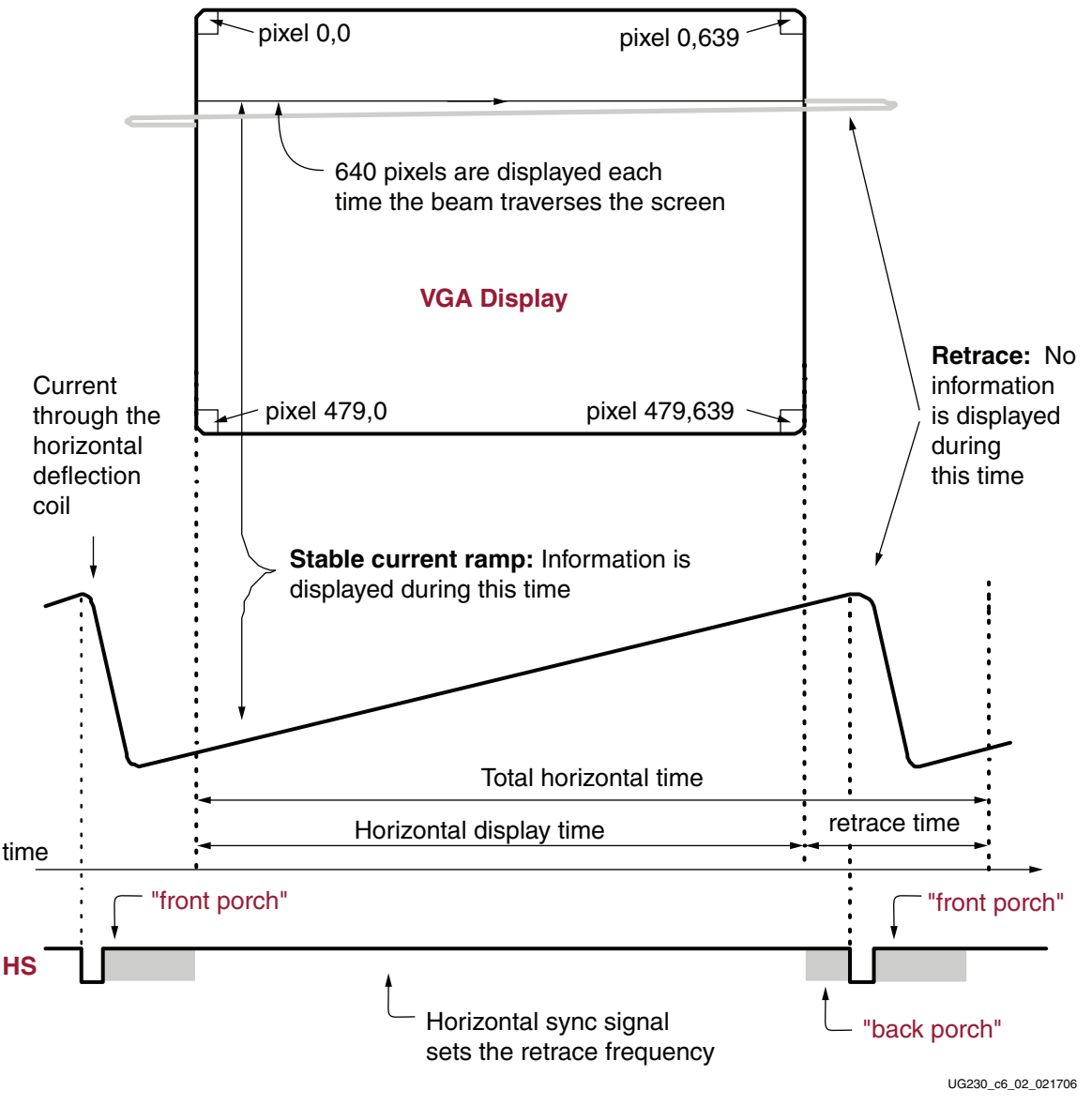

Figure 6-2: CRT Display Timing Example

The display resolution defines the size of the beams, the frequency at which the beam traces across the display, and the frequency at which the electron beam is modulated.

Modern VGA displays support multiple display resolutions, and the VGA controller dictates the resolution by producing timing signals to control the raster patterns. The controller produces TTL-level synchronizing pulses that set the frequency at which current

www.xilinx.com

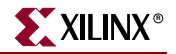

flows through the deflection coils, and it ensures that pixel or video data is applied to the electron guns at the correct time.

Video data typically comes from a video refresh memory with one or more bytes assigned to each pixel location. The Spartan-3A/3AN Starter Kit board uses 12 bits per pixel, producing one of the 4,096 possible colors. The controller indexes into the video data buffer as the beams move across the display. The controller then retrieves and applies video data to the display at precisely the time the electron beam is moving across a given pixel.

As shown in Figure 6-2, the VGA controller generates the horizontal sync (HS) and vertical sync (VS) timing signals and coordinates the delivery of video data on each pixel clock. The pixel clock defines the time available to display one pixel of information. The VS signal defines the *refresh* frequency of the display, or the frequency at which all information on the display is redrawn. The minimum refresh frequency is a function of the display's phosphor and electron beam intensity, with practical refresh frequencies in the 60 Hz to 120 Hz range. The number of horizontal lines displayed at a given refresh frequency defines the horizontal *retrace* frequency.

## **VGA Signal Timing**

The signal timings in Table 6-2 are derived for a 640-pixel by 480-row display using a 25 MHz pixel clock and 60 Hz  $\pm$  1 refresh. Figure 6-3 shows the relation between each of the timing symbols. The timing for the sync pulse width (T<sub>PW</sub>) and front and back porch intervals (T<sub>FP</sub> and T<sub>BP</sub>) is based on observations from various VGA displays. The front and back porch intervals are the pre- and post-sync pulse times. Information cannot be displayed during these times.

| Symbol            | Paramotor       | v        | ertical Syn | Horizontal Sync |         |        |
|-------------------|-----------------|----------|-------------|-----------------|---------|--------|
| Symbol            | Falameter       | Time     | Clocks      | Lines           | Time    | Clocks |
| T <sub>S</sub>    | Sync pulse time | 16.7 ms  | 416,800     | 521             | 32 µs   | 800    |
| T <sub>DISP</sub> | Display time    | 15.36 ms | 384,000     | 480             | 25.6 µs | 640    |
| T <sub>PW</sub>   | Pulse width     | 64 µs    | 1,600       | 2               | 3.84 µs | 96     |
| T <sub>FP</sub>   | Front porch     | 320 µs   | 8,000       | 10              | 640 ns  | 16     |
| T <sub>BP</sub>   | Back porch      | 928 µs   | 23,200      | 29              | 1.92 µs | 48     |

Table 6-2: 640x480 Mode VGA Timing

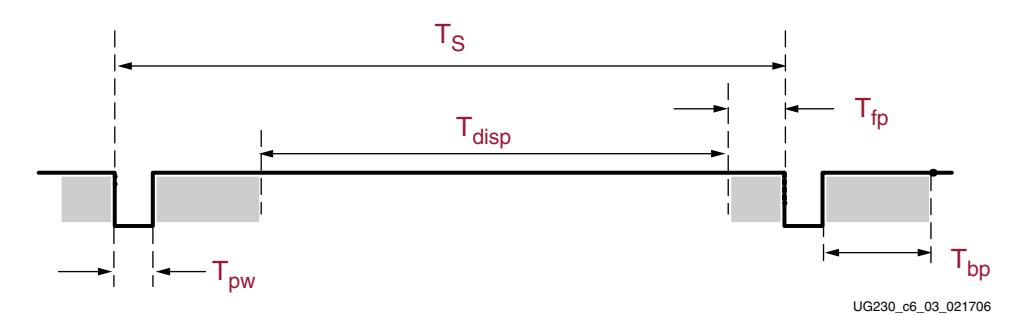

Figure 6-3: VGA Control Timing

Generally, a counter clocked by the pixel clock controls the horizontal timing. Decoded counter values generate the HS signal. This counter tracks the current pixel display location on a given row.

A separate counter tracks the vertical timing. The vertical-sync counter increments with each HS pulse, and decoded values generate the VS signal. This counter tracks the current display row. These two continuously running counters form the address into a video display buffer. For example, the on-board DDR2 SDRAM provides an ideal display buffer.

No time relationship is specified between the onset of the HS pulse and the onset of the VS pulse. Consequently, the counters can be arranged to easily form video RAM addresses or to minimize decoding logic for sync pulse generation.

## **UCF Location Constraints**

Figure 6-4 provides the UCF constraints for the VGA display port, including the I/O pin assignment, the I/O standard used, the output slew rate, and the output drive current.

| NET | "VGA_R<3>"  | LOC = "C8"  | IOSTANDARD = LVTTL | DRIVE = 8 | SLEW = FAST ;            |
|-----|-------------|-------------|--------------------|-----------|--------------------------|
| NET | "VGA_R<2>"  | LOC = "B8"  | IOSTANDARD = LVTTL | DRIVE = 8 | SLEW = FAST ;            |
| NET | "VGA_R<1>"  | LOC = "B3"  | IOSTANDARD = LVTTL | DRIVE = 8 | SLEW = FAST ;            |
| NET | "VGA_R<0>"  | LOC = "A3"  | IOSTANDARD = LVTTL | DRIVE = 8 | SLEW = FAST ;            |
| NET | "VGA_G<3>"  | LOC = "D6"  | IOSTANDARD = LVTTL | DRIVE = 8 | SLEW = FAST ;            |
| NET | "VGA_G<2>"  | LOC = "C6"  | IOSTANDARD = LVTTL | DRIVE = 8 | SLEW = FAST ;            |
| NET | "VGA_G<1>"  | LOC = "D5"  | IOSTANDARD = LVTTL | DRIVE = 8 | SLEW = FAST ;            |
| NET | "VGA_G<0>"  | LOC = "C5"  | IOSTANDARD = LVTTL | DRIVE = 8 | SLEW = FAST ;            |
| NET | "VGA_B<3>"  | LOC = "C9"  | IOSTANDARD = LVTTL | DRIVE = 8 | <pre>SLEW = FAST ;</pre> |
| NET | "VGA_B<2>"  | LOC = "B9"  | IOSTANDARD = LVTTL | DRIVE = 8 | SLEW = FAST ;            |
| NET | "VGA_B<1>"  | LOC = "D7"  | IOSTANDARD = LVTTL | DRIVE = 8 | SLEW = FAST ;            |
| NET | "VGA_B<0>"  | LOC = "C7"  | IOSTANDARD = LVTTL | DRIVE = 8 | SLEW = FAST ;            |
| NET | "VGA_HSYNC" | LOC = "C11" | IOSTANDARD = LVTTL | DRIVE = 8 | SLEW = FAST ;            |
| NET | "VGA_VSYNC" | LOC = "B11" | IOSTANDARD = LVTTL | DRIVE = 8 | SLEW = FAST ;            |
|     |             |             |                    |           |                          |

Figure 6-4: UCF Constraints for VGA Display Port

### **Related Resources**

Refer to the following links for additional information:

- VESA www.vesa.org
- VGA timing information www.epanorama.net/documents/pc/vga\_timing.html

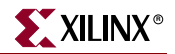

www.xilinx.com

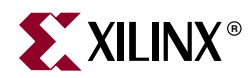

## Chapter 7

## **RS-232 Serial Ports**

## **Overview**

As shown in Figure 7-1, the Spartan-3A/3AN Starter Kit board has two RS-232 serial ports: a female DB9 DCE connector and a male DB9 DTE connector. The DCE-style port connects directly to the serial port connector available on most personal computers and workstations via a standard straight-through serial cable. For typical applications, the board does not require null modem cables, gender changers, or crossover cables.

Use the DTE-style connector to control other RS-232 peripherals, such as modems or printers, or perform simple loopback testing with the DCE connector.

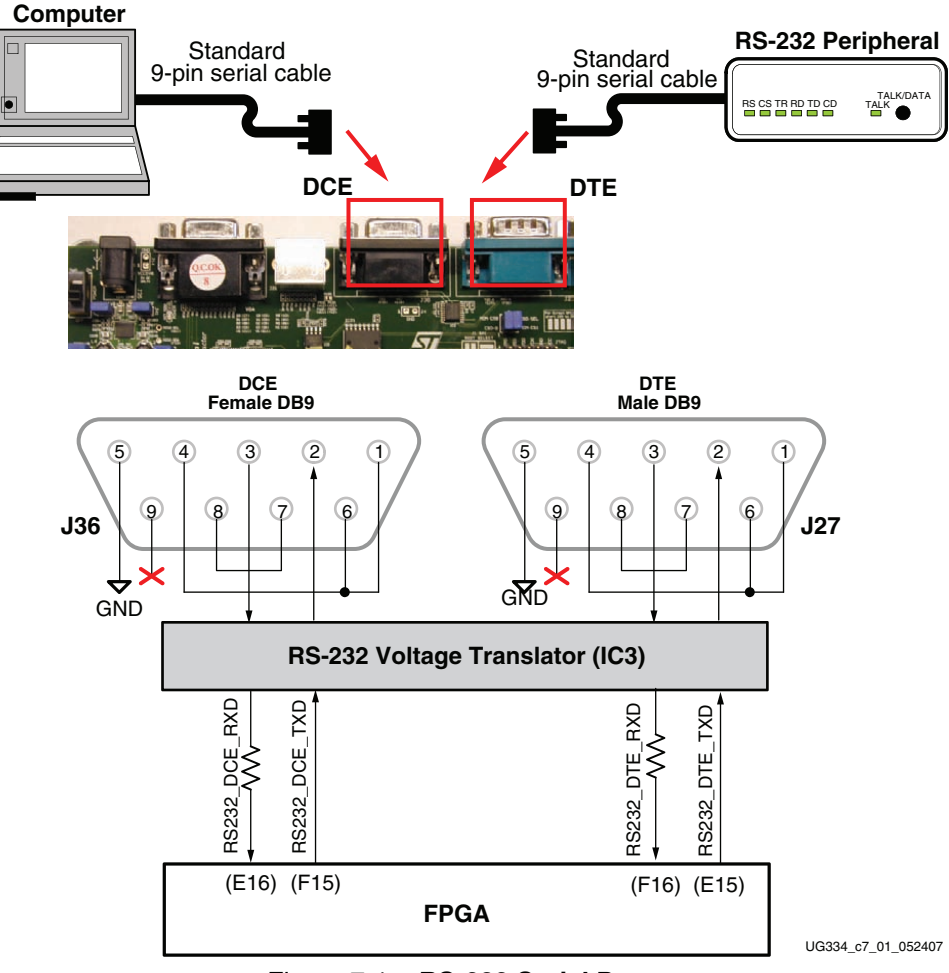

Figure 7-1: RS-232 Serial Ports

www.xilinx.com

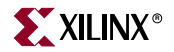

Figure 7-1 shows the connection between the FPGA and the two DB9 connectors. The FPGA supplies serial output data using LVTTL or LVCMOS levels to the Maxim device, which in turn, converts the logic value to the appropriate RS-232 voltage level. Likewise, the Maxim device converts the RS-232 serial input data to LVTTL levels for the FPGA. A series resistor between the Maxim output pin and the FPGA's RXD pin protects against inadvertent logic conflicts such as accidentally connecting the board using a null-modem cable. In this example, both the FPGA and the external serial device are driving data on the transmit line.

Hardware flow control is not supported on the connector. The port's DCD, DTR, and DSR signals connect together, as shown in Figure 7-1. Similarly, the port's RTS and CTS signals connect together.

## **UCF Location Constraints**

Figure 7-2 and Figure 7-3 provide the UCF constraints for the DTE and DCE RS-232 ports, respectively, including the I/O pin assignment and the I/O standard used.

```
NET "RS232_DTE_RXD" LOC = "F16" | IOSTANDARD = LVTTL ;
NET "RS232_DTE_TXD" LOC = "E15" | IOSTANDARD = LVTTL | DRIVE = 4 | SLEW = SLOW ;
```

*Figure 7-2:* UCF Location Constraints for DTE RS-232 Serial Port

```
NET "RS232_DCE_RXD" LOC = "E16" | IOSTANDARD = LVTTL ;
NET "RS232_DCE_TXD" LOC = "F15" | IOSTANDARD = LVTTL | DRIVE = 4 | SLEW = SLOW ;
```

```
Figure 7-3: UCF Location Constraints for DCE RS-232 Serial Port
```

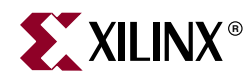

## Chapter 8

## **PS/2 Mouse/Keyboard Port**

The Spartan-3A/3AN Starter Kit board includes a PS/2 mouse/keyboard port and the standard six-pin mini-DIN connector, labeled J28 on the board. Figure 8-1 shows the PS/2 connector, and Table 8-1 shows the signals on the connector. Use the primary connections indicated to connect a mouse or keyboard directly to the board. Also see "Adding a Second PS/2 Port Using a Y-Splitter Cable," page 69.

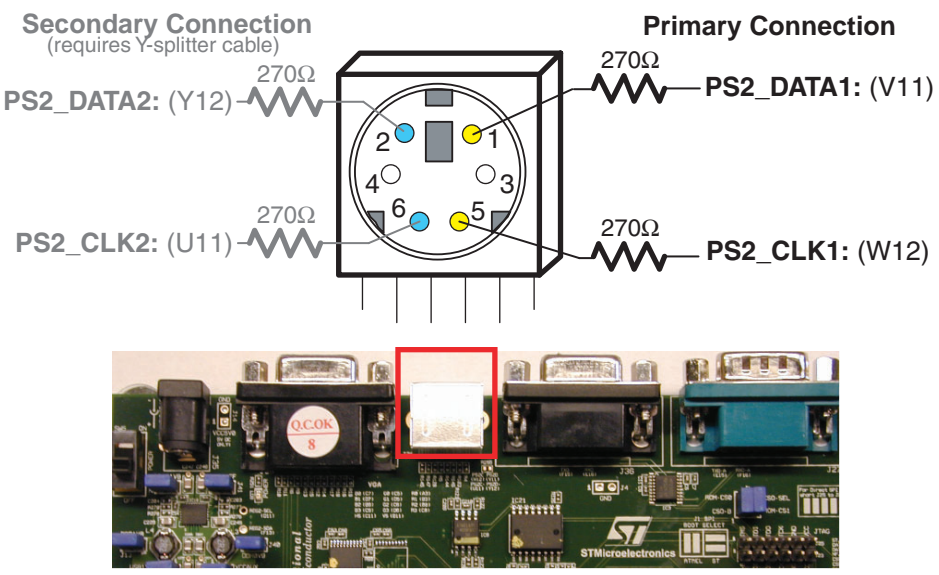

UG334\_c8\_01\_052407

Figure 8-1: PS/2 Connector Location and Signals

| PS/2 DIN Pin | Signal                                                             | FPGA Pin      |
|--------------|--------------------------------------------------------------------|---------------|
| 1            | Primary data connection<br>PS2_DATA1                               | V11           |
| 2            | Secondary data connection when using PS/2 splitter cable PS2_DATA2 | Y12           |
| 3            | GND                                                                | GND           |
| 4            | +5V                                                                | No Connection |
| 5            | Primary clock connection<br>PS2_CLK1                               | W12           |
| 6            | Secondary data connection with using PS/2 splitter cable PS2_CLK2  | U11           |

Table 8-1: PS/2 Connector Pinout

www.xilinx.com

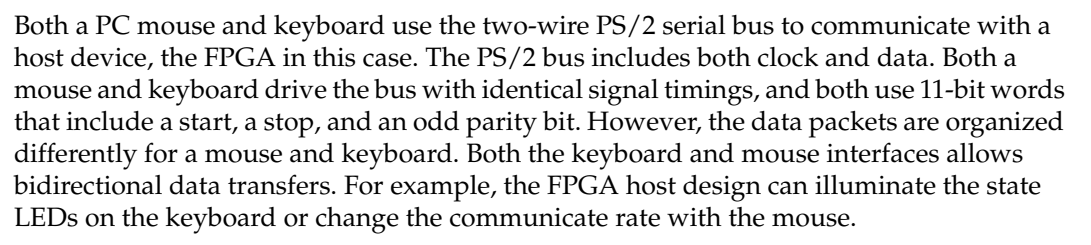

XILINX

The PS/2 bus timing appears in Table 8-2 and Figure 8-2. The clock and data signals are only driven when data transfers occur; otherwise they are held in the idle state at a logic High. The timing defines signal requirements for mouse-to-host communications and bidirectional keyboard communications. As shown in Figure 8-2, the attached keyboard or mouse writes a bit on the data line when the clock signal is High, and the host reads the data line when the clock signal is Low.

| Symbol           | Parameter                | Min   | Max   |
|------------------|--------------------------|-------|-------|
| T <sub>CK</sub>  | Clock High or Low Time   | 30 µs | 50 µs |
| T <sub>SU</sub>  | Data-to-clock Setup Time | 5 µs  | 25 µs |
| T <sub>HLD</sub> | Clock-to-data Hold Time  | 5 µs  | 25 µs |

Table 8-2: PS/2 Bus Timing

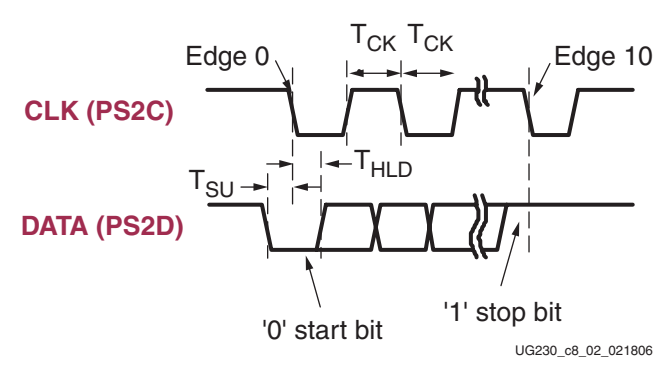

Figure 8-2: PS/2 Bus Timing Waveforms

## **Keyboard**

The keyboard uses open-collector drivers so that either the device or the host can drive the two-wire bus. If the host never sends data, then the host can use simple input pins.

A PS/2-style keyboard uses scan codes to communicate key-press data. Each key has a single, unique scan code that is sent whenever the corresponding key is pressed. The scan codes for most keys appear in Figure 8-3.

If the key is pressed and held, the keyboard repeatedly sends the scan code every 100 ms or so. When a key is released, the keyboard sends an "F0" key-up code, followed by the scan code of the released key. The keyboard sends the same scan code, regardless if a key has different *shift* and *non-shift* characters and regardless whether the Shift key is pressed or not. The host determines which character is intended.

Some keys, called extended keys, send an "E0" ahead of the scan code, and furthermore, they might send more than one scan code. When an extended key is released, an "E0 F0" key-up code is sent, followed by the scan code.

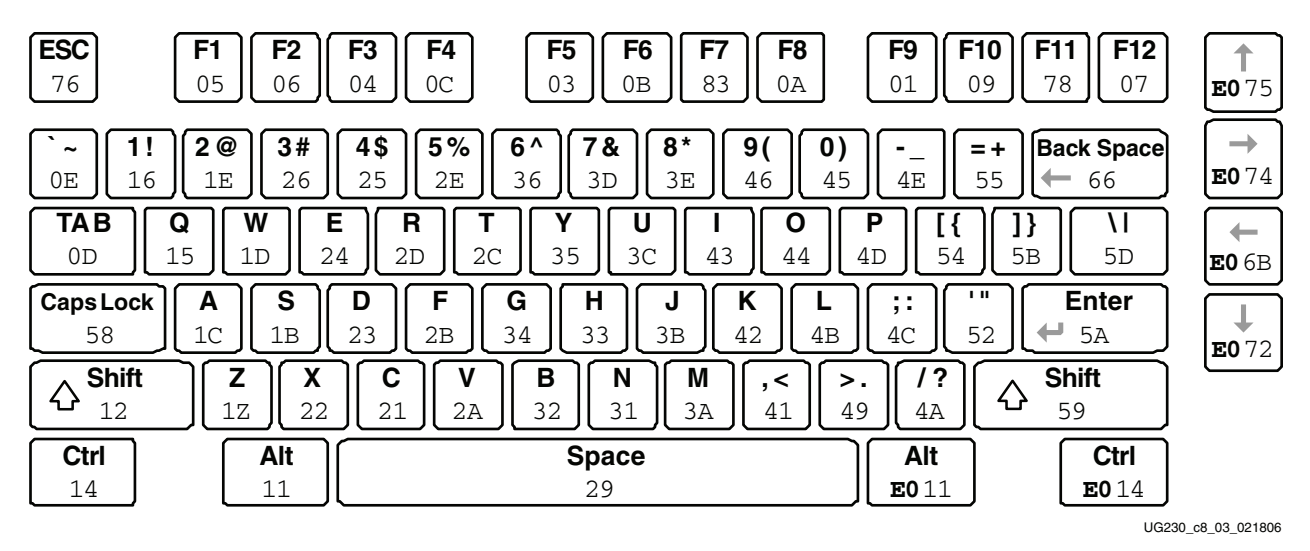

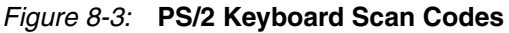

The host can also send commands and data to the keyboard. Table 8-3 provides a short list of some often-used commands.

Table 8-3: Common PS/2 Keyboard Commands

| Command | Description                                                                                                    |               |     |  |  |  |             |  |
|---------|----------------------------------------------------------------------------------------------------|---------------|-----|--|--|--|-------------|--|
| ED      | <b>Turn on/off Num Lock, Caps Lock, and Scroll Lock LEDs.</b> The keyboard acknowledges receipt of an "ED" command by replying with an "FA", after which the host sends another byte to set LED status. The bit positions for the keyboard LEDs are shown below. Write a '1' to the specific bit to illuminate the associated keyboard LED. |               |     |  |  |  |             |  |
|         | 7 6 5 4 3 2 1 0                                                                                                    |               |     |  |  |  |             |  |
|         | Ignored Caps Lock Num Lock Scroll Lock                                                                                                    |               |     |  |  |  | Scroll Lock |  |
| EE      | <b>Echo.</b> Upon receiving an echo command, the keyboard replies with the same scan code "EE".                                                                                                    |               |     |  |  |  |             |  |
| F3      | <b>Set scan code repeat rate.</b> The keyboard acknowledges receipt of an "F3" by returning an "FA", after which the host sends a second byte to set the repeat rate.                                                                                                    |               |     |  |  |  |             |  |
| FE      | <b>Resend.</b> Upon receiving a resend command, the keyboard resends the last scan code.                                                                                                    |               |     |  |  |  |             |  |
| FF      | Reset. Reset                                                                                                    | ts the keyboa | rd. |  |  |  |             |  |

The keyboard sends commands or data to the host only when both the data and clock lines are High, the Idle state.

Because the host is the *bus master*, the keyboard checks whether the host is sending data before driving the bus. The clock line can be used as a *clear to send* signal. If the host pulls the clock line Low, the keyboard must not send any data until the clock is released.

The keyboard sends data to the host in 11-bit words that contain a '0' start bit, followed by eight bits of scan code (LSB first), followed by an odd parity bit and terminated with a '1' stop bit. When the keyboard sends data, it generates 11 clock transitions at around 20 to 30 kHz, and data is valid on the falling edge of the clock as shown in Figure 8-2.

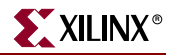

### Mouse

PS/2-compatible mice potentially support two modes. In polled mode, the host controller interrogates the mouse for activity. In streaming mode, the mouse reports any movement or key presses. Streaming mode is the default operating mode.

To specifically enter streaming mode, the FPGA host must transmit a "Set Stream Mode" command (0xEA) to the mouse. The mouse then generates a clock and data signal when moved or when one or more keys are pressed; otherwise, these signals remain High, indicating the Idle state. Each time the mouse is moved, the mouse sends three 11-bit words to the host. Each of the 11-bit words contains a '0' start bit, followed by 8 data bits (LSB first), followed by an odd parity bit, and terminated with a '1' stop bit. Each data transmission contains 33 total bits, where bits 0, 11, and 22 are '0' start bits, and bits 10, 21, and 32 are '1' stop bits. The three eight-bit data fields contain movement data as shown in Figure 8-4. Data is valid at the falling edge of the clock, and the clock period is 20 to 30 kHz.

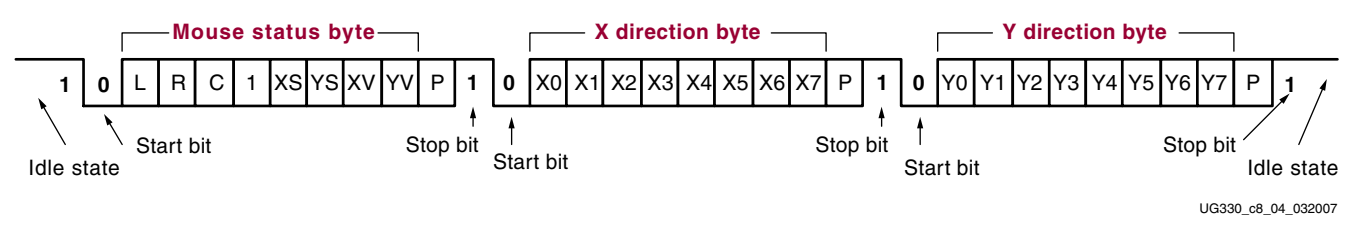

Figure 8-4: PS/2 Mouse Transaction

A PS/2-style mouse employs a relative coordinate system (see Figure 8-5), wherein moving the mouse to the right generates a positive value in the X field, and moving to the left generates a negative value. Likewise, moving the mouse up generates a positive value in the Y field, and moving it down represents a negative value. The XS and YS bits in the status byte define the sign of each value, where a '1' indicates a negative value.

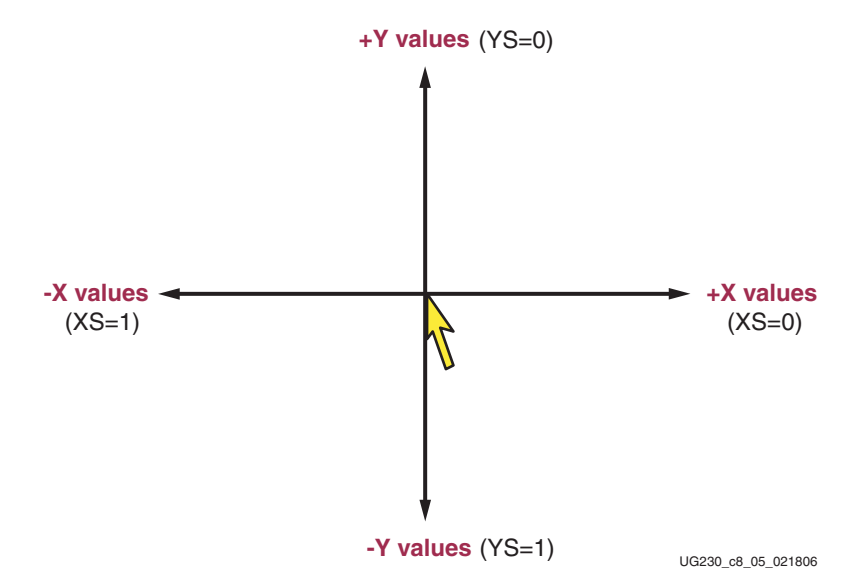

Figure 8-5: The Mouse Uses a Relative Coordinate System to Track Movement

The magnitude of the X and Y values represents the rate of mouse movement. The larger the value, the faster the mouse is moving. The XV and YV bits in the status byte indicate when the X or Y values exceed their maximum value, an overflow condition. A '1' indicates when an overflow occurs. If the mouse moves continuously, the 33-bit transmissions repeat every 50 ms or so.

The L, R, and C fields in the status byte correspond to Left, Right, and Center button presses. A '1' indicates that the associated mouse button is being pressed.

## **Voltage Supply**

The PS/2 port on the Spartan-3A/3AN Starter Kit board is powered by 5V. Although the Spartan-3A/3AN FPGA is not a 5V-tolerant device, it can communicate with a 5V device using  $270\Omega$  series current-limiting resistors, as shown in Figure 8-1, page 65.

## Adding a Second PS/2 Port Using a Y-Splitter Cable

Most applications that use the PS/2 port will connect a mouse or a keyboard directly to the Spartan-3A/3AN Starter Kit board connector. These applications use the primary FPGA connections to the PS/2 port, as shown in Figure 8-1, page 65.

However, it is possible to include a second PS/2 port by connecting a PS/2 Y-splitter cable to the PS/2 connector on the board. Figure 8-6 shows an example of such a cable. The Spartan-3A/3AN Starter Kit does not include such a cable but one can be purchased from a local electronics supply store or via the web. Some example vendors and part numbers are listed below. Check various vendors and suppliers as prices vary greatly!

- StarTech PS/2 Keyboard/Mouse Y-splitter Cable, KYC1MF
- American Power Conversion (APC) Mouse and Keyboard Splitter Cable, 62305-1
- Belkin Pro Series Notebook Y Cable, F3G117-01
- Tripp Lite, P230-001
- QVS CC321Y
- ComputerCableStore.com, 8-1718Y-00.5
- CablesToGo, 08017

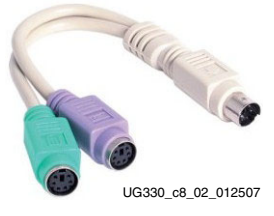

Figure 8-6: Example PS/2 Y-Splitter Cable

When using the splitter cable, use both sets of FPGA connections listed in Figure 8-1, page 65 and Table 8-1, page 65. The primary connections appear at one side of the Y-splitter while the secondary connections appear at the other side of the Y-splitter.

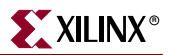

## **UCF Location Constraints**

Figure 8-7 provides the UCF constraints for the PS/2 port connecting, including the I/O pin assignment and the I/O standard used.

```
# Primary connection
NET "PS2_CLK1" LOC = "W12" | IOSTANDARD = LVTTL | DRIVE = 8 | SLEW = SLOW ;
NET "PS2_DATA1" LOC = "V11" | IOSTANDARD = LVTTL | DRIVE = 8 | SLEW = SLOW ;
# Secondary connection (requires Y-splitter cable)
NET "PS2_CLK2" LOC = "U11" | IOSTANDARD = LVTTL | DRIVE = 8 | SLEW = SLOW ;
NET "PS2_DATA2" LOC = "Y12" | IOSTANDARD = LVTTL | DRIVE = 8 | SLEW = SLOW ;
```

#### Figure 8-7: UCF Location Constraints for PS/2 Port

### **Related Resources**

Refer to the following links for additional information:

- PS/2 Mouse/Keyboard Protocol
   www.computer-engineering.org/ps2protocol
- PS/2 Keyboard Interface
   www.computer-engineering.org/ps2keyboard
- PS/2 Mouse Interface www.computer-engineering.org/ps2mouse

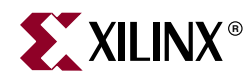

## Chapter 9

# Analog Capture Circuit

The Spartan-3A/3AN Starter Kit board includes a two-channel analog capture circuit, consisting of a programmable scaling pre-amplifier and an analog-to-digital converter (ADC), as shown in Figure 9-1.

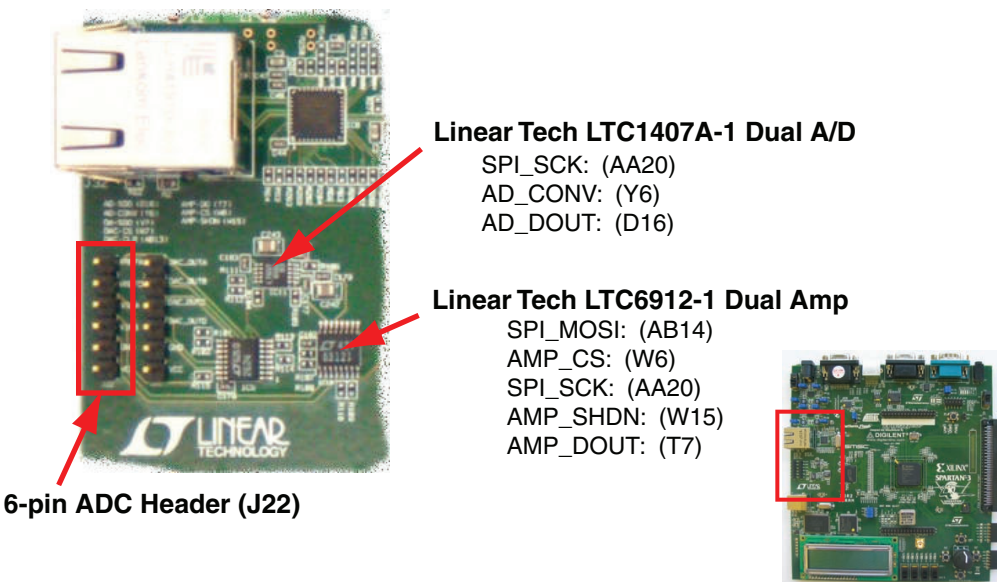

UG334\_c9\_01\_052407

Figure 9-1: Analog Capture Circuit and Associated Stake Pin Header (J22)

The analog capture circuit consists of a Linear Technology LTC6912-1 programmable preamplifier that scales the incoming analog signal on the J22 header. The output of the preamplifier connects to a Linear Technology LTC1407A-1 ADC. Both the pre-amplifier and the ADC are serially programmed or controlled by the FPGA.

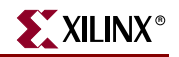

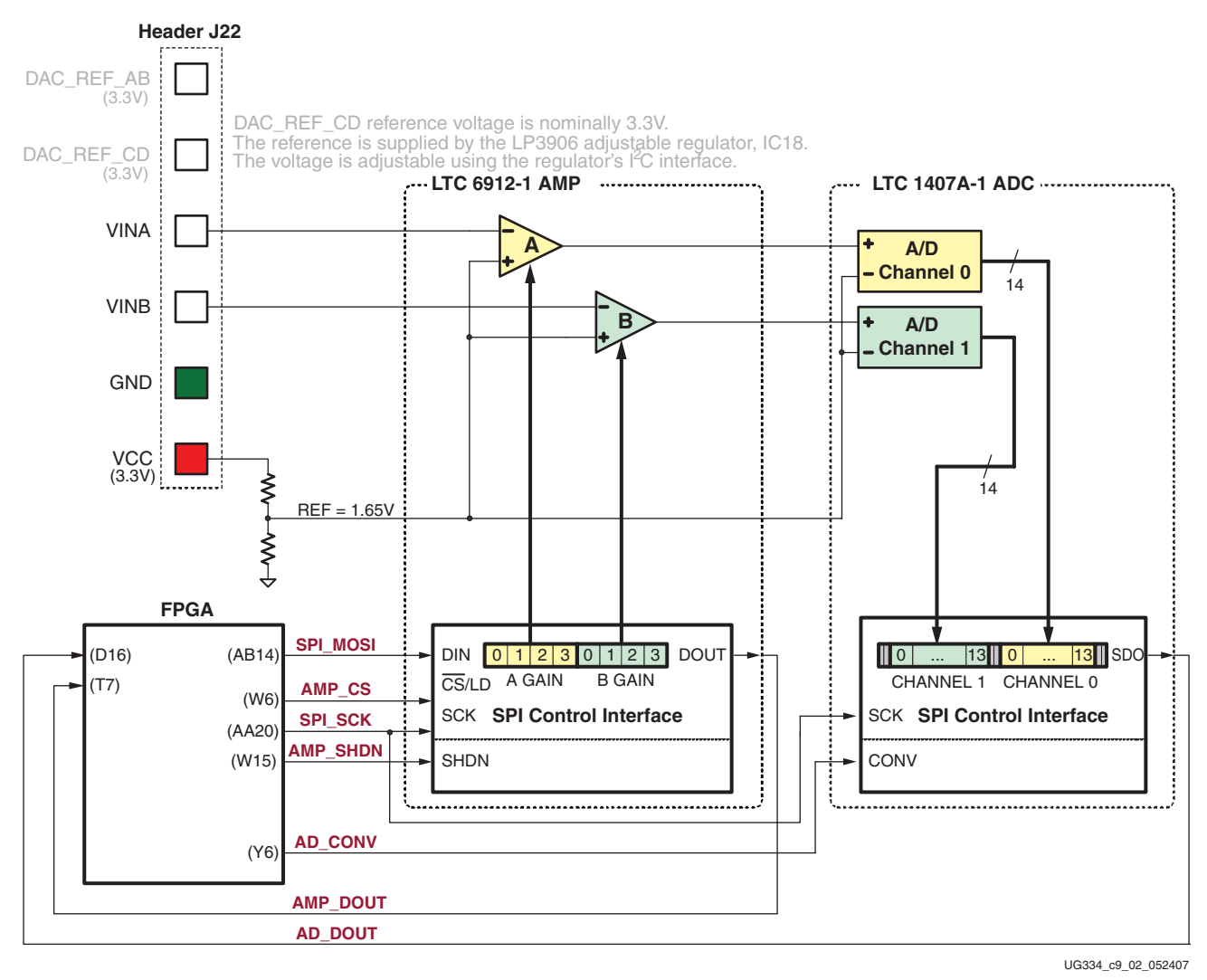

Figure 9-2: Detailed View of Analog Capture Circuit

www.xilinx.com

## **Digital Outputs from Analog Inputs**

The analog capture circuit converts the analog voltage on VINA or VINB and converts it to a 14-bit digital representation, D[13:0], as expressed by Equation 9-1.

$$D[13:0] = GAIN \times \frac{(V_{IN} - 1.65V)}{1.25V} \times 8192$$
 Equation 9-1

The GAIN is the current setting loaded into the programmable pre-amplifier. The various allowable settings for GAIN and allowable voltages applied to the VINA and VINB inputs appear in Table 9-2.

The reference voltage for the amplifier and the ADC is 1.65V, generated via a voltage divider shown in Figure 9-2. Consequently, 1.65V is subtracted from the input voltage on VINA or VINB.

The maximum range of the ADC is  $\pm 1.25$ V, centered around the reference voltage, 1.65V. Hence, 1.25V appears in the denominator to scale the analog input accordingly.
Finally, the ADC presents a 14-bit, two's complement digital output. A 14-bit, two's complement number represents values between -2<sup>13</sup> and 2<sup>13</sup>-1. Therefore, the quantity is scaled by 8192, or 2<sup>13</sup>.

See "Programmable Pre-Amplifier" to control the GAIN settings on the programmable pre-amplifier.

The reference design files provide more information on converting the voltage applied on VINA or VINB to a digital representation (see "Related Resources," page 77).

## **Programmable Pre-Amplifier**

The LTC6912-1 provides two independent, inverting amplifiers with programmable gain. The purpose of the amplifier is to scale the incoming voltage on VINA or VINB so that it maximizes the conversion range of the DAC, namely  $1.65 \pm 1.25$ V.

#### Interface

Table 9-1 lists the interface signals between the FPGA and the amplifier. The SPI\_MOSI and SPI\_SCK signals are shared with other devices on the SPI bus. The AMP\_CS signal is the active-Low slave select input to the amplifier.

| Signal   | FPGA Pin | Direction         | Description                                                                                                    |
|----------|----------|-------------------|----------------------------------------------------------------------------------------------------|
| SPI_MOSI | AB14     | FPGA→AMP          | Serial data: Master Output, Slave Input.<br>Presents eight-bit programmable gain<br>settings, as defined in Table 9-2. |
| AMP_CS   | W6       | FPGA→AMP          | Active-Low chip select. The amplifier gain is set when the signal returns High.                                        |
| SPI_SCK  | AA20     | FPGA <b>→</b> AMP | Clock                                                                                                    |
| AMP_SHDN | W15      | FPGA→AMP          | Active-High shutdown, reset                                                                                            |
| AMP_DOUT | Τ7       | FPGA←AMP          | Serial data. Echoes previous amplifier gain settings. Can be ignored in most applications.                             |

Table 9-1: AMP Interface Signals

## Programmable Gain

Each analog channel has an associated programmable gain amplifier (see Figure 9-2). Analog signals presented on the VINA or VINB inputs on the J7 header are amplified relative to 1.65V. The 1.65V reference is generated using a voltage divider of the 3.3V voltage supply.

The gain of each amplifier is programmable from -1 to -100, as shown in Table 9-2.

Table 9-2: Programmable Gain Settings for Pre-Amplifier

| Coin | A3 | A2 | A1 | A0 | Input Volt | age Range |
|------|----|----|----|----|------------|-----------|
| Gain | B3 | B2 | B1 | B0 | Minimum    | Maximum   |
| 0    | 0  | 0  | 0  | 0  |            |           |
| -1   | 0  | 0  | 0  | 1  | 0.4        | 2.9       |
| -2   | 0  | 0  | 1  | 0  | 1.025      | 2.275     |

| Coin  | A3          | A2 | A1      | A0      | Input Volt | age Range |
|-------|-------------|----|---------|---------|------------|-----------|
| Galli | B3 B2 B1 B0 | B0 | Minimum | Maximum |            |           |
| -5    | 0           | 0  | 1       | 1       | 1.4        | 1.9       |
| -10   | 0           | 1  | 0       | 0       | 1.525      | 1.775     |
| -20   | 0           | 1  | 0       | 1       | 1.5875     | 1.7125    |
| -50   | 0           | 1  | 1 0 1.6 |         | 1.625      | 1.675     |
| -100  | 0           | 1  | 1       | 1       | 1.6375     | 1.6625    |

Table 9-2: Programmable Gain Settings for Pre-Amplifier (Continued)

## SPI Control Interface

Figure 9-3 highlights the SPI-based communications interface with the amplifier. The gain for each amplifier is sent as an eight-bit command word, consisting of two four-bit fields. The most-significant bit, B3, is sent first.

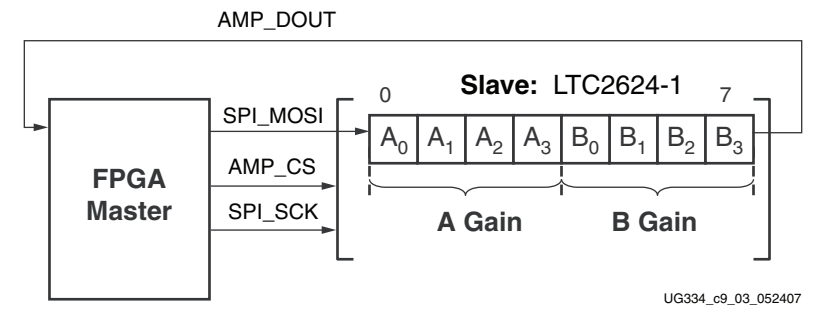

Figure 9-3: SPI Serial Interface to Amplifier

The AMP\_DOUT output from the amplifier echoes the previous gain settings. These values can be ignored for most applications.

The SPI bus transaction starts when the FPGA asserts AMP\_CS Low (see Figure 9-4). The amplifier captures serial data on SPI\_MOSI on the rising edge of the SPI\_SCK clock signal. The amplifier presents serial data on AMP\_DOUT on the falling edge of SPI\_SCK.

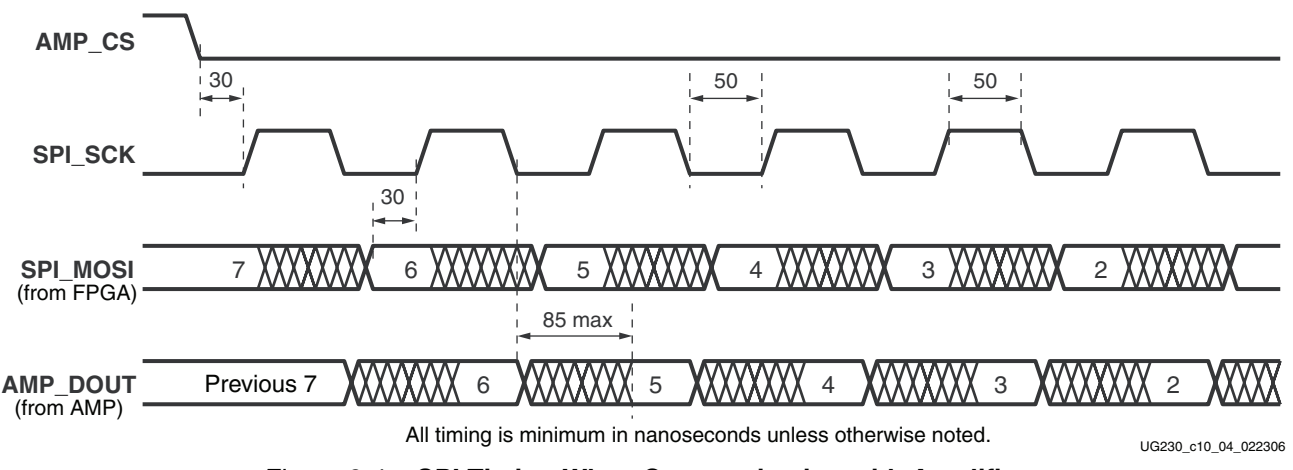

Figure 9-4: SPI Timing When Communicating with Amplifier

The amplifier interface is relatively slow, supporting only about a 10 MHz clock frequency.

## **UCF** Location Constraints

Figure 9-5 provides the User Constraint File (UCF) constraints for the amplifier interface, including the I/O pin assignment and I/O standard used.

```
NET "SPI_MOSI" LOC = "AB14" | IOSTANDARD = LVTTL | SLEW = SLOW | DRIVE = 8 ;
NET "AMP_CS" LOC = "W6" | IOSTANDARD = LVTTL | SLEW = SLOW | DRIVE = 4 ;
NET "SPI_SCK" LOC = "AA20" | IOSTANDARD = LVTTL | SLEW = SLOW | DRIVE = 12 ;
NET "AMP_SHDN" LOC = "W15" | IOSTANDARD = LVTTL | SLEW = SLOW | DRIVE = 4 ;
NET "AMP_DOUT" LOC = "T7" | IOSTANDARD = LVTTL ;
```

Figure 9-5: UCF Location Constraints for the Pre-amplifier Interface (AMP)

# Analog-to-Digital Converter (ADC)

The LTC1407A-1 provides two ADCs. Both analog inputs are sampled simultaneously when the AD\_CONV signal is applied.

#### Interface

Table 9-3 lists the interface signals between the FPGA and the ADC. The SPI\_SCK signal is shared with other devices on the SPI bus. The active-High AD\_CONV signal is the active-Low slave select input to the DAC. The DAC\_CLR signal is the active-Low, asynchronous reset input to the DAC.

| Signal  | FPGA Pin | Direction         | Description                                                                                                    |
|---------|----------|-------------------|----------------------------------------------------------------------------------------------------|
| SPI_SCK | AA20     | FPGA→ADC          | Clock                                                                                                    |
| AD_CONV | Y6       | FPGA→ADC          | Active-High, initiates conversion process.                                                                                 |
| ADC_OUT | D16      | FPGA <b>←</b> ADC | Serial data. Presents the digital representation of the sample analog values as two 14-bit two's complement binary values. |

Table 9-3: ADC Interface Signals

## **SPI** Control Interface

Figure 9-6 provides an example SPI bus transaction to the ADC.

When the AD\_CONV signal goes High, the ADC simultaneously samples both analog channels. The results of this conversion are not presented until the next time AD\_CONV is asserted, a latency of one sample. The maximum sample rate is approximately 1.5 MHz.

The ADC presents the digital representation of the sampled analog values as a 14-bit, two's complement binary value.

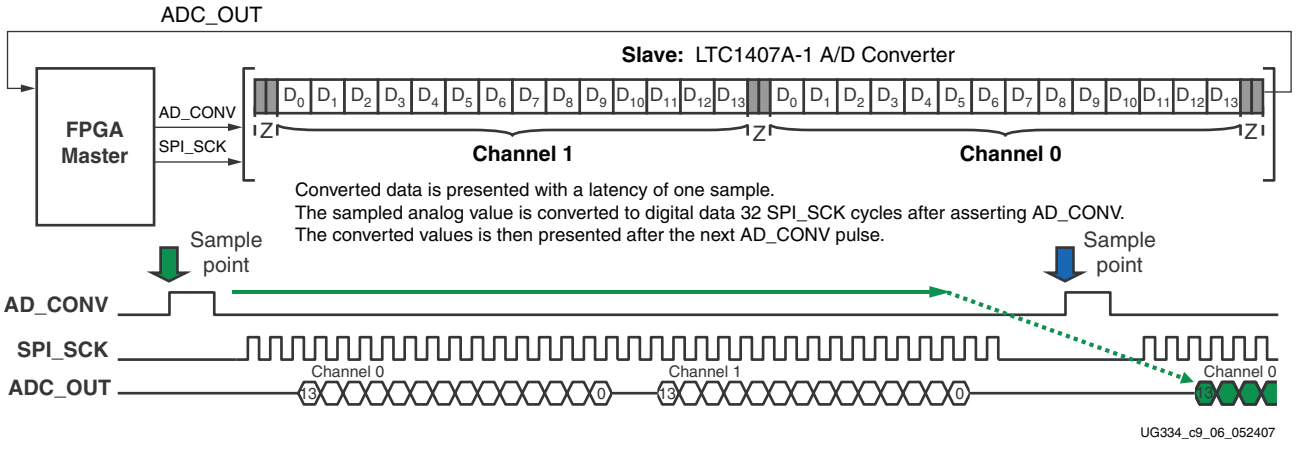

Figure 9-6: Analog-to-Digital Conversion Interface

Figure 9-7 shows detailed transaction timing. The AD\_CONV signal is not a traditional SPI slave select enable. Be sure to provide enough SPI\_SCK clock cycles so that the ADC leaves the ADC\_OUT signal in the high-impedance state. As shown in Figure 9-6, use a 34-cycle communications sequence. The ADC 3-states its data output for two clock cycles before and after each 14-bit data transfer.

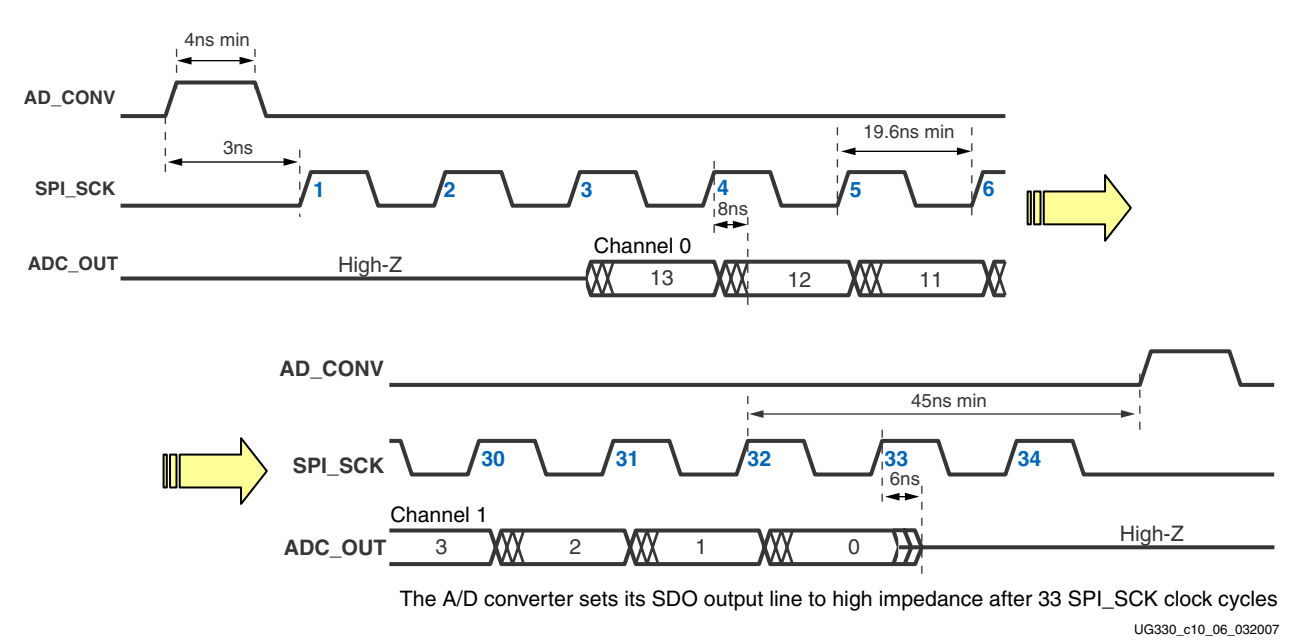

Figure 9-7: Detailed SPI Timing to ADC

## **UCF** Location Constraints

Figure 9-8 provides the User Constraint File (UCF) constraints for the amplifier interface, including the I/O pin assignment and I/O standard used.

NET "AD\_CONV"LOC = "Y6"IOSTANDARD = LVTTLSLEW = SLOWDRIVE = 4 ;NET "SPI\_SCK"LOC = "AA20"IOSTANDARD = LVTTLSLEW = SLOWDRIVE = 12 ;NET "AD\_DOUT"LOC = "D16"IOSTANDARD = LVTTL ;

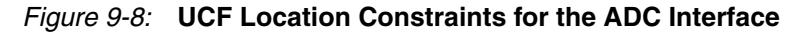

# **Connecting Analog Inputs**

Connect AC signals to VINA or VINB via a DC blocking capacitor.

# **Related Resources**

Refer to the following links for additional information:

- Xilinx PicoBlaze Soft Processor http://www.xilinx.com/picoblaze
- LTC6912 Dual Programmable Gain Amplifiers with Serial Digital Interface http://www.linear.com/pc/downloadDocument.do?navId=H0,C1,C1154,C1009,C1121,P7596,D5359
- LTC1407A-1 Serial 14-bit Simultaneous Sampling ADCs with Shutdown http://www.linear.com/pc/downloadDocument.do?navId=H0,C1,C1155,C1001,C1158,P2420,D1295

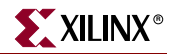

www.xilinx.com

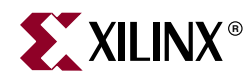

# Chapter 10

# Digital-to-Analog Converter (DAC)

The Spartan-3A/3AN Starter Kit board includes an SPI-compatible, four-channel, serial Digital-to-Analog Converter (DAC). The DAC device is a Linear Technology LTC2624 quad DAC with 12-bit unsigned resolution. The four outputs from the DAC appear on the J21 header, which uses the Digilent six-pin <u>Peripheral Module</u> format. The DAC and the header are located immediately below the Ethernet RJ-45 connector, as shown in Figure 10-1.

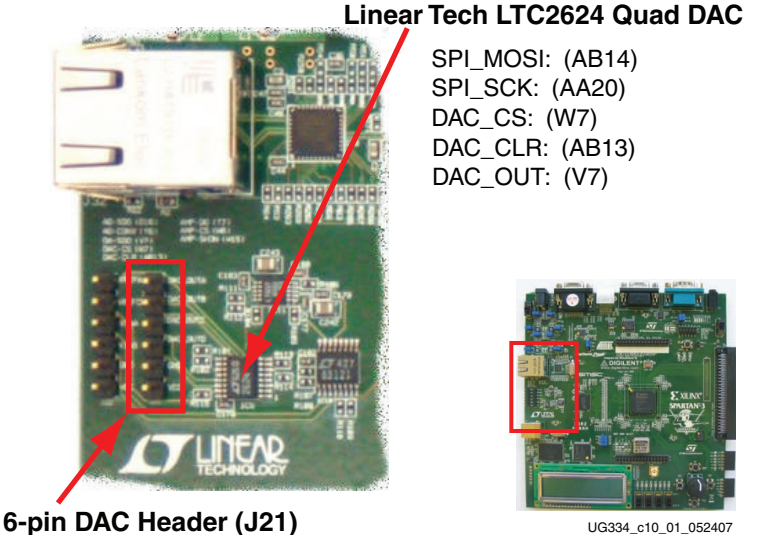

Figure 10-1: DAC and Associated Stake Pin Header (J21)

## **SPI** Communication

As shown in Figure 10-2, the FPGA uses a Serial Peripheral Interface (SPI) to communicate digital values to each of the four DAC channels. The SPI bus is a full-duplex, synchronous, character-oriented channel employing a simple four-wire interface. A bus master—the FPGA in this example—drives the bus clock signal (SPI\_SCK) and transmits serial data (SPI\_MOSI) to the selected bus slave—the DAC in this example. At the same time, the bus slave provides serial data (SPI\_MISO) back to the bus master.

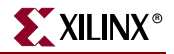

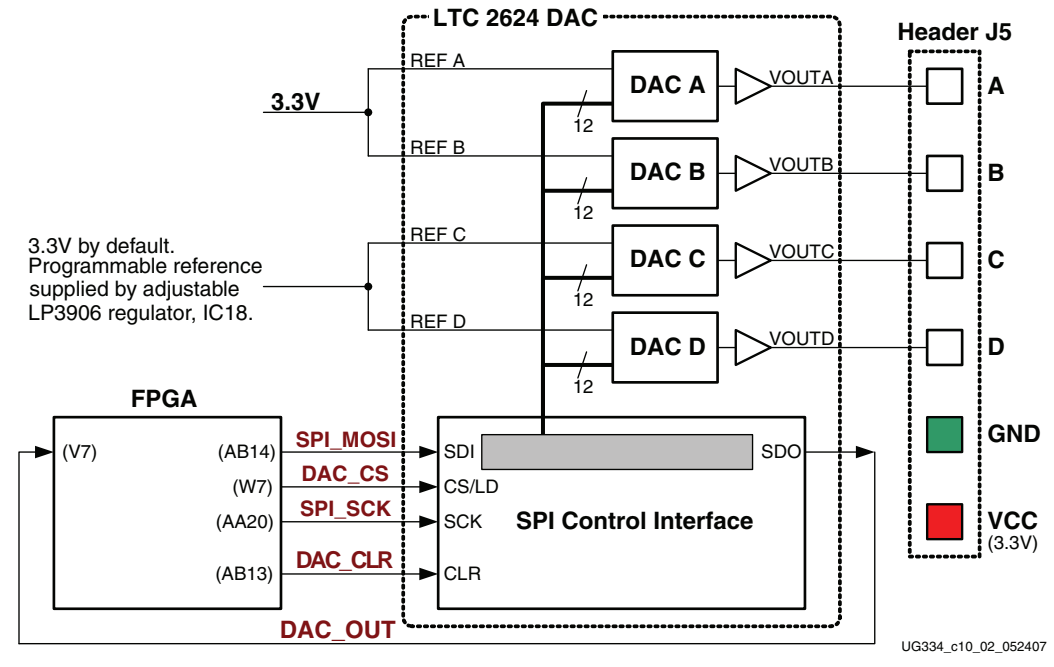

Figure 10-2: Digital-to-Analog Connection Schematics

### **Interface Signals**

Table 10-1 lists the interface signals between the FPGA and the DAC. The SPI\_MOSI, DAC\_OUT, and SPI\_SCK signals are shared with other devices on the SPI bus. The DAC\_CS signal is the active-Low slave select input to the DAC. The DAC\_CLR signal is the active-Low, asynchronous reset input to the DAC.

| Table 10-1: | DAC | Interface | Signals |
|-------------|-----|-----------|---------|
|-------------|-----|-----------|---------|

| Signal   | FPGA Pin | Direction         | Description                                                                                      |
|----------|----------|-------------------|--------------------------------------------------------------------------------------------------|
| SPI_MOSI | AB14     | FPGA→DAC          | Serial data: Master Output, Slave Input                                                          |
| DAC_CS   | W7       | FPGA <b>→</b> DAC | Active-Low chip-select. Digital-to-analog<br>conversion starts when this signal returns<br>High. |
| SPI_SCK  | AA20     | FPGA→DAC          | Clock                                                                                            |
| DAC_CLR  | AB13     | FPGA→DAC          | Asynchronous, active-Low reset input                                                             |
| DAC_OUT  | V7       | FPGA←DAC          | Serial data from the DAC                                                                         |

The serial data output from the DAC is primarily used to cascade multiple DACs. This signal can be ignored in most applications although it does demonstrate full-duplex communication over the SPI bus.

## **SPI** Communication Details

Figure 10-3 shows a detailed example of the SPI bus timing. Each bit is transmitted or received relative to the SPI\_SCK clock signal. The bus is fully static and supports clock rates up to the maximum of 50 MHz. However, check all timing parameters using the LTC2624 data sheet if operating at or close to the maximum speed.

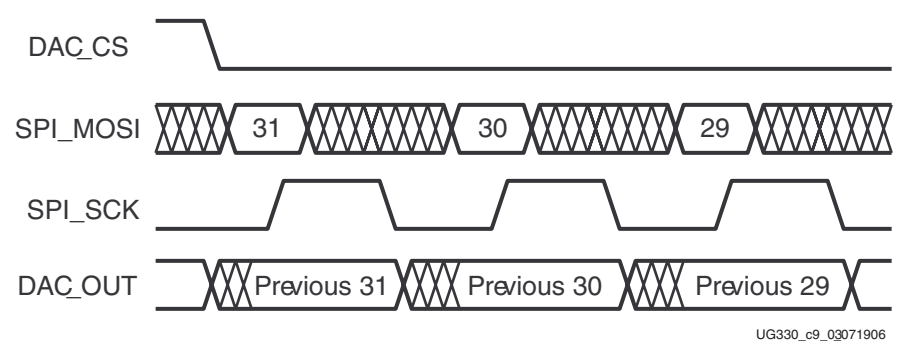

Figure 10-3: SPI Communication Waveforms

After driving the DAC\_CS slave select signal Low, the FPGA transmits data on the SPI\_MOSI signal, MSB first. The LTC2624 captures input data (SPI\_MOSI) on the rising edge of SPI\_SCK; the data must be valid for at least 4 ns relative to the rising clock edge.

The LTC2624 DAC transmits its data on the DAC\_OUT signal on the falling edge of SPI\_SCK. The FPGA captures this data on the next rising SPI\_SCK edge. The FPGA must read the first DAC\_OUT value on the first rising SPI\_SCK edge after DAC\_CS goes Low. Otherwise, bit 31 is missed.

After transmitting all 32 data bits, the FPGA completes the SPI bus transaction by returning the DAC\_CS slave select signal High. The High-going edge starts the actual digital-to-analog conversion process within the DAC.

#### **Communication Protocol**

Figure 10-4 shows the communications protocol required to interface with the LTC2624 DAC. The DAC supports both 24-bit and 32-bit protocol. The 32-bit protocol is shown.

Inside the DAC, the SPI interface is formed by a 32-bit shift register. Each 32-bit command word consists of a command and an address, followed by a data value. As a new command enters the DAC, the previous 32-bit command word is echoed back to the master. The response from the DAC can be ignored although it is a useful to confirm correct communication.

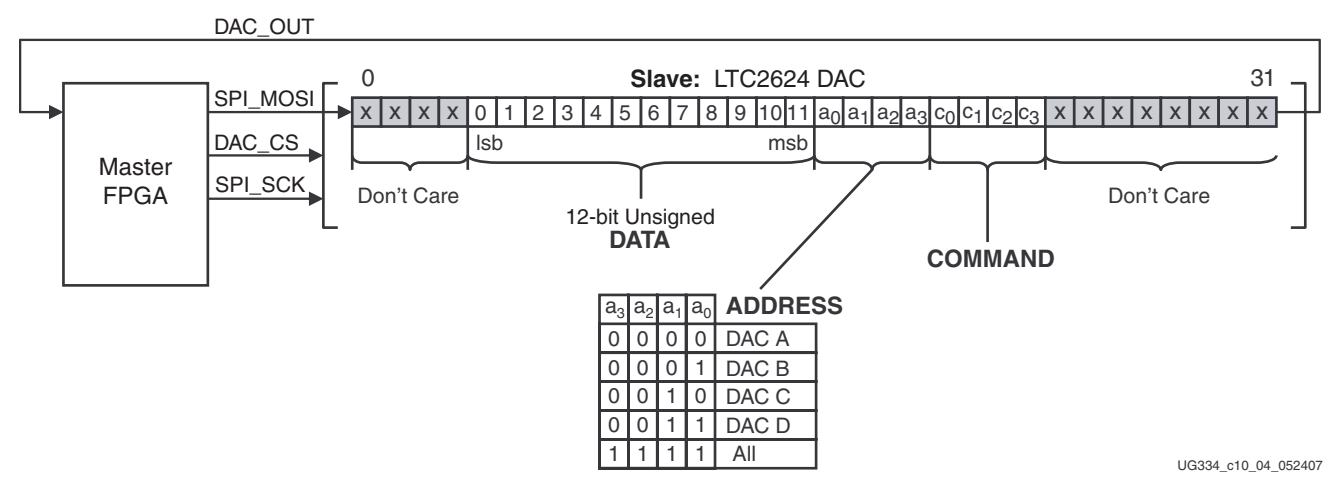

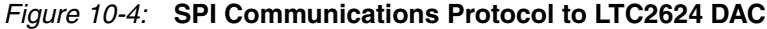

www.xilinx.com

The FPGA first sends eight dummy or *don't care* bits, followed by a four-bit command. The most commonly used command with the board is COMMAND[3:0] = 0011 binary, which immediately updates the selected DAC output with the specified data value. Following the command, the FPGA selects one or all the DAC output channels via a four-bit address field. Following the address field, the FPGA sends a 12-bit unsigned data value that the DAC converts to an analog value on the selected output(s). Finally, four additional dummy or *don't care* bits pad the 32-bit command word.

## Specifying the DAC Output Voltage

As shown in Figure 10-2, each DAC output level is the analog equivalent of a 12-bit unsigned digital value, D[11:0], written by the FPGA to the DAC via the SPI interface.

The voltage on a specific output is generally described in Equation 10-1. The reference voltage, V<sub>REFERENCE</sub>, is different between the four DAC outputs. Channels A and B use a 3.3V reference voltage. Channels C and D have a separate reference voltage, nominally also 3.3V, supplied by the LP3906 regulator designated as IC18. The reference voltage for Channels C and D can be modified, as described in "I<sup>2</sup>C Voltage Adjustment Interface," page 140.

The reference voltages themselves have a  $\pm 5\%$  tolerance, so there are slight corresponding variances in the output voltage.

$$V_{OUT} = \frac{D[11:0]}{4,096} \times V_{REFERENCE}$$
 Equation 10-1

## **UCF Location Constraints**

Figure 10-5 provides the UCF constraints for the DAC interface, including the I/O pin assignment and the I/O standard used.

```
NET "SPI_MOSI"LOC = "AB14"IOSTANDARD = LVTTLSLEW = SLOWDRIVE = 4 ;NET "SPI_SCK"LOC = "AA20"IOSTANDARD = LVTTLSLEW = SLOWDRIVE = 4 ;NET "DAC_CS"LOC = "W7"IOSTANDARD = LVTTLSLEW = SLOWDRIVE = 4 ;NET "DAC_CLR"LOC = "AB13"IOSTANDARD = LVTTLSLEW = SLOWDRIVE = 4 ;NET "DAC_OUT"LOC = "AB13"IOSTANDARD = LVTTLSLEW = SLOWDRIVE = 4 ;NET "DAC_OUT"LOC = "V7"IOSTANDARD = LVTTLSLEW = SLOWDRIVE = 4 ;
```

Figure 10-5: UCF Location Constraints for the DAC Interface

## **Related Resources**

Refer to the following links for additional information:

- LTC2624 Quad DAC Data Sheet
   http://www.linear.com/pc/downloadDocument.do?navId=H0,C1,C1155,C1005,C1156,P2048,D2170
- Xilinx PicoBlaze Soft Processor <u>http://www.xilinx.com/picoblaze</u>
- Digilent, Inc. Peripheral Modules
   <u>http://www.digilentinc.com/Products/Catalog.cfm?Nav1=Products&Nav2=Peripheral&Cat=Peripheral</u>

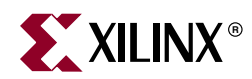

# Chapter 11

# Parallel NOR Flash PROM

As shown in Figure 11-1, the Spartan-3A/3AN Starter Kit board includes a 32 Mbit (4 Mbyte) parallel NOR Flash PROM.

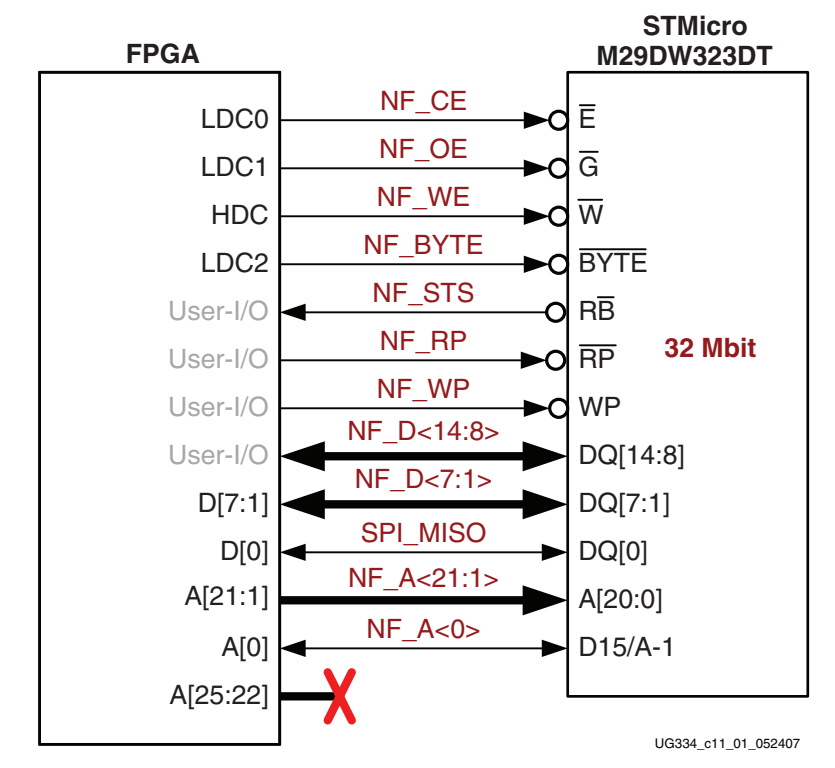

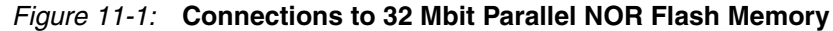

The parallel NOR Flash PROM provides various functions:

- Stores a single FPGA configuration in the Flash memory.
- Stores various, different FPGA configurations in the Flash memory and dynamically switches between the various images using the FPGA's MultiBoot feature.
- Stores and executes MicroBlaze processor code directly from the Flash memory.
- Stores MicroBlaze processor code in the Flash memory and shadows the code into the DDR2 SDRAM memory before executing the code.
- Stores non-volatile user data from the FPGA application.

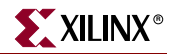

## **Flash Connections**

Table 11-1 shows the connections between the FPGA and the Flash memory device.

Although the XC3S700A/AN FPGA only requires just slightly over 2.6 Mbits per uncompressed configuration image, the FPGA-to-Flash interface on the board supports up to a 256 Mbit Flash. The Spartan-3A/3AN Starter Kit board ships with a 32 Mbit device. Address lines SF\_A<25:22> are not used.

In general, the Flash memory device connects to the FPGA to support Byte Peripheral Interface (BPI) configuration, as described in Table 11-1.

| Category | NOR Flash<br>Signal Name | FPGA Pin<br>Number | Function                                                           |
|----------|--------------------------|--------------------|--------------------------------------------------------------------|
|          | NF_A25                   | G17                | The upper four Flash addresses are not used                        |
|          | NF_A24                   | G18                | on the board. The board only has a 32 Mbit parallel NOR Flash PROM |
|          | NF_A23                   | B21                |                                                                    |
|          | NF_A22                   | B22                |                                                                    |
|          | NF_A21                   | C21                | Connects to FPGA pins A[21:0] to support                           |
|          | NF_A20                   | C22                | the BPI configuration.                                             |
|          | NF_A19                   | F21                |                                                                    |
|          | NF_A18                   | F22                |                                                                    |
|          | NF_A17                   | H20                |                                                                    |
|          | NF_A16                   | H21                |                                                                    |
|          | NF_A15                   | G22                |                                                                    |
|          | NF_A14                   | H22                |                                                                    |
| ress     | NF_A13                   | J20                |                                                                    |
| Add      | NF_A12                   | J21                |                                                                    |
|          | NF_A11                   | J22                |                                                                    |
|          | NF_A10                   | K22                |                                                                    |
|          | NF_A9                    | N17                |                                                                    |
|          | NF_A8                    | N18                |                                                                    |
|          | NF_A7                    | N19                |                                                                    |
|          | NF_A6                    | N20                |                                                                    |
|          | NF_A5                    | N21                |                                                                    |
|          | NF_A4                    | N22                |                                                                    |
|          | NF_A3                    | P18                |                                                                    |
|          | NF_A2                    | R19                |                                                                    |
|          | NF_A1                    | T18                |                                                                    |
|          | NF_A0                    | T17                |                                                                    |

Table 11-1: FPGA-to-Flash Connections

| Category | NOR Flash<br>Signal Name | FPGA Pin<br>Number | Function                                                                                                    |  |  |  |  |  |  |
|----------|--------------------------|--------------------|----------------------------------------------------------------------------------------------------|--|--|--|--|--|--|
|          | NF_D15<br>(NF_A0)        | T17                | Upper 8 bits of a 16-bit halfword when Flash is configured for x16 data (NF_BYTE=High). The                                                                                   |  |  |  |  |  |  |
|          | NF_D14                   | R21                | Flash does not have a dedicated D15 pin.<br>Instead, this function is shared with the least-                                                                                  |  |  |  |  |  |  |
|          | NF_D13                   | T22                | significant address pin. On the Flash memory                                                                                                    |  |  |  |  |  |  |
|          | NF_D12                   | U22                | component, this pin is named D15/A-1, which connects to the FPGA's A0 address pin. After                                                                                      |  |  |  |  |  |  |
|          | NF_D11                   | U21                | configuration, if the FPGA application asserts                                                                                                    |  |  |  |  |  |  |
|          | NF_D10                   | V22                | NF_BYTE-High, use NF_A0 to carry the D15 signal. Connect the other higher-order data                                                                                          |  |  |  |  |  |  |
|          | NF_D9                    | W22                | signal. Connect the other higher-order data<br>lines to FPGA user I/Os.                                                                                                    |  |  |  |  |  |  |
|          | NF_D8                    | T20                |                                                                                                    |  |  |  |  |  |  |
| ata      | NF_D7                    | Y9                 | Upper 7 bits of a data byte or lower 8 bits of a                                                                                                    |  |  |  |  |  |  |
|          | NF_D6                    | AB9                | 16-bit halfword. Connects to FPGA pins D[7:1]<br>to support the BPI configuration.                                                                                            |  |  |  |  |  |  |
|          | NF_D5                    | Y11                |                                                                                                    |  |  |  |  |  |  |
|          | NF_D4                    | AB11               | -                                                                                                    |  |  |  |  |  |  |
|          | NF_D3                    | U13                |                                                                                                    |  |  |  |  |  |  |
|          | NF_D2                    | AA17               |                                                                                                    |  |  |  |  |  |  |
|          | NF_D1                    | Y17                |                                                                                                    |  |  |  |  |  |  |
|          | NF_D0<br>(SPI_MISO)      | AB20               | Bit 0 of a data byte and a 16-bit halfword.<br>Connects to FPGA pin D0/DIN to support the<br>BPI configuration. Shared with other SPI<br>peripherals and Platform Flash PROM. |  |  |  |  |  |  |

Table 11-1: FPGA-to-Flash Connections (Continued)

www.xilinx.com

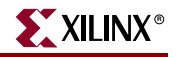

| Category | NOR Flash<br>Signal Name | FPGA Pin<br>Number | Function                                                                                                    |
|----------|--------------------------|--------------------|----------------------------------------------------------------------------------------------------|
|          | NF_BYTE                  | Y21                | Active-Low Flash Byte Enable. Connects to<br>FPGA pin LDC2 to support the BPI<br>configuration.<br>0: x8 data<br>1: x16 data                                                                        |
|          | NF_CE                    | W20                | Active-Low Flash Chip Enable. Connects to<br>FPGA pin LDC0 to support the BPI<br>configuration.<br>0: Enabled<br>1: Disabled                                                                        |
| Pl       | NF_OE                    | W19                | Active-Low Flash Chip Enable. Connects to<br>FPGA pin LDC1 to support the BPI<br>configuration.<br>0: Enable data outputs to read Flash data<br>1: Disabled                                         |
| Contro   | NF_RP                    | R22                | Active-Low Flash Reset. Connects to FPGA<br>user-I/O pin.<br>0: Reset<br>1: Flash active                                                                                                    |
|          | NF_STS                   | P22                | Flash Status signal. Optional input to FPGA open-drain output from Flash.                                                                                                    |
|          | NF_WE                    | AA22               | Active-Low Flash Write Enable. Connects to<br>FPGA pin HDC to support the BPI<br>configuration.<br>0: Enable Flash data write operations<br>1: Disabled                                             |
|          | NF_WP                    | E14                | Active-Low Hardware Write Protect. Connects<br>to FPGA user-I/O pin.<br>0: Protect two outermost Flash boot blocks<br>against all program and erase operations.<br>1: Hardware protection disabled. |

| Table 11-1: | FPGA-to-Flash Connections | (Continued) |
|-------------|---------------------------|-------------|
|-------------|---------------------------|-------------|

## Shared SPI Flash and Platform Flash Data Line

The least-significant Flash data line, NF\_D<0>, is shared with data output signals from the serial SPI serial Flash PROMs and the serial output from the Platform Flash PROM as shown in Table 11-2, page 87. To avoid contention, the FPGA application must ensure that only one data source is active at any time.

| Signal or<br>Jumper       | Disabled Device                                                              | Disable Value                                                                                                    |
|---------------------------|------------------------------------------------------------------------------|----------------------------------------------------------------------------------------------------|
| Jumper J46<br>FPGA_INIT_B | Platform Flash PROM.                                                         | Set to "Disabled" or "Enable<br>during Configuration" as<br>shown in Table 4-2, page 40.<br>FPGA_INIT_B has no effect. |
|                           |                                                                              | If set to "Always Enabled," then<br>FPGA_INIT_B must be 1                                                              |
| SPI_SS_B                  | SPI Flash PROM selected by<br>Jumper J1, as shown in<br>Table 12-2, page 93. | 1                                                                                                    |
| ALT_SS_B                  | SPI Flash PROM selected by<br>Jumper J1, as shown in<br>Table 12-2, page 93. | 1                                                                                                    |

Table 11-2: Possible Potential Competing Devices on SPI\_MISO (NF\_D<0>) Data

# **UCF Location Constraints**

## Address

Figure 11-2 provides the UCF constraints for the Flash address pins, including the I/O pin assignment and the I/O standard used.

| NET "NF_ | _A<24>" LOC | =   | "A11"  | IOSTA  | NDARD =   | LVCMOS33    | DRIVE   | = 4   | SLE    | v =        | SLOW   | ; |
|----------|-------------|-----|--------|--------|-----------|-------------|---------|-------|--------|------------|--------|---|
| NET "NF_ | _A<23>" LOC | =   | "N11"  | IOSTA  | NDARD =   | LVCMOS33    | DRIVE   | = 4   | SLE    | <b>v</b> = | SLOW ; | ; |
| NET "NF_ | _A<22>" LOC | =   | "V12"  | IOSTA  | NDARD =   | LVCMOS33    | DRIVE   | = 4   | SLE    | <b>v</b> = | SLOW ; | ; |
| NET "NF_ | _A<21>" LOC | =   | "C21"  | IOSTA  | NDARD =   | LVCMOS33    | DRIVE   | = 4   | SLE    | v =        | SLOW   | ; |
| NET "NF_ | _A<20>" LOC | =   | "C22"  | IOSTA  | NDARD =   | LVCMOS33    | DRIVE   | = 4   | SLE    | <b>v</b> = | SLOW ; | ; |
| NET "NF_ | _A<19>" LOC | =   | "F21"  | IOSTA  | NDARD =   | LVCMOS33    | DRIVE   | = 4   | SLE    | <b>v</b> = | SLOW ; | ; |
| NET "NF_ | _A<18>" LOC | =   | "F22"  | IOSTA  | NDARD =   | LVCMOS33    | DRIVE   | = 4   | SLE    | <b>v</b> = | SLOW ; | ; |
| NET "NF_ | _A<17>" LOC | =   | "H20"  | IOSTA  | NDARD =   | LVCMOS33    | DRIVE   | = 4   | SLE    | <b>v</b> = | SLOW ; | ; |
| NET "NF_ | _A<16>" LOC | =   | "H21"  | IOSTA  | NDARD =   | LVCMOS33    | DRIVE   | = 4   | SLE    | <b>v</b> = | SLOW ; | ; |
| NET "NF_ | _A<15>" LOC | =   | "G22"  | IOSTA  | NDARD =   | LVCMOS33    | DRIVE   | = 4   | SLE    | <b>v</b> = | SLOW ; | ; |
| NET "NF_ | _A<14>" LOC | =   | "H22"  | IOSTA  | NDARD =   | LVCMOS33    | DRIVE   | = 4   | SLE    | ₹ =        | SLOW ; | ; |
| NET "NF_ | _A<13>" LOC | =   | "J20"  | IOSTA  | NDARD =   | LVCMOS33    | DRIVE   | = 4   | SLE    | ₹ =        | SLOW ; | ; |
| NET "NF_ | _A<12>" LOC | =   | "J21"  | IOSTA  | NDARD =   | LVCMOS33    | DRIVE   | = 4   | SLE    | v =        | SLOW ; | ; |
| NET "NF_ | _A<11>" LOC | =   | "J22"  | IOSTA  | NDARD =   | LVCMOS33    | DRIVE   | = 4   | SLE    | ₹ =        | SLOW ; | ; |
| NET "NF_ | _A<10>" LOC | =   | "K22"  | IOSTA  | NDARD =   | LVCMOS33    | DRIVE   | = 4   | SLE    | ₹ =        | SLOW ; | ; |
| NET "NF_ | _A<9>" LOC  | =   | "N17"  | IOSTA  | NDARD =   | LVCMOS33    | DRIVE   | = 4   | SLE    | ₹ =        | SLOW ; | ; |
| NET "NF_ | _A<8>" LOC  | =   | "N18"  | IOSTA  | NDARD =   | LVCMOS33    | DRIVE   | = 4   | SLE    | ₹ =        | SLOW ; | ; |
| NET "NF_ | _A<7>" LOC  | =   | "N19"  | IOSTA  | NDARD =   | LVCMOS33    | DRIVE   | = 4   | SLE    | ₹ =        | SLOW ; | ; |
| NET "NF_ | _A<6>" LOC  | =   | "N20"  | IOSTA  | NDARD =   | LVCMOS33    | DRIVE   | = 4   | SLE    | ₹ =        | SLOW ; | ; |
| NET "NF_ | _A<5>" LOC  | =   | "N21"  | IOSTA  | NDARD =   | LVCMOS33    | DRIVE   | = 4   | SLE    | ₹ =        | SLOW ; | ; |
| NET "NF_ | _A<4>" LOC  | =   | "N22"  | IOSTA  | NDARD =   | LVCMOS33    | DRIVE   | = 4   | SLE    | ₹ =        | SLOW ; | ; |
| NET "NF_ | _A<3>" LOC  | =   | "P18"  | IOSTA  | NDARD =   | LVCMOS33    | DRIVE   | = 4   | SLE    | ₹ =        | SLOW ; | ; |
| NET "NF_ | _A<2>" LOC  | =   | "R19"  | IOSTA  | NDARD =   | LVCMOS33    | DRIVE   | = 4   | SLE    | ₹ =        | SLOW ; | ; |
| NET "NF_ | _A<1>" LOC  | =   | "T18"  | IOSTA  | NDARD =   | LVCMOS33    | DRIVE   | = 4   | SLE    | ₹ =        | SLOW ; | ; |
| NET "NF_ | _A<0>" LOC  | =   | "T17"  | IOSTA  | NDARD =   | LVCMOS33    | DRIVE   | = 4   | SLE    | ₹ =        | SLOW ; | ; |
| # Upper  | four addre  | SS  | lines, | NF_A<2 | :5:22>, a | are unconne | ected u | sing  | a 32Ml | oit        | Flash  |   |
| # They a | re availat  | le  | as use | r I/Os | but do 1  | not connec  | t to an | ythin | g on t | the        | board  |   |
| CONFIG E | ROHIBIT =   | B22 | 2;     |        |           |             |         |       |        |            |        |   |
| CONFIG E | PROHIBIT =  | B21 | 1;     |        |           |             |         |       |        |            |        |   |
| CONFIG E | PROHIBIT =  | G18 | 3;     |        |           |             |         |       |        |            |        |   |
| CONFIG E | PROHIBIT =  | G17 | 7;     |        |           |             |         |       |        |            |        |   |
|          |             |     |        |        |           |             |         |       |        |            |        |   |

Figure 11-2: UCF Location Constraints for Flash Address Signals

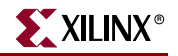

#### Data

Figure 11-3 provides the UCF constraints for the Flash data pins, including the I/O pin assignment and the I/O standard used.

| # NI | ET "NF_D<15: | >">   | use NF_ | A<0> on pin T17 when NF_ | BYTE = High |               |
|------|--------------|-------|---------|--------------------------|-------------|---------------|
| NET  | "NF_D<14>"   | LOC = | "R21"   | IOSTANDARD = LVCMOS33    | DRIVE = 4   | SLEW = SLOW ; |
| NET  | "NF_D<13>"   | LOC = | "T22"   | IOSTANDARD = LVCMOS33    | DRIVE = 4   | SLEW = SLOW ; |
| NET  | "NF_D<12>"   | LOC = | "U22"   | IOSTANDARD = LVCMOS33    | DRIVE = 4   | SLEW = SLOW ; |
| NET  | "NF_D<11>"   | LOC = | "U21"   | IOSTANDARD = LVCMOS33    | DRIVE = 4   | SLEW = SLOW ; |
| NET  | "NF_D<10>"   | LOC = | "V22"   | IOSTANDARD = LVCMOS33    | DRIVE = 4   | SLEW = SLOW ; |
| NET  | "NF_D<9>"    | LOC = | "W22"   | IOSTANDARD = LVCMOS33    | DRIVE = 4   | SLEW = SLOW ; |
| NET  | "NF_D<8>"    | LOC = | "T20"   | IOSTANDARD = LVCMOS33    | DRIVE = 4   | SLEW = SLOW ; |
| NET  | "NF_D<7>"    | LOC = | "Y9"    | IOSTANDARD = LVCMOS33    | DRIVE = 4   | SLEW = SLOW ; |
| NET  | "NF_D<6>"    | LOC = | "AB9 "  | IOSTANDARD = LVCMOS33    | DRIVE = 4   | SLEW = SLOW ; |
| NET  | "NF_D<5>"    | LOC = | "Y11"   | IOSTANDARD = LVCMOS33    | DRIVE = 4   | SLEW = SLOW ; |
| NET  | "NF_D<4>"    | LOC = | "AB11"  | IOSTANDARD = LVCMOS33    | DRIVE = 4   | SLEW = SLOW ; |
| NET  | "NF_D<3>"    | LOC = | "U13"   | IOSTANDARD = LVCMOS33    | DRIVE = 4   | SLEW = SLOW ; |
| NET  | "NF_D<2>"    | LOC = | "AA17"  | IOSTANDARD = LVCMOS33    | DRIVE = 4   | SLEW = SLOW ; |
| NET  | "NF_D<1>"    | LOC = | "Y17"   | IOSTANDARD = LVCMOS33    | DRIVE = 4   | SLEW = SLOW ; |
| NET  | "SPI_MISO"   | LOC = | "AB20"  | IOSTANDARD = LVCMOS33    | DRIVE = 6   | SLEW = SLOW ; |

Figure 11-3: UCF Location Constraints for Flash Data I/O Pins

### Control

Figure 11-4 provides the UCF constraints for the Flash control pins, including the I/O pin assignment and the I/O standard used.

| NET | "NF_BYTE" | LOC = "Y21"  | IOSTANDARD = LVCMOS33   DRIVE = 4 | SLEW = SLOW ; |
|-----|-----------|--------------|-----------------------------------|---------------|
| NET | "NF_CE"   | LOC = "W20"  | IOSTANDARD = LVCMOS33   DRIVE = 4 | SLEW = SLOW ; |
| NET | "NF_OE"   | LOC = "W19"  | IOSTANDARD = LVCMOS33   DRIVE = 4 | SLEW = SLOW ; |
| NET | "NF_RP"   | LOC = "R22"  | IOSTANDARD = LVCMOS33   DRIVE = 4 | SLEW = SLOW ; |
| NET | "NF_STS"  | LOC = "P22"  | IOSTANDARD = LVCMOS33   PULLUP ;  |               |
| NET | "NF_WE"   | LOC = "AA22" | IOSTANDARD = LVCMOS33   DRIVE = 4 | SLEW = SLOW ; |
| NET | "NF_WP"   | LOC = "E14"  | IOSTANDARD = LVCMOS33   DRIVE = 4 | SLEW = SLOW ; |

```
Figure 11-4: UCF Location Constraints for Flash Control Pins
```

## Setting the FPGA Mode Select Pins

To configure the FPGA from NOR Flash, set the FPGA configuration mode pins for BPI Up mode, as shown in Table 11-3. The Spartan-3A/3AN FPGA families do not support the BPI Down mode that is available in the Spartan-3E FPGA family.

Also be sure to disable the Platform Flash PROM by removing jumper J46, as shown in Table 11-3.

| Configuration | Mode Pins | FPGA Configuration Image in                                    | Mode Select Jumper    | Platform Flash                   |
|---------------|-----------|----------------------------------------------------------------|-----------------------|----------------------------------|
| Mode          | M2:M1:M0  | Flash                                                          | Settings (J26)        | Enable (J46)                     |
| BPI Up        | 0:1:0     | FPGA starts at address 0 and increments through address space. | M0<br>M1<br>M2<br>J26 | DONE<br>CE<br>PROM<br>GND<br>J46 |

Table 11-3: Selecting BPI-Up Configuration Mode (J26)

# **Creating and Programming Configuration Images for Parallel** Flash

Refer to the "Master BPI Mode" chapter in the Spartan-3 Generation Configuration User Guide for information on how to create and format FPGA configuration images for parallel Flash.

To program the parallel Flash memory, see the associated design example.

- UG332: Spartan-3 Generation Configuration User Guide <u>www.xilinx.com/bvdocs/userguides/ug332.pdf</u>
- Design Example: Programmer for the STMicroelectronics M29DW323DT Parallel NOR Flash www.xilinx.com/products/boards/s3astarter/reference\_designs.htm#parallel\_flash \_programmer\_

# **Related Resources**

Refer to the following links for additional information:

- STMicroelectronics M29DW323DT 32 Mbit Parallel NOR Flash PROM www.st.com/stonline/products/literature/ds/8516.pdf
- Design Example: Programmer for the STMicroelectronics M29DW323DT Parallel NOR Flash www.xilinx.com/products/boards/s3astarter/reference\_designs.htm#parallel\_flash \_programmer

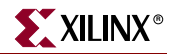

www.xilinx.com

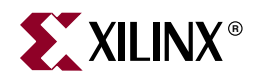

# *Chapter* 12

# SPI Serial Flash

The Spartan-3A/3AN Starter Kit board includes two different styles of SPI serial Flash, as shown in Figure 12-1. Only one style is available to configure the FPGA. After configuration, however, the FPGA application has full access to both PROMs for data storage or Flash update purposes.

- STMicroelectronics <u>M25P16</u> 16 Mbit SPI serial Flash PROM
- Atmel AT45DB161D 16 Mbit SPI serial DataFlash PROM

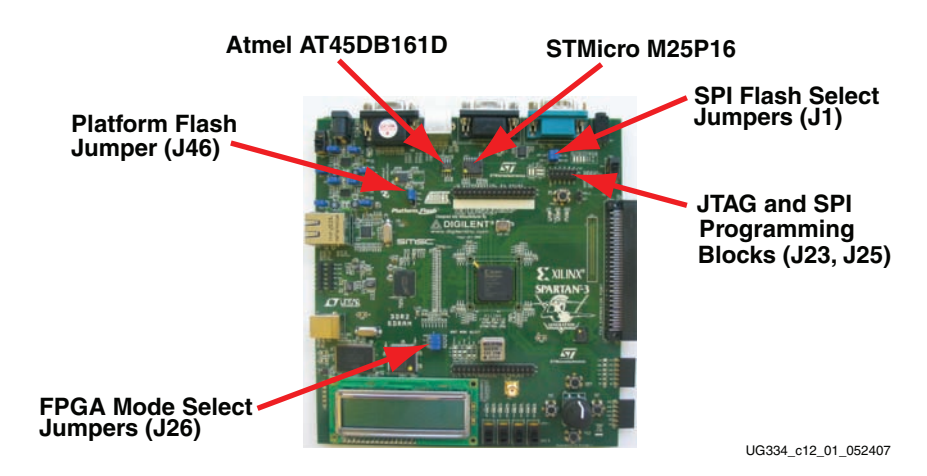

Figure 12-1: SPI Serial Flash PROMs and Associated Jumpers

The SPI serial Flash is useful in a variety of applications. The SPI Flash provides a possible means to configure the FPGA—a new feature in Spartan-3E and Spartan-3A/3AN FPGAs. The SPI Flash is also available to the FPGA after configuration for a variety of purposes, such as:

- Simple non-volatile data storage
- Storage for identifier codes, serial numbers, IP addresses, etc.
- Storage of MicroBlaze processor code that can be shadowed into DDR SDRAM.

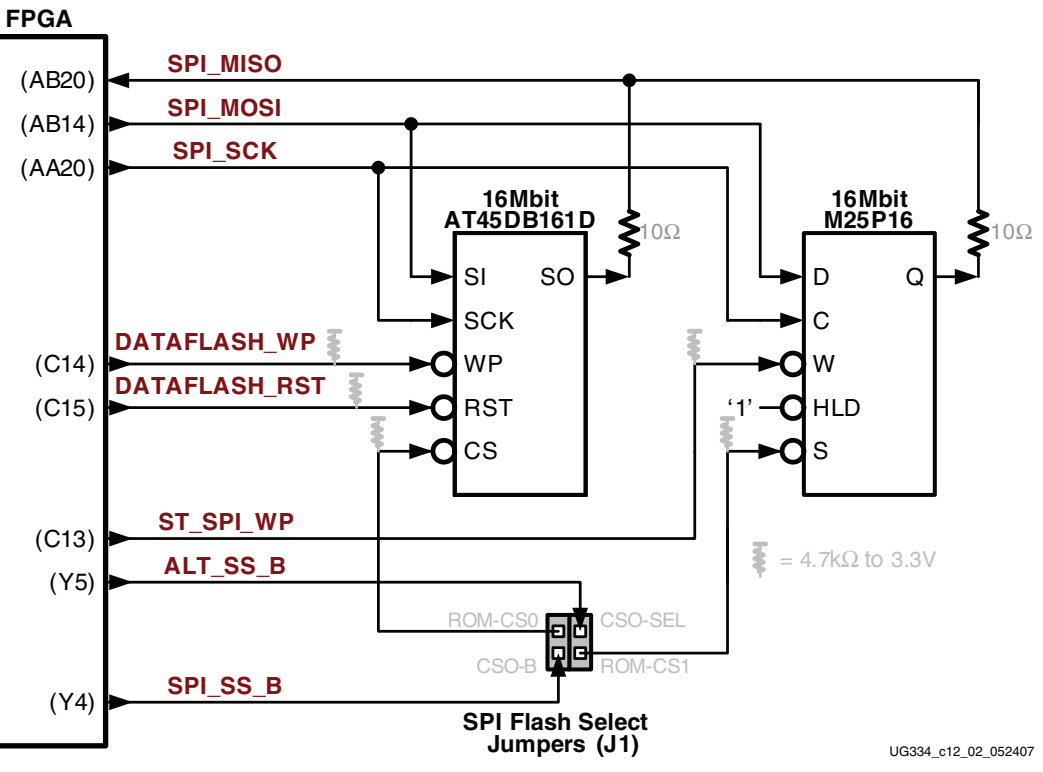

XILINX<sup>®</sup>

*Figure 12-2:* SPI Serial Flash Interface

| Table 12-1: | SPI Flash I | PROM Interfa | ce Signals |
|-------------|-------------|--------------|------------|
|-------------|-------------|--------------|------------|

| Signal        | FPGA<br>Pin | Direction | Description                                                                                                    |
|---------------|-------------|-----------|----------------------------------------------------------------------------------------------------|
| SPI_MISO      | AB20        | FPGA←PROM | Serial data: Master Input, Slave Output                                                                                                    |
| SPI_MOSI      | AB14        | FPGA→PROM | Serial data: Master Output, Slave Input                                                                                                    |
| SPI_SCK       | AA20        | FPGA→PROM | Clock. Actively toggles during configuration. User I/O pin after configuration.                                                                                                    |
| SPI_SS_B      | Y4          | FPGA→PROM | Asynchronous, active-Low slave select signal. Actively drives Low during SPI Flash configuration mode. User I/O pin after configuration. Drive High if unused. Steered to selected "SPI Flash PROM Select Jumpers (J1)," page 93. |
| ALT_SS_B      | Y5          | FPGA→PROM | Second, asynchronous, active-Low slave select signal. Pulled High during configuration. User I/O pin after configuration. Drive High if unused. Steered to selected "SPI Flash PROM Select Jumpers (J1)," page 93.                |
| DATAFLASH_WP  | C14         | FPGA→PROM | Write-protect input to Atmel AT45DB161D PROM. Must be High to program the PROM. Has external $4.7$ k $\Omega$ pull-up resistor.                                                                                                   |
| DATAFLASH_RST | C15         | FPGA→PROM | Reset input to Atmel AT45DB161D PROM. Must be High to read, program, or erase the PROM. Has external $4.7k\Omega$ pull-up resistor.                                                                                               |
| ST_SPI_WP     | C13         | FPGA→PROM | Write-protect input to ST M25P16 PROM. Must be High to program the PROM. Has external $4.7k\Omega$ pull-up resistor.                                                                                                    |

# SPI Flash PROM Select Jumpers (J1)

The J1 jumper block, shown in Figure 12-1, defines which SPI Flash PROM is connected to the FPGA for Master SPI mode configuration and which is optionally available via a separate, second SPI slave select signal.

Table 12-2 indicates how the FPGA's CSO\_B signal is steered to one of the SPI Flash PROMs during Master SPI configuration mode. The jumpers are designed so that there can be no conflict.

- If both jumpers are inserted and oriented vertically, then the FPGA configures from the Atmel SPI Flash PROM. After configuration, the FPGA application selects the Atmel PROM using the SPI\_SS\_B signal and the STMicro PROM using the ALT\_SS\_B signal.
- If both jumpers are inserted and oriented horizontally, then the FPGA configures from the STMicro SPI Flash PROM. After configuration, the FPGA application selects the STMicro PROM using SPI\_SS\_B signal and the Atmel PROM using the ALT\_SS\_B signal.

|                      |                                  | After Con                               | figuration                            |
|----------------------|----------------------------------|-----------------------------------------|---------------------------------------|
| Jumper J1<br>Setting | SPI Mode<br>Configuration Source | Atmel AT45DB161D<br>Slave Select Signal | STMicro M25P16<br>Slave Select Signal |
| JI                   | Atmel<br>AT45DB161D              | SPI_SS_B<br>(Y4)                        | N/A                                   |
| JI                   | STMicro<br>M25P16                | N/A                                     | SPI_SS_B<br>(Y4)                      |
| JI                   | Atmel<br>AT45DB161D              | SPI_SS_B<br>(Y4)                        | ALT_SS_B<br>(Y5)                      |
| JI                   | STMicro<br>M25P16                | ALT_SS_B<br>(Y5)                        | SPI_SS_B<br>(Y4)                      |
| J1                   | None                             | None                                    | None                                  |

#### Table 12-2: SPI Flash PROM Select Jumper Settings

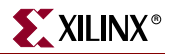

## Shared SPI Flash and Platform Flash Data Line

The SPI\_MISO signal from the two SPI Flash PROMs is shared with data output signals from the parallel NOR Flash PROM and the serial output from the Platform Flash PROM as shown in Table 12-3. To avoid contention, the FPGA application must ensure that only one data source is active at any time.

| Signal or<br>Jumper       | Disabled Device                                                              | Disable Value                                                                                                    |
|---------------------------|------------------------------------------------------------------------------|----------------------------------------------------------------------------------------------------|
| Jumper J46<br>FPGA_INIT_B | Platform Flash PROM.                                                         | Set to "Disabled" or "Enable<br>during Configuration" as<br>shown in Table 4-2, page 40.<br>FPGA_INIT_B has no effect. |
|                           |                                                                              | If set to "Always Enabled," then<br>FPGA_INIT_B must be 1                                                              |
| SPI_SS_B                  | SPI Flash PROM selected by<br>Jumper J1, as shown in<br>Table 12-2, page 93. | 1                                                                                                    |
| ALT_SS_B                  | SPI Flash PROM selected by<br>Jumper J1, as shown in<br>Table 12-2, page 93. | 1                                                                                                    |
| NF_CE<br>NF_OE            | Parallel Flash PROM                                                          | NF_CE = 1 or NF_OE = 1                                                                                                 |

 Table 12-3:
 Possible Potential Competing Devices on SPI\_MISO (NF\_D<0>) Data

## Jumper Settings to Configure FPGA from Selected SPI Flash PROM

To successfully configure the FPGA from the selected external SPI Flash PROM, set the following jumpers as described below.

- Set the FPGA configure mode, using the Jumper J26 jumper header, shown in Table 12-4.
- Disable the Platform Flash PROM using Jumper J46, shown in Table 12-4.

Table 12-4: Configuration Mode Jumper Settings for Master SPI Mode (J26, J46)

| Configuration Mode | Mode Pins<br>M2:M1:M0 | Jumper J26 Settings | Platform Flash<br>Enable (J46)   |
|--------------------|-----------------------|---------------------|----------------------------------|
| Master SPI         | 0:0:1                 | M0  M1 M2 J26       | DONE<br>CE<br>PROM<br>GND<br>J46 |

• Select one of the SPI serial Flash PROMs as the SPI configuration source, as shown in Table 12-2.

# **UCF Location Constraints**

Figure 12-3 provides the UCF constraints for the SPI serial Flash PROM, including the I/O pin assignment and the I/O standard used.

# some connections shared with SPI Flash, DAC, ADC, and AMP NET "SPI\_MISO" LOC = "AB20" | IOSTANDARD = LVTTL ; NET "SPI\_MOSI" LOC = "AB14" | IOSTANDARD = LVTTL | SLEW = SLOW | DRIVE = 4 ; NET "SPI\_SCK" LOC = "AA20" | IOSTANDARD = LVTTL | SLEW = SLOW | DRIVE = 12 ; NET "SPI\_SS\_B" LOC = "Y4" | IOSTANDARD = LVTTL | SLEW = SLOW | DRIVE = 4 ; NET "ALT\_SS\_B" LOC = "Y5" | IOSTANDARD = LVTTL | SLEW = SLOW | DRIVE = 4 ; MET "DATAFLASH\_WP" LOC = "C14" | IOSTANDARD = LVTTL | SLEW = SLOW | DRIVE = 4 ; NET "DATAFLASH\_RST" LOC = "C15" | IOSTANDARD = LVTTL | SLEW = SLOW | DRIVE = 4 ; MET "DATAFLASH\_RST" LOC = "C15" | IOSTANDARD = LVTTL | SLEW = SLOW | DRIVE = 4 ; MET "DATAFLASH\_RST" LOC = "C13" | IOSTANDARD = LVTTL | SLEW = SLOW | DRIVE = 4 ;

Figure 12-3: UCF Location Constraints for SPI Flash Connections

# Creating and Programming Configuration Images for SPI Serial Flash

Refer to the "*Master SPI Mode*" chapter in the *Spartan-3 Generation Configuration User Guide* for information on how to create and format FPGA configuration images for SPI serial Flash and how to program SPI Flash using the Xilinx iMPACT software.

 UG332: Spartan-3 Generation Configuration User Guide www.xilinx.com/bvdocs/userguides/ug332.pdf

### SPI Flash PROM Programming Options

Starting with ISE 9.1i, Service Pack 2 and later, the iMPACT programming software supports two different methods to program an attached SPI Flash PROM, as summarized in Table 12-5.

Using the Direct Programming Method, the programming cable communicates directly to the SPI Flash PROM. The FPGA is not involved in the programming process and the FPGA I/O pins that connect to the PROM must be in their high-impedance state (Hi-Z) during programming. Hold the FPGA's PROG\_B input Low using jumper J16 to place the I/Os in Hi-Z; the FPGA's DONE pin remains Low.

Using the Indirect Programming Method, the programming cable connects to the FPGA's JTAG port. The iMPACT software first programs the FPGA with a special design that performs the SPI PROM programming and uses the JTAG interface as a serial communications port. During the process, the FPGA's DONE output is High and the DONE LED is lit because the FPGA is configured with the programming logic. All pins that are not connected to the SPI Flash PROM or the JTAG interface have an internal pull-up resistor to the V<sub>CCO</sub> voltage supply associated with the pin.

|                                                            | Direct Method                          | Indirect Method                                                                               |
|------------------------------------------------------------|----------------------------------------|-----------------------------------------------------------------------------------------------|
| ISE Version Required                                       | ISE 9.1i or later                      | ISE 9.1i, Service Pack 2 or<br>later                                                          |
| Interface/Cable Connection Directly to SPI PROM FPGA's JTA |                                        | FPGA's JTAG Port                                                                              |
| DONE Pin Status during<br>Programming                      | Low                                    | High<br>(FPGA is configured with<br>special programming design)                               |
| Required PROG_B Control                                    | $PROG_B = Low$                         | N/A                                                                                           |
| Status of non-SPI Pins<br>during Programming               | High-impedance because<br>PROG_B = Low | Pulled High using internal<br>pull-up resistor to associated<br>V <sub>CCO</sub> supply input |

Table 12-5: Summary of SPI Flash PROM Programming Options

## **Direct Programming Method**

The iMPACT software supports direct programming of select SPI serial Flash. The Spartan-3A/3AN Starter Kit board primarily supports direct programming using the embedded USB JTAG programmer included on the board. Optionally, the SPI Flash can be programmed using a separate programming cable, as well.

#### Using Embedded USB JTAG Programmer

Follow these steps to prepare the board for direct SPI Flash programming using the embedded USB JTAG programmer included on the board.

- 1. Disconnect power to the board.
- Connect either a USB cable between the board and the PC, or connect a separate JTAG cable as described in "Using a Separate JTAG Parallel Programming Cable (Optional)," page 97.
- 3. Locate the J1, J23, and J25 jumpers in the upper right corner of the board, using Figure 12-1 as a guide. Figure 12-4 also provides a reference diagram.

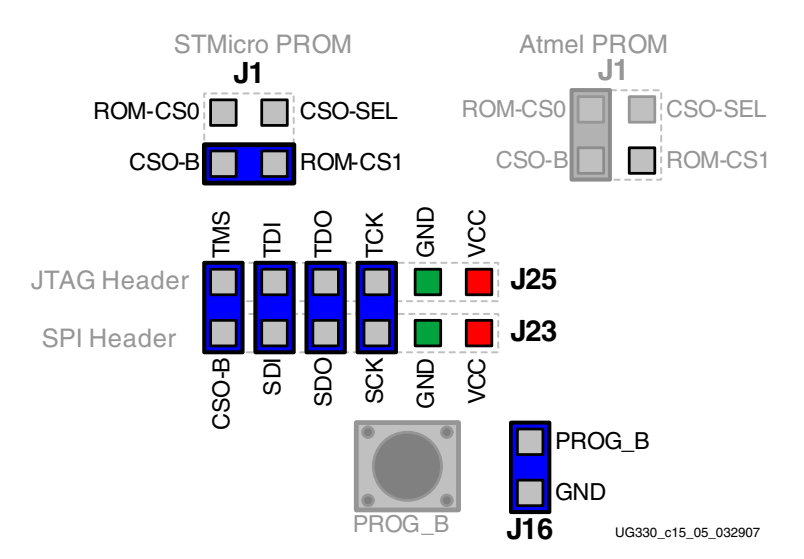

Figure 12-4: Jumper Settings for Direct SPI Flash Programming

- 4. Insert a jumper in jumper block J1, as shown in Figure 12-4. The figure shows the setting to program the STMicro M25P16 PROM. Alternatively, set the jumper to program the Atmel AT45DB161D DataFlash PROM.
- 5. Insert four jumpers between jumper blocks J25 and J23, as shown in Figure 12-4. These jumpers connect the embedded USB JTAG programmer on the J25 jumper pins to the SPI PROM via the J23 jumper pins.
- 6. Set the FPGA mode select pins for Master SPI mode using jumper J26, as shown in Table 12-4. The location of the J26 jumper appears in Figure 12-1.
- 7. Disable the Platform Flash PROM by removing jumper J46, shown in Figure 12-1 and Table 12-4.
- 8. For direct programming, the FPGA's PROG\_B pin must be held Low. Insert a jumper in jumper J16, as shown in Figure 12-4. This holds all the FPGA's I/O in three-state to allow the JTAG programmer full access to the SPI PROM pins.
- 9. Re-apply power to the board.

#### Using a Separate JTAG Parallel Programming Cable (Optional)

Using Embedded USB JTAG Programmer is the preferred programming method. With the jumpers installed between the J23 and J25 headers, the embedded USB programmer communicates directly to the SPI Flash PROM. However, it is possible to communicate directly to the SPI Flash PROM using another a programming cable, such as:

- Xilinx Parallel Cable IV with flying leads
- Digilent JTAG3 or <u>JTAG-USB</u> programming cable

Connect the cable directly to the J23 header block, as illustrated in Figure 12-5. These cables are not provided with the Spartan-3A/3AN Starter Kit board but can be purchased separately.

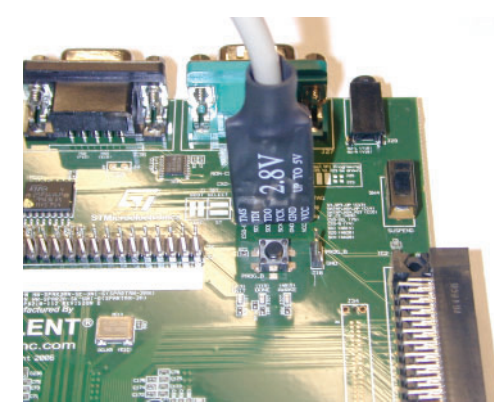

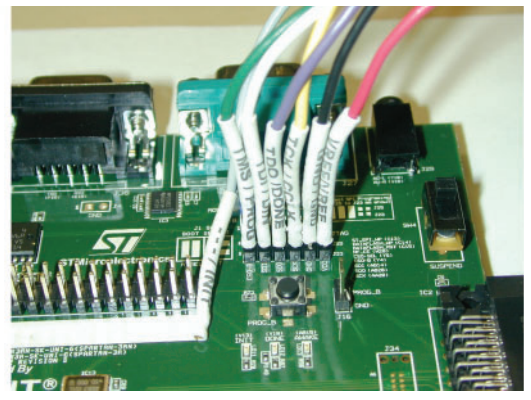

a) JTAG3 Parallel Connector

b) Parallel Cable III or Parallel Cable IV with Flying Leads

*Figure 12-5:* Attaching a JTAG Parallel Programming Cable to the Board

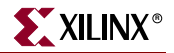

First, turn off the power on the Starter Kit board.

If the USB cable is attached to the board, disconnect it. Simultaneously connecting both the USB cable and the parallel cable to the PC confuses the iMPACT software.

Connect one end of the JTAG parallel programming cable to the parallel printer port of the PC.

Connect the JTAG end of the cable to Header J23, as shown in Figure 12-5a. The J23 header connects directly to the SPI Flash pins; it is not connected to the JTAG chain.

The JTAG3 cable directly mounts to Header J23. The labels on the JTAG3 cable face toward the J11 jumpers. If using flying leads, they must be connected as shown in Figure 12-5b and Table 12-6. Note the color coding for the leads. The gray INIT lead is left unconnected.

**Cable and Labels** Connections J23 Header Label SEL SDI SDO SCK GND VCC **ITAG3** Cable Label TMS TDI TDO TCK GND VCC TMS/ TDI/ TDO/ TCK/ GND/ Flying Leads Label VREF/ PROG DIN DONE **CCLK** GND VREF

Table 12-6: Cable Connections to J23 Header

#### Direct SPI Flash Programming Using iMPACT

The following steps describe how to program the SPI PROM using the iMPACT software and a Xilinx programming cable.

1. Click Direct SPI Configuration from within iMPACT, as shown in Figure 12-6.

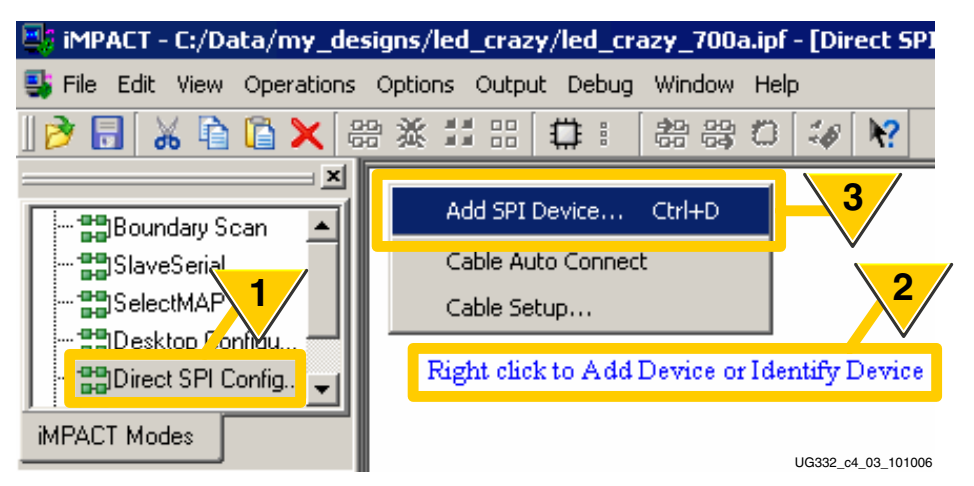

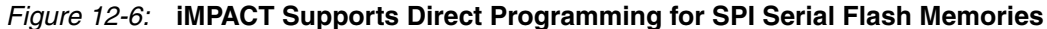

- 2. Right-click in the area indicated.
- 3. Select Add SPI Device.

4. Select a previously formatted PROM file, as shown in Figure 12-7.

| Add Device             |                                       |                                                      |       | ? ×                |
|------------------------|---------------------------------------|------------------------------------------------------|-------|--------------------|
| Look in:               | 🗀 led_crazy                           |                                                      | - + 6 | -11 🍋              |
| My Recent<br>Documents | Cngo<br>Cxmsgs<br>Cxst<br>MySPIFlashP | 4<br>ROM.mcs                                         |       | 5                  |
| My Network<br>Places   | File name:<br>Files of type:          | MySPIFlashPROM.mcs<br>All Design Files (*.mcs *.exo) | •     | Open<br>Cancel     |
|                        |                                       |                                                      |       | UG332 c4 04 101006 |

Figure 12-7: Select a Previously Formatted PROM File

- 5. Click **Open**.
- 6. Select the **Part Name** for a supported SPI serial Flash, as shown in Figure 12-8.

| Select Device Part Name | e      |           | ×         |
|-------------------------|--------|-----------|-----------|
| Select PROM             |        | 6         |           |
| Part Name: 7            | M25P16 | <b>-</b>  |           |
| ОК                      | Cancel | Help      |           |
|                         |        | LIG332 c4 | 05 101006 |

Figure 12-8: Select a Supported SPI Flash Memory Device

7. Click **OK**.

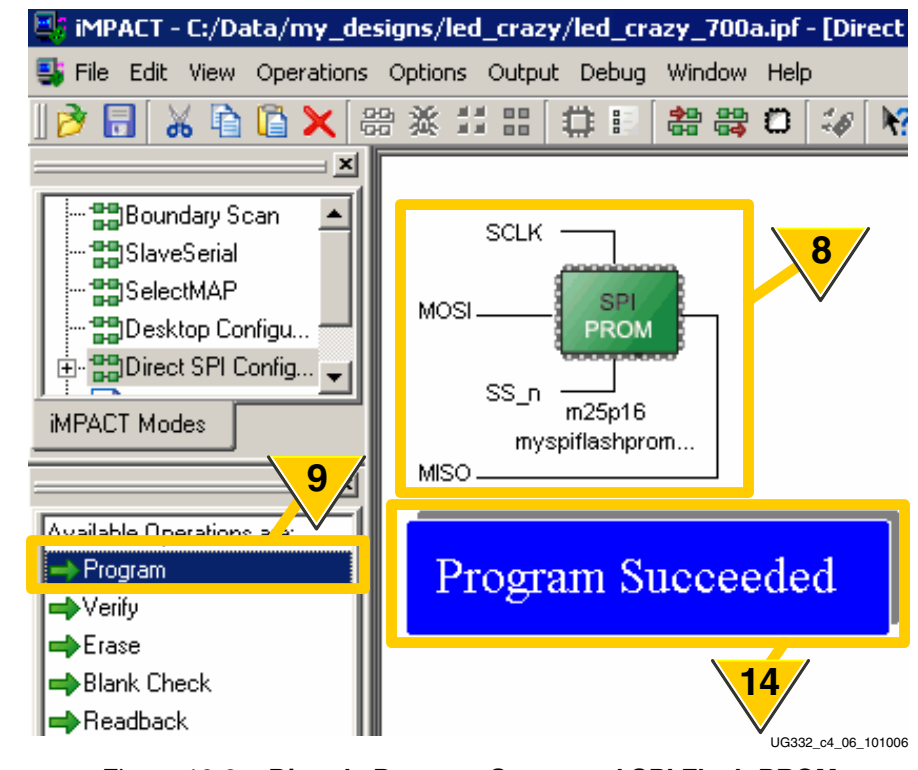

8. The iMPACT software displays the selected SPI Flash PROM, as shown in Figure 12-9.

Figure 12-9: Directly Program Supported SPI Flash PROM

9. Click Program.

Note: Step 14 occurs later.

10. Click the **Programming Properties** option under **Category**, as shown in Figure 12-10.

| Programming Properties 🗙                                                                                                    |
|----------------------------------------------------------------------------------------------------|
| Category<br>Category<br>Advanced PRUM Programming Properties<br>Revision Properties<br>10<br>11<br>Programming Properties<br>General Programming Properties<br>Verify<br>General CPLD And PROM Properties<br>12<br>Verify<br>Frase Before Programming Read Protect<br>PROM/CoolRunner-II Usercode (8 Hex Digits)<br>13<br>OK<br>Cancel<br>Apply<br>Help |
|                                                                                                    |
| UG332_c4_07_101006                                                                                                    |

Figure 12-10: SPI PROM Programming Options

www.xilinx.com

11. Check **Verify**. Unchecking Verify reduces programming time but the iMPACT software can only guarantee correct programming for a verified PROM.

- 12. Check **Erase Before Programming**. Unchecking the Erase option reduces programming time. However, Xilinx recommends erasing the PROM when downloading a new FPGA bitstream.
- 13. Click **OK**.
- 14. The iMPACT software indicates successful programming, as shown in Figure 12-9.

After programming completes:

- 15. Turn off power to the board.
- 16. Remove Jumper J16 to release the FPGA's PROG\_B pin.
- 17. Remove the four jumpers connecting jumper blocks J23 and J25.
- 18. Reapply power.

#### Indirect Programming Method

Indirect programming support is available starting with Xilinx ISE 9.1i, Service Pack 2 and later releases. In Indirect mode, the iMPACT software programs the memory attached to the FPGA through the FPGA's JTAG port.

During the programming process, the FPGA is configured with a special programming application. Consequently, the FPGA's DONE pin is High and the DONE LED remains lit throughout the programming process.

*Note:* Any information displayed on the LCD screen remains on the screen throughout the programming process.

If it appears that programming was successful but that the DONE pin did not go High at the end, double-check the mode pin settings.

#### Jumper Settings

To program the attached and selected SPI PROM using the Indirect method, configure the board as described below.

- 1. Disconnect power to the board.
- 2. Insert a jumper in jumper block J1, as shown in Figure 12-4. The figure shows the setting to program the STMicro M25P16 PROM. Alternatively, set the jumper to program the Atmel AT45DB161D DataFlash PROM.
- 3. Set the FPGA mode select pins for Master SPI mode using jumper J26, as shown in Table 12-4. The location of the J26 jumper appears in Figure 12-1.
- 4. Disable the Platform Flash PROM by removing jumper J46, shown in Figure 12-1 and Table 12-4.
- 5. The PROG\_B pin is not used by the Indirect programming mode. Be sure that jumper J16 is removed (PROG\_B is left floating).
- 6. Connect the included USB cable to both the Starter Kit board and the computer running iMPACT.
- 7. Re-apply power to the board.

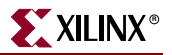

#### Indirect SPI Flash Programming Using iMPACT

To program the attached and selected SPI PROM using the iMPACT software and the Indirect programming method, follow the steps outlined below.

1. Invoke iMPACT and select **Configure devices using Boundary Scan (JTAG)**, as shown in Figure 12-11.

| 🐉 iMPACT - Welcome to iMPACT                                      |
|-------------------------------------------------------------------|
| Please select an action from the list below                       |
| Configure devices using Boundary-Scan (JTAG)                      |
| Automatically connect to a cable and identify Boundary-Scan chain |
| Prepare a PROM File                                               |
| Prepare a System ACE File                                         |
| Prepare a Boundary-Scan File                                      |
| SVF 💌                                                             |
| C Configure devices                                               |
| using Slave Serial mode 🚽                                         |
| 2                                                                 |
| < Back Finish Cancel                                              |

Figure 12-11: Indirect Programming Method Uses JTAG

2. Select Finish.

3. Select the FPGA bitstream file (\*.bit) to be programmed into the FPGA, as shown in Figure 12-12. This step is superfluous but required for iMPACT 9.1i. This step will be eliminated starting in iMPACT 9.2i. This file is *not* the special FPGA-based SPI programming application.

| 🐉 Assign New Configuration File                                | ? ×                |
|----------------------------------------------------------------|--------------------|
| Look in: 🔄 C:/Data/my_designs/switches_leds/ 🗾 🖛 🖻             | ) 💣 🏢 🏛            |
| templates    ngo    xst    xmsgs     top_level.bit             | 5                  |
| File name: top_level.bit                                       | Open               |
| File type: All Design Files (*.bit *.rbt *.nky *.isc *.bsd)    | Cancel             |
| 4 C None Cancel All                                            | Bypass             |
| Enable Programming of SPI Flash Device Attached to this FPGA   |                    |
| C Enable Programming of BPI Flash Device Attached to this FPGA |                    |
|                                                                | UG332_c4_23_032807 |

Figure 12-12: Select the FPGA Bitstream File and Enable SPI Programming

- 4. Select Enable Programming of SPI Flash Device Attached to this FPGA.
- 5. Click Open.
- 6. The iMPACT software warns that it changed the Startup clock source over to the JTAG clock pin, TCK. The SPI Flash image is not affected. This warning is safely ignored.

| 🐉 Warning 🛛 🔀                                                                                                    |
|----------------------------------------------------------------------------------------------------|
| WARNING: iMPACT: 2257 - Startup Clock has been changed to 'JtagClk' in the bitstream stored in memory, but the original bitstream file remains unchanged. |
|                                                                                                    |

Figure 12-13: iMPACT Uses the JTAG Clock Input TCK for Startup Clock when Programming via JTAG

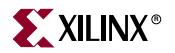

7. As shown in Figure 12-14, select the programming file for the attached SPI Flash PROM.

| Add PROM File |                |                   | ? ×       |
|---------------|----------------|-------------------|-----------|
| Look jn:      | 🗀 switches_le  | eds 💌             | - 🗈 📸 🎟   |
| Desktop       | My_STMicro     | _SPI_PROM.mcs     | 8<br>Then |
|               | Files of tupo: |                   |           |
|               | riles of gype: | MUS Files ( .mCs) |           |

Figure 12-14: Select the SPI PROM Programming File

- 8. Click **Open**.
- 9. Select the part number for the attached SPI Flash PROM, as shown in Figure 12-15.

| Select Device Part Nam | e l         | ×      |
|------------------------|-------------|--------|
| Select PROM            | 9           | 1      |
| Part Name: 10          | M25P16      |        |
| OK                     | Cancel Help |        |
|                        | UG332 c4 27 | 032907 |

Figure 12-15: Select SPI Flash PROM Type

10. Click **OK**.

11. Select **Bypass** when prompted for the Platform Flash PROM programming file, as shown in Figure 12-16.

| 🐉 Assign New Configuration File 🛛 🔋 🗙                          |           |
|----------------------------------------------------------------|-----------|
| Look in: 🔄 C:/Data/my_designs/switches_leds/ 💽 🗲 🗈 💣 🏢 🏢       |           |
| 🗀 🔁 _xmsgs 🗀 xst                                               |           |
| 🗀 _ngo 🗀 templates                                             |           |
|                                                                |           |
| File name: Open                                                |           |
| File type: All Design Files (*.mcs *.exo *.isc *.bsd)          |           |
| None     Cancel All     Bypass                                 | 11        |
| C Enable Programming of SPI Flash Device Attached to this FPGA |           |
| Enable Programming of BPI Flash Device Attached to this FPGA   |           |
| UG332_c4_                                                      | 28_032907 |

Figure 12-16: Bypass the Platform Flash PROM

12. As shown in Figure 12-17, the iMPACT software then displays the JTAG chain for the XC3S700A Spartan-3A FPGA followed by the XCF04S Platform Flash PROM. A similar display will be seen for the XC3S700AN Spartan-3AN FPGA. Click to highlight the **FLASH** memory attached to the XC3S700A FPGA. This action enables the command options shown in Step 13.

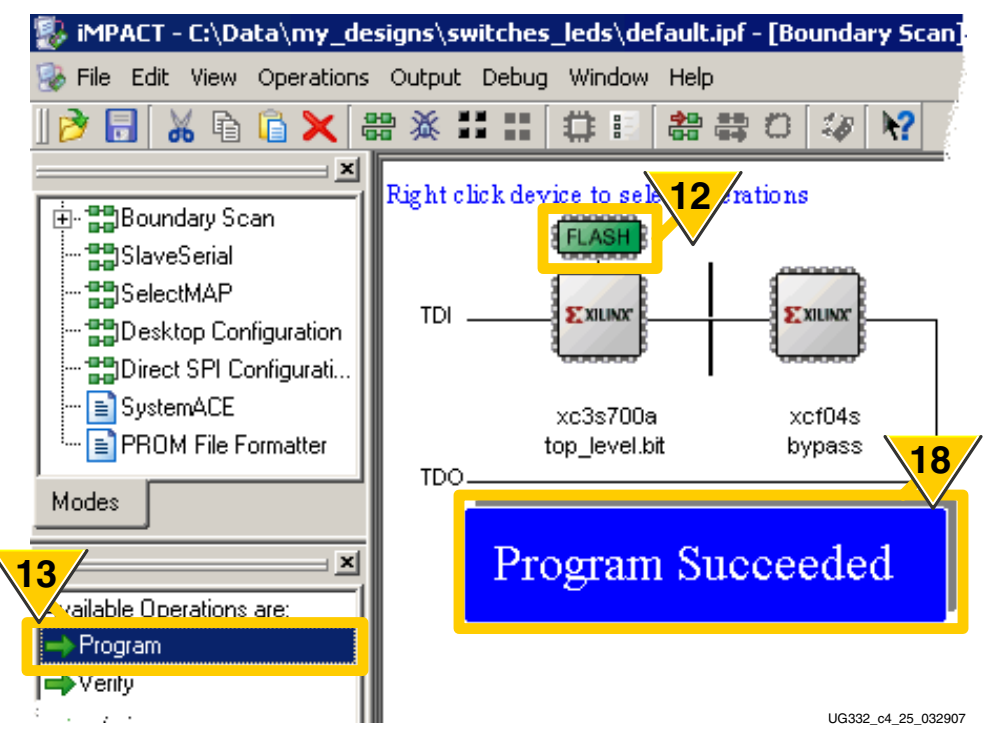

Figure 12-17: iMPACT Presents JTAG Chain, Shows Attached Flash PROM

www.xilinx.com

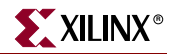

13. Double-click Program.

Note: Step 18 occurs later.

14. Click the **Programming Properties** option under **Category**, as shown in Figure 12-18.

| Programming Properties                                                                                                    |
|----------------------------------------------------------------------------------------------------|
| Category Category Cat |
| PROM/CoolRunner-II Usercode (8 Hex Digits)      17      OK Cancel Apply Help                                                                                                    |
|                                                                                                    |

Figure 12-18: SPI PROM Programming Options

- 15. Check **Verify**. Unchecking Verify reduces programming time but the iMPACT software can only guarantee correct programming for a verified PROM.
- 16. Check **Erase Before Programming**. Unchecking the Erase option reduces programming time. However, Xilinx recommends erasing the PROM when downloading a new FPGA bitstream.
- 17. Click OK.
- 18. The iMPACT software indicates successful programming, as shown in Figure 12-18. The FPGA is configured with the new programming file.

## **Related Resources**

Refer to the following links for additional information:

- <u>Xilinx Parallel Cable IV</u> with Flying Leads <u>www.xilinx.com/onlinestore/program\_solutions.htm#pc</u>
- Digilent JTAG3 Programming Cable
   www.digilentinc.com/Products/Catalog.cfm?Nav1=Products&Nav2=Cables&Cat=Cable
- Atmel AT45DB161D DataFlash Data Sheet www.atmel.com/dyn/resources/prod\_documents/doc3500.pdf
- STMicroelectronics M25P16 SPI Serial Flash Data Sheet
   www.st.com/stonline/books/pdf/docs/10027.pdf
- AN1579: Compatibility between the SO8 Package and the MLP Package for the M25Pxx in Your Application www.st.com/stonline/products/literature/an/9540.pdf
- Atmel SPI Serial Flash Programmer, via RS-232 (Reference Design) www.xilinx.com/products/boards/s3astarter/reference\_designs.htm# atmel\_spi\_flash\_programmer

www.xilinx.com

 Universal Scan SPI Flash Programming via JTAG Training Video www.ricreations.com/JTAG-Software-Downloads.htm

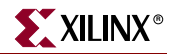

www.xilinx.com
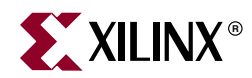

## Chapter 13

## DDR2 SDRAM

The Spartan-3A/3AN Starter Kit board includes a 512 Mbit (32M x 16) Micron Technology DDR2 SDRAM (MT47H32M16) with a 16-bit data interface, as shown in Figure 13-1.

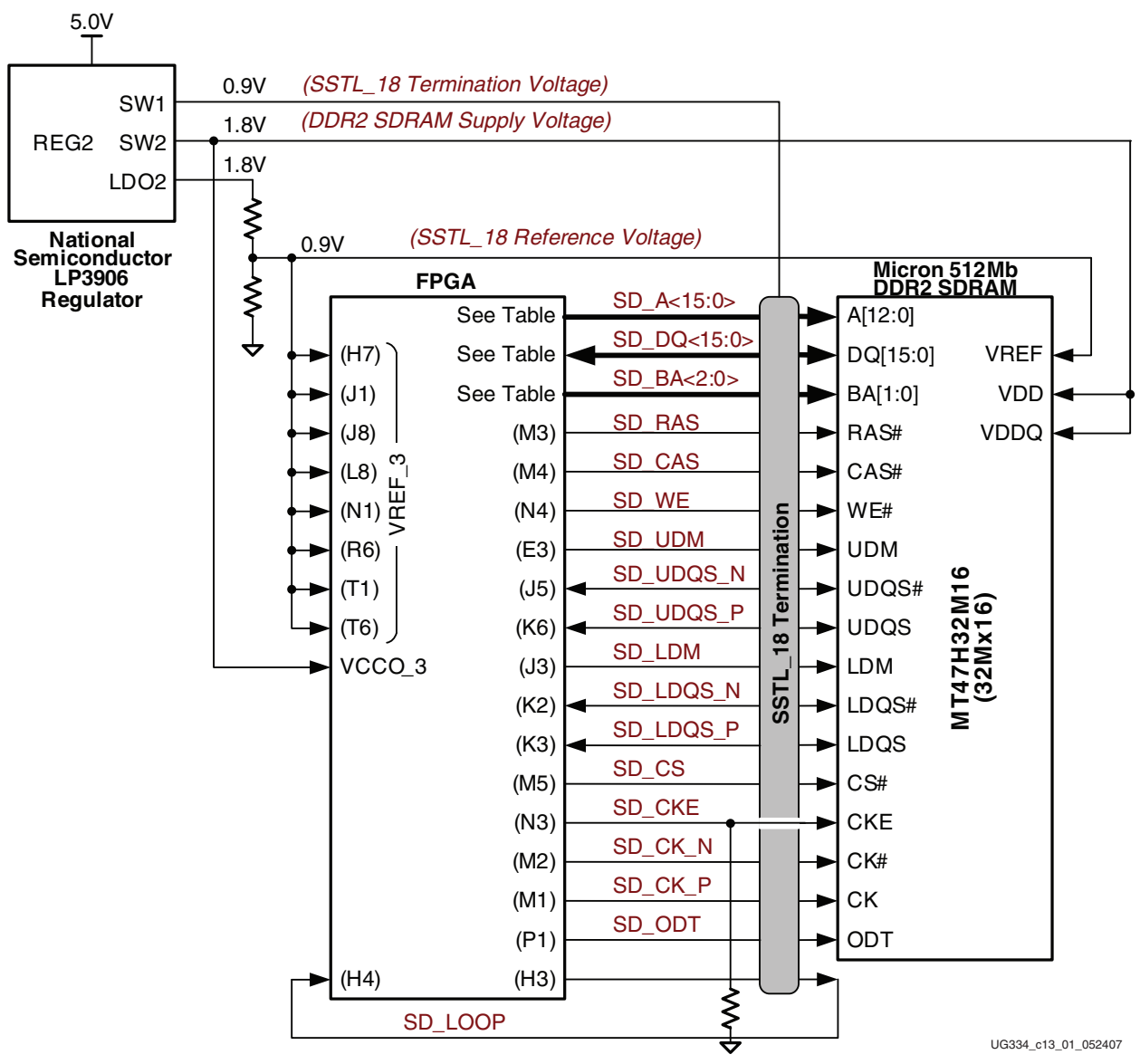

Figure 13-1: FPGA Interface to Micron 512 Mbit DDR2 SDRAM

All DDR2 SDRAM interface pins connect to the FPGA's I/O Bank 3 on the FPGA. I/O Bank 3 and the DDR2 SDRAM are both powered by 1.8V, supplied by a second National Semiconductor LP3906 regulator from the board's 5V supply input. The 0.9V reference voltage, common to the FPGA and DDR2 SDRAM, is also supplied by the National Semiconductor regulator. See "Voltage Regulators" in the <u>Starter Kit Schematic</u>.

All DDR2 SDRAM interface signals are terminated. See "DDR2 SDRAM Termination Network" in the <u>Starter Kit Schematic</u> for information on the SSTL18 termination scheme used on the board.

### **DDR2 SDRAM Connections**

Table 13-1 shows the connections between the FPGA and the DDR2 SDRAM. Also see "32Mx16 DDR2 SDRAM" in the <u>Starter Kit Schematic</u>.

| Category | DDR2 SDRAM<br>Signal Name | FPGA Pin<br>Number | Function                                   |
|----------|---------------------------|--------------------|--------------------------------------------|
|          | SD_A15                    | W3                 | Unused on 512 Mbit DDR2 SDRAM device       |
|          | SD_A14                    | V4                 | but provided for potential future upgrades |
|          | SD_A13                    | V3                 |                                            |
|          | SD_A12                    | Y2                 | Address inputs                             |
|          | SD_A11                    | V1                 |                                            |
|          | SD_A10                    | T3                 |                                            |
|          | SD_A9                     | W2                 |                                            |
| Iress    | SD_A8                     | W1                 |                                            |
| Add      | SD_A7                     | Y1                 |                                            |
|          | SD_A6                     | U1                 |                                            |
|          | SD_A5                     | U4                 |                                            |
|          | SD_A4                     | U2                 |                                            |
|          | SD_A3                     | U3                 |                                            |
|          | SD_A2                     | R1                 |                                            |
|          | SD_A1                     | T4                 |                                            |
|          | SD_A0                     | R2                 |                                            |

Table 13-1: FPGA-to-DDR2 SDRAM Connections

| Category | DDR2 SDRAM<br>Signal Name | FPGA Pin<br>Number | Function                               |
|----------|---------------------------|--------------------|----------------------------------------|
|          | SD_DQ15                   | F3                 | Data input/output. Outputs defined for |
|          | SD_DQ14                   | G3                 | Interface Generator (MIG) software.    |
|          | SD_DQ13                   | F1                 |                                        |
|          | SD_DQ12                   | H5                 |                                        |
|          | SD_DQ11                   | H6                 |                                        |
|          | SD_DQ10                   | G1                 |                                        |
|          | SD_DQ9                    | G4                 |                                        |
| lta      | SD_DQ8                    | F2                 |                                        |
| Da       | SD_DQ7                    | H2                 |                                        |
|          | SD_DQ6                    | K4                 |                                        |
|          | SD_DQ5                    | L1                 |                                        |
|          | SD_DQ4                    | L5                 |                                        |
|          | SD_DQ3                    | L3                 |                                        |
|          | SD_DQ2                    | K1                 |                                        |
|          | SD_DQ1                    | K5                 |                                        |
|          | SD_DQ0                    | H1                 |                                        |
|          | SD_BA2                    | P5                 | Bank address inputs                    |
|          | SD_BA1                    | R3                 |                                        |
|          | SD_BA0                    | P3                 |                                        |
|          | SD_RAS                    | M3                 | Command inputs                         |
|          | SD_CAS                    | M4                 |                                        |
|          | SD_WE                     | N4                 |                                        |
|          | SD_CK_N                   | M2                 | Differential clock input               |
| trol     | SD_CK_P                   | M1                 |                                        |
| Con      | SD_CKE                    | N3                 | Active-High clock enable input         |
|          | SD_CS                     | M5                 | Active-Low chip select input           |
|          | SD_UDM                    | E3                 | Data Mask. Upper and Lower data masks. |
|          | SD_LDM                    | J3                 |                                        |
|          | SD_UDQS_N                 | J5                 | Upper differential data strobe         |
|          | SD_UDQS_P                 | K6                 |                                        |
|          | SD_LDQS_N                 | K2                 | Lower differential data strobe         |
|          | SD_LDQS_P                 | К3                 |                                        |

| Table 13-1: | FPGA-to-DDR2 SDRAM Connections ( | Continued) |
|-------------|----------------------------------|------------|
|-------------|----------------------------------|------------|

www.xilinx.com

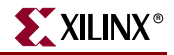

| Category | DDR2 SDRAM<br>Signal Name | FPGA Pin<br>Number | Function                                    |
|----------|---------------------------|--------------------|---------------------------------------------|
| snc      | SD_LOOP_IN                | H4                 | I/O self-calibration loop. Direction can be |
| llaneo   | SD_LOOP_OUT               | H3                 | application.                                |
| Misce    | SD_ODT                    | P1                 | DDR2 SDRAM on-device termination control    |

| Table 13-1: | FPGA-to-DDR2 SDRAM Connections | (Continued) |
|-------------|--------------------------------|-------------|
|-------------|--------------------------------|-------------|

## **UCF Location Constraints**

#### Address

Figure 13-2 provides the User Constraint File (UCF) constraints for the DDR2 SDRAM address pins, including the I/O pin assignment and the I/O standard used.

| NET | "SD_A<15>" | LOC = | "W3" | IOSTANDARD | = | SSTL18_II | ; |
|-----|------------|-------|------|------------|---|-----------|---|
| NET | "SD_A<14>" | LOC = | "V4" | IOSTANDARD | = | SSTL18_II | ; |
| NET | "SD_A<13>" | LOC = | "V3" | IOSTANDARD | = | SSTL18_II | ; |
| NET | "SD_A<12>" | LOC = | "Y2" | IOSTANDARD | = | SSTL18_II | ; |
| NET | "SD_A<11>" | LOC = | "V1" | IOSTANDARD | = | SSTL18_II | ; |
| NET | "SD_A<10>" | LOC = | "ТЗ" | IOSTANDARD | = | SSTL18_II | ; |
| NET | "SD_A<9>"  | LOC = | "W2" | IOSTANDARD | = | SSTL18_II | ; |
| NET | "SD_A<8>"  | LOC = | "W1" | IOSTANDARD | = | SSTL18_II | ; |
| NET | "SD_A<7>"  | LOC = | "Y1" | IOSTANDARD | = | SSTL18_II | ; |
| NET | "SD_A<6>"  | LOC = | "U1" | IOSTANDARD | = | SSTL18_II | ; |
| NET | "SD_A<5>"  | LOC = | "U4" | IOSTANDARD | = | SSTL18_II | ; |
| NET | "SD_A<4>"  | LOC = | "U2" | IOSTANDARD | = | SSTL18_II | ; |
| NET | "SD_A<3>"  | LOC = | "U3" | IOSTANDARD | = | SSTL18_II | ; |
| NET | "SD_A<2>"  | LOC = | "R1" | IOSTANDARD | = | SSTL18_II | ; |
| NET | "SD_A<1>"  | LOC = | "Т4" | IOSTANDARD | = | SSTL18_II | ; |
| NET | "SD_A<0>"  | LOC = | "R2" | IOSTANDARD | = | SSTL18_II | ; |
|     |            |       |      |            |   |           |   |

Figure 13-2: UCF Location Constraints for DDR2 SDRAM Address Inputs

#### Data

Figure 13-3 provides the User Constraint File (UCF) constraints for the DDR2 SDRAM data pins, including the I/O pin assignment and I/O standard used.

```
NET "SD_DQ<15>" LOC = "F3" | IOSTANDARD = SSTL18_II ;
NET "SD_DQ<14>" LOC = "G3" | IOSTANDARD = SSTL18_II ;
NET "SD_DQ<13>" LOC = "F1" | IOSTANDARD = SSTL18_II ;
NET "SD_DQ<12>" LOC = "H5" | IOSTANDARD = SSTL18_II ;
NET "SD_DQ<11>" LOC = "H6" | IOSTANDARD = SSTL18_II ;
NET "SD_DQ<10>" LOC = "G1" | IOSTANDARD = SSTL18_II ;
NET "SD_DQ<9>" LOC = "G4" | IOSTANDARD = SSTL18_II ;
NET "SD_DQ<8>" LOC = "F2" | IOSTANDARD = SSTL18_II ;
NET "SD_DQ<7>" LOC = "H2" | IOSTANDARD = SSTL18_II ;
NET "SD_DQ<6>" LOC = "K4" | IOSTANDARD = SSTL18_II ;
NET "SD_DQ<5>" LOC = "L1" | IOSTANDARD = SSTL18_II ;
NET "SD_DQ<4>" LOC = "L5" | IOSTANDARD = SSTL18_II ;
NET "SD_DQ<3>" LOC = "L3" | IOSTANDARD = SSTL18_II ;
NET "SD_DQ<2>" LOC = "K1" | IOSTANDARD = SSTL18_II ;
NET "SD DO<1>" LOC = "K5" | IOSTANDARD = SSTL18 II ;
NET "SD_DQ<0>" LOC = "H1" | IOSTANDARD = SSTL18_II ;
```

Figure 13-3: UCF Location Constraints for DDR2 SDRAM Data I/O Pins

#### Control

Figure 13-4 provides the User Constraint File (UCF) constraints for the DDR2 SDRAM control pins, including the I/O pin assignment and the I/O standard used.

| $\mathbf{NET}$ | "SD_BA<2>"  | LOC =  | "P5"   | <pre>IOSTANDARD = SSTL18_II ;</pre> |   |
|----------------|-------------|--------|--------|-------------------------------------|---|
| NET            | "SD_BA<1>"  | LOC =  | "R3"   | <pre>IOSTANDARD = SSTL18_II ;</pre> |   |
| NET            | "SD_BA<0>"  | LOC =  | "P3"   | <pre>IOSTANDARD = SSTL18_II ;</pre> |   |
| NET            | "SD_RAS"    | LOC =  | "M3 "  | <pre>IOSTANDARD = SSTL18_II ;</pre> |   |
| NET            | "SD_CAS"    | LOC =  | "M4 "  | <pre>IOSTANDARD = SSTL18_II ;</pre> |   |
| NET            | "SD_WE"     | LOC =  | "N4 "  | <pre>IOSTANDARD = SSTL18_II ;</pre> |   |
| NET            | "SD_CK_N"   | LOC =  | "M2"   | <pre>IOSTANDARD = SSTL18_II ;</pre> |   |
| NET            | "SD_CK_P"   | LOC =  | "M1"   | <pre>IOSTANDARD = SSTL18_II ;</pre> |   |
| NET            | "SD_CKE"    | LOC =  | "N3 "  | <pre>IOSTANDARD = SSTL18_II ;</pre> |   |
| NET            | "SD_CS"     | LOC =  | "M5 "  | <pre>IOSTANDARD = SSTL18_II ;</pre> |   |
| NET            | "SD_UDM"    | LOC =  | "E3"   | <pre>IOSTANDARD = SSTL18_II ;</pre> |   |
| NET            | "SD_UDQS_N" | LOC =  | "J5"   | <pre>IOSTANDARD = SSTL18_II ;</pre> |   |
| NET            | "SD_UDQS_P" | LOC =  | "K6"   | <pre>IOSTANDARD = SSTL18_II ;</pre> |   |
| NET            | "SD_LDM"    | LOC =  | "J3"   | <pre>IOSTANDARD = SSTL18_II ;</pre> |   |
| NET            | "SD_LDQS_N" | LOC =  | "K2 "  | <pre>IOSTANDARD = SSTL18_II ;</pre> |   |
| NET            | "SD_LDQS_P" | LOC =  | "K3"   | <pre>IOSTANDARD = SSTL18_II ;</pre> |   |
| NET            | "SD_ODT"    | LOC =  | "P1"   | <pre>IOSTANDARD = SSTL18_II ;</pre> |   |
| NET            | "SD_LOOP_IN | LOC    | = "H4" | IOSTANDARD = SSTL18_II              | ; |
| NET            | "SD_LOOP_OU | F" LOC | = "H3" | IOSTANDARD = SSTL18_II              | ; |

Figure 13-4: UCF Location Constraints for DDR2 SDRAM Control Pins

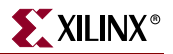

#### Reserve FPGA V<sub>REF</sub> Pins

Five pins in I/O Bank 3 are dedicated as voltage reference inputs,  $V_{REF}$ . These pins cannot be used for general-purpose I/Os in a design. Prohibit the software from using these pins with the constraints provided in Figure 13-5.

```
# Prohibit VREF pins on FPGA I/O Bank 3
CONFIG PROHIBIT = H7;
CONFIG PROHIBIT = J1;
CONFIG PROHIBIT = J8;
CONFIG PROHIBIT = L8;
CONFIG PROHIBIT = N1;
CONFIG PROHIBIT = R6;
CONFIG PROHIBIT = T1;
CONFIG PROHIBIT = T6;
```

Figure 13-5: UCF Location Constraints for FPGA V<sub>REF</sub> Pins

#### **Special Layout Recommendations**

The Xilinx Memory Interface Generator (MIG) tool, version 1.7 and later, generates DDR2 SDRAM interfaces for Spartan-3A and Spartan-3AN FPGAs. The MIG implementation leverages the FPGA's local clocking resources to capture the DDR2 SDRAM read data. Consequently, there is a close relationship between the memory data pins (SD\_DQ<15:8>, SD\_DQ\_<7:0>) and their associated strobe signals. The MIG software automatically assigns pins based on this requirement and the Spartan-3A/3AN Starter Kit board is designed accordingly.

The MIG core for Spartan-3A/3AN FPGAs includes a loopback signal to calibrate the read strobe timing. The loopback signal uses two FPGA pins, labeled SD\_LOOP\_IN and SD\_LOOP\_OUT. For best performance, the length of the loop back trace must be equal to the clock delay from the FPGA to the memory, plus the strobe delay from the memory back to the FPGA. Put another way, the loopback trace must be one round trip time to and from the memory. Also, the loopback signal should be in the center of the data interface pins for best results, not near the edge or in another FPGA I/O bank. The Spartan-3A/3AN Starter Kit board was designed accordingly.

The Xilinx Memory Interface Generator (MIG) User Guide provides additional layout recommendations in Appendix A: "Memory Implementation Guidelines".

The board layout has been optimized for reaching frequencies above 133 MHz and 167 MHz. It can actually achieve the DDR400 performance level of 200 MHz or 400 Mbps per I/O, with an optimized memory interface controller. It is recommended to get the latest updates of the MIG tool that integrates the latest performance enhancements.

- Memory Interface Generator (MIG) <u>http://www.xilinx.com/xlnx/xil\_sw\_updates\_home.jsp</u> (now included with the CORE Generator<sup>™</sup> system)
- UG086: Xilinx Memory Interface Generator (MIG) User Guide (included with MIG)

#### **Related Resources**

Refer to the following links for additional information:

- Xilinx Embedded Development Kit (EDK) www.xilinx.com/ise/embedded\_design\_prod/platform\_studio.htm
- MT47H32M16 (32M x 16) DDR2 SDRAM Data Sheet download.micron.com/pdf/datasheets/dram/ddr2/512MbDDR2.pdf
- Multi-Channel OPB DDR2 Controller Xilinx IP Core www.xilinx.com/bvdocs/ipcenter/data\_sheet/mch\_opb\_ddr2.pdf
- Memory Interface Generator (MIG), Version 1.7 or later www.xilinx.com/memory

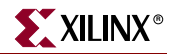

www.xilinx.com

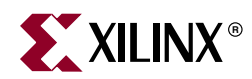

## Chapter 14

## 10/100 Ethernet Physical Layer Interface

The Spartan-3A/3AN Starter Kit board includes a Standard Microsystems LAN8700 10/100 Ethernet physical layer (PHY) interface and an RJ-45 connector, as shown in Figure 14-1. With an Ethernet Media Access Controller (MAC) implemented in the FPGA, the board can optionally connect to a standard Ethernet network. All timing is controlled from an on-board 25 MHz crystal oscillator.

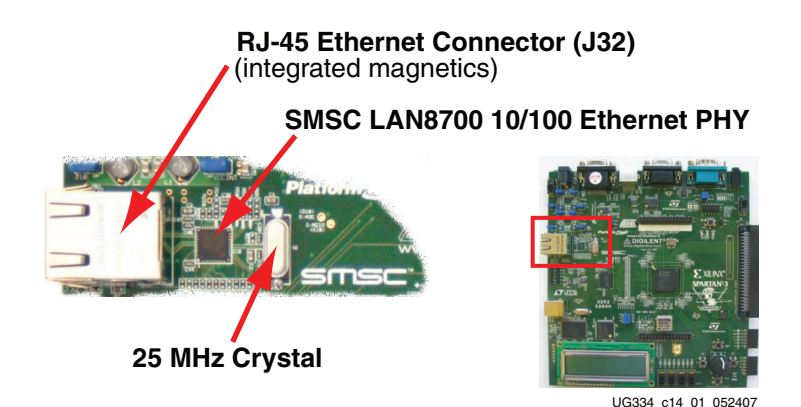

Figure 14-1: 10/100 Ethernet PHY with RJ-45 Connector

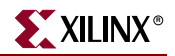

#### **Ethernet PHY Connections**

The FPGA connects to the LAN8700 Ethernet PHY using a standard Media Independent Interface (MII), as shown in Figure 14-2. A more detailed description of the interface signals, including the FPGA pin number, appears in Table 14-1.

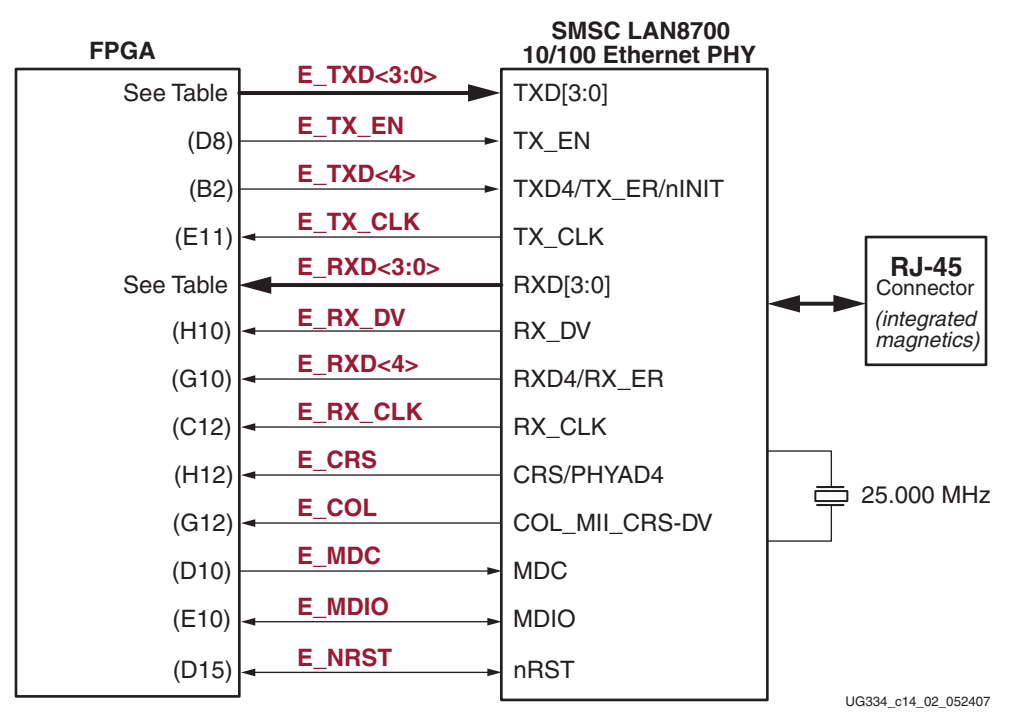

Figure 14-2: FPGA Connects to Ethernet PHY via MII

Table 14-1: FPGA Connections to the LAN83C185 Ethernet PHY

| Signal Name | FPGA Pin<br>Number | Function                                                                |  |  |  |  |
|-------------|--------------------|-------------------------------------------------------------------------|--|--|--|--|
| E_TXD<4>    | B2                 | Transmit Data to the PHY. E_TXD<4> is also the MII                      |  |  |  |  |
| E_TXD<3>    | F7                 | Iransmit Error.                                                         |  |  |  |  |
| E_TXD<2>    | E6                 |                                                                         |  |  |  |  |
| E_TXD<1>    | E7                 |                                                                         |  |  |  |  |
| E_TXD<0>    | F8                 |                                                                         |  |  |  |  |
| E_TX_EN     | D8                 | Transmit Enable                                                         |  |  |  |  |
| E_TX_CLK    | E11                | Transmit Clock. 25 MHz in 100Base-TX mode and 2.5 MHz in 10Base-T mode. |  |  |  |  |
| E_RXD<4>    | G10                | Receive Data from the PHY                                               |  |  |  |  |
| E_RXD<3>    | H9                 |                                                                         |  |  |  |  |
| E_RXD<2>    | G9                 |                                                                         |  |  |  |  |
| E_RXD<1>    | G8                 |                                                                         |  |  |  |  |
| E_RXD<0>    | G7                 |                                                                         |  |  |  |  |

| Signal Name | FPGA Pin<br>Number | Function                                                               |
|-------------|--------------------|------------------------------------------------------------------------|
| E_RX_DV     | H10                | Receive Data Valid                                                     |
| E_RX_CLK    | C12                | Receive Clock. 25 MHz in 100Base-TX mode and 2.5 MHz in 10Base-T mode. |
| E_CRS       | H12                | Carrier Sense                                                          |
| E_COL       | G12                | MII Collision Detect                                                   |
| E_MDC       | D10                | Management Clock. Serial management clock.                             |
| E_MDIO      | E10                | Management Data Input/Output                                           |
| E_NRST      | D15                | Active-Low Reset                                                       |

Table 14-1: FPGA Connections to the LAN83C185 Ethernet PHY (Continued)

### **MicroBlaze Ethernet IP Cores**

The Ethernet PHY is primarily intended for use with MicroBlaze applications. As such, an Ethernet MAC is part of the EDK Platform Studio's Base System Builder. Both the full Ethernet MAC and the *Lite* version are available for evaluation. The Ethernet Lite MAC controller core uses fewer FPGA resources and is ideal for applications that do not require support for interrupts, back-to-back data transfers, and statistics counters.

The Ethernet MAC core requires design constraints to meet the required performance. Refer to the OPB Ethernet MAC data sheet (v1.02) for details. The OPB clock frequency must be 65 MHz or higher for 100 Mbps Ethernet operations and 6.5 MHz or faster for 10 Mbps Ethernet operations.

The hardware evaluation versions of the Ethernet MAC cores operate for approximately eight hours in silicon before timing out. To order the full version of the core, visit the Xilinx website at:

www.xilinx.com/ipcenter/processor\_central/processor\_ip/10-100emac/ 10-100emac\_order\_register.htm

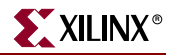

### **UCF Location Constraints**

Figure 14-3 provides the UCF constraints for the 10/100 Ethernet PHY interface, including the I/O pin assignment and the I/O standard used.

| NET | "E_COL"      | LOC =   | "G12"   | IOSTANDARD = LVCMOS33   PULLDOWN ;                    |    |
|-----|--------------|---------|---------|-------------------------------------------------------|----|
| NET | "E_CRS"      | LOC =   | "H12"   | IOSTANDARD = LVCMOS33 ;                               |    |
| NET | "E_MDC"      | LOC =   | "D10"   | IOSTANDARD = LVCMOS33   SLEW = SLOW   DRIVE =         | 4; |
| NET | "E_MDIO"     | LOC =   | "E10"   | IOSTANDARD = LVCMOS33   SLEW = SLOW   DRIVE =         | 4; |
| NET | "E_NRST"     | LOC =   | "D15"   | IOSTANDARD = LVCMOS33   SLEW = SLOW   DRIVE =         | 4; |
| NET | "E_RX_CLK"   | LOC =   | "C12"   | IOSTANDARD = LVCMOS33 ;                               |    |
| NET | "E_RX_DV"    | LOC =   | "H10"   | IOSTANDARD = LVCMOS33 ;                               |    |
| NET | "E_RXD<0>"   | LOC =   | "G7"    | IOSTANDARD = LVCMOS33   PULLUP ;                      |    |
| NET | "E_RXD<1>"   | LOC =   | "G8"    | IOSTANDARD = LVCMOS33   PULLUP ;                      |    |
| NET | "E_RXD<2>"   | LOC =   | "G9"    | IOSTANDARD = LVCMOS33   PULLUP ;                      |    |
| NET | "E_RXD<3>"   | LOC =   | "H9"    | IOSTANDARD = LVCMOS33   PULLUP ;                      |    |
| NET | "E_RXD<4>"   | LOC =   | "G10"   | IOSTANDARD = LVCMOS33 ;                               |    |
| NET | "E_TX_CLK"   | LOC =   | "E11"   | IOSTANDARD = LVCMOS33 ;                               |    |
| NET | "E_TX_EN"    | LOC =   | "D8"    | IOSTANDARD = LVCMOS33   SLEW = FAST   DRIVE = 4       | 1; |
| NET | $"E_TXD<0>"$ | LOC =   | "F8"    | IOSTANDARD = LVCMOS33   SLEW = FAST   DRIVE = 4       | 1; |
| NET | "E_TXD<1>"   | LOC =   | "E7"    | IOSTANDARD = LVCMOS33   SLEW = FAST   DRIVE = 4       | 1; |
| NET | "E_TXD<2>"   | LOC =   | "E6"    | IOSTANDARD = LVCMOS33   SLEW = FAST   DRIVE = 4       | 1; |
| NET | "E_TXD<3>"   | LOC =   | "F7"    | IOSTANDARD = LVCMOS33   SLEW = FAST   DRIVE = 4       | 1; |
| NET | "E_TXD<4>"   | LOC = " | B2"   I | OSTANDARD = LVCMOS33   SLEW = FAST   DRIVE = 4   PULL | UP |
| ;   |              |         |         |                                                       |    |

Figure 14-3: UCF Location Constraints for 10/100 Ethernet PHY Inputs

### **Related Resources**

Refer to the following links for additional information:

- Standard Microsystems SMSC LAN8700 10/100 Ethernet PHY http://www.smsc.com/main/catalog/lan8700.html
- Xilinx OPB Ethernet Media Access Controller (EMAC) (v1.02a) http://www.xilinx.com/bvdocs/ipcenter/data\_sheet/opb\_ethernet.pdf
- Xilinx OPB Ethernet Lite Media Access Controller (v1.01a)

The Ethernet Lite MAC controller core uses fewer FPGA resources and is ideal for applications the do not require support for interrupts, back-to-back data transfers, and statistics counters.

http://www.xilinx.com/bvdocs/ipcenter/data\_sheet/opb\_ethernetlite.pdf

• EDK Documentation http://www.xilinx.com/ise/embedded/edk\_docs.htm

www.xilinx.com

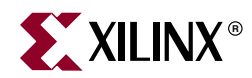

## Chapter 15

## **Expansion Connectors**

The Spartan-3A/3AN Starter Kit board provides a variety of expansion connectors for easy interface flexibility to other off-board components. The board includes the I/O expansion headers shown in Figure 15-1.

- A Hirose 100-pin edge connector with 43 associated FPGA user-I/O pins
- Two stake pin headers, each that supports up to five differential data channels plus a differential clock or 12 single-ended I/O signals.
- Two six-pin Peripheral Module connections, plus mounting holes for a third module.
- Landing pads for an Agilent or Tektronix connectorless probe

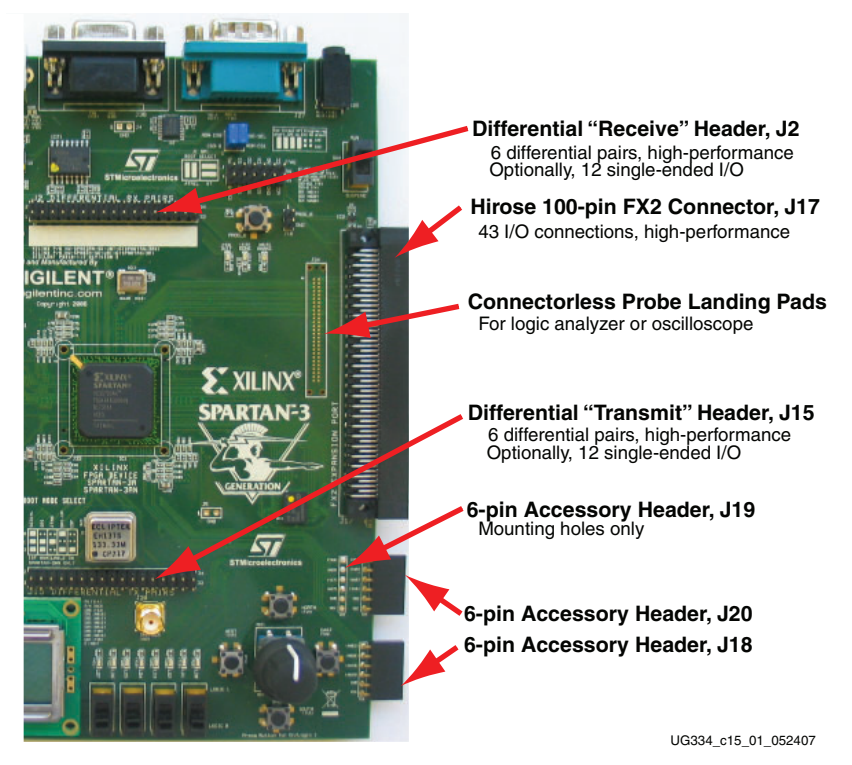

*Figure 15-1:* **Expansion Headers** 

www.xilinx.com

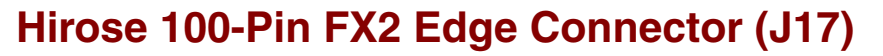

A 100-pin edge connector is located along the right edge of the board. This connector is a Hirose FX2-100P-1.27DS header with 1.27 mm pitch. Throughout the documentation, this connector is called the FX2 connector.

XILINX

As shown in Figure 15-2, 43 FPGA I/O pins interface to the FX2 connector.

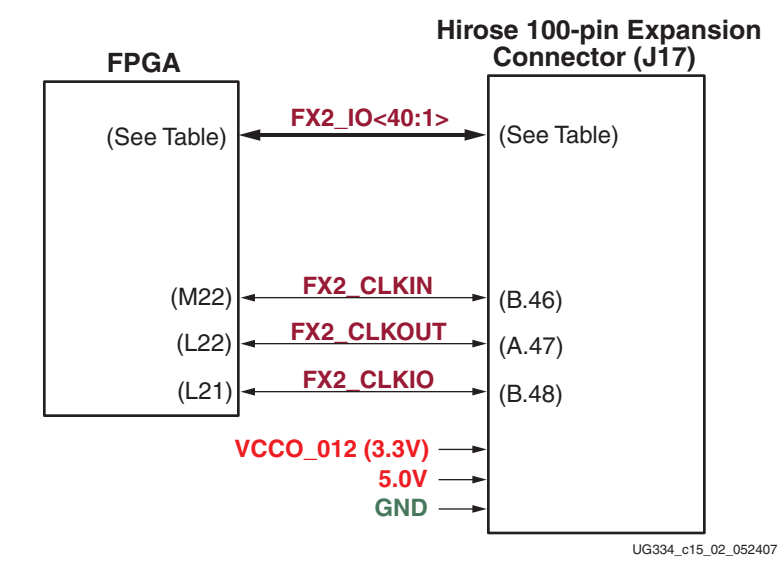

Figure 15-2: FPGA Connections to the Hirose 100-Pin Edge Connector

Three signals are reserved primarily as clock signals between the board and FX2 connector, although all three connect to full I/O pins.

#### **Expansion Connector Compatibility**

For the majority of applications, the FX2 connector on the Spartan-3A/3AN Starter Kit board is compatible with the other Xilinx development boards. The Spartan-3E Starter Kit board and XC3S1600E Starter Kit board optionally provide limited differential I/O capability on the FX2 connector. The Spartan-3A/3AN Starter Kit board provides enhanced differential I/O support using the "Differential I/O Connectors," page 126.

- Spartan-3E Starter Kit board www.xilinx.com/s3estarter
- XC3S1600E MicroBlaze Embedded Development Board www.xilinx.com/sp3e1600e

Furthermore, the Spartan-3A/3AN Starter Kit board supports the other "FX2-Connector Compatible Boards," page 124.

#### Voltage Supplies to the Connector

The Spartan-3A/3AN Starter Kit board provides power to the Hirose 100-pin FX connector and any attached board via two supplies (see Figure 15-2). The 5.0V supply provides a voltage source for any 5V logic on the attached board or alternately provides power to any voltage regulators on the attached board.

A separate supply provides the same voltage as that applied to the FPGA's I/O Banks 0, 1, and 2 called VCCO\_012. This supply is 3.3V by default. All FPGA I/Os that interface to the Hirose connector are in Bank 0 or Bank 1.

For improved signal integrity, a majority of pins on the B side of the FX2 connector are tied to GND.

#### **Connector Pinout and FPGA Connections**

Table 15-1 shows the pinout for the Hirose 100-pin FX2 connector and the associated FPGA pin connections. The FX2 connect has two rows of connectors, both with 50 connections each, shown in the table using light yellow shading.

The pin assignment for the connector is identical to that used on the Spartan-3E Starter Kit board, although the Spartan-3E board pinout includes a few input-only pins. The Spartan-3A/3AN Starter Kit board pin assignment uses only full I/O pins and are backwards compatible with the Spartan-3E Starter Kit board.

|                   |          | Shared | FX2 Co  | FX2 Connector |      |             |
|-------------------|----------|--------|---------|---------------|------|-------------|
|                   |          |        | • // >  | В             | FPGA | <b>a</b>    |
| Signal Name       | FPGA Pin | J34    | A (top) | (bottom)      | Pin  | Signal Name |
| Supply to FPGA    | VCCO_012 |        | 1       | 1             |      | SHIELD      |
| I/O Banks 0, 1, 2 | VCCO_012 |        | 2       | 2             | GND  | GND         |
| TMS_B             |          |        | 3       | 3             |      | TDO_XC2C    |
| JTSEL             |          |        | 4       | 4             |      | TCK_B       |
| TDO_FX2           |          |        | 5       | 5             | GND  | GND         |
| FX2_IO1           | A13      | •      | 6       | 6             | GND  | GND         |
| FX2_IO2           | B13      | •      | 7       | 7             | GND  | GND         |
| FX2_IO3           | A14      | •      | 8       | 8             | GND  | GND         |
| FX2_IO4           | B15      | •      | 9       | 9             | GND  | GND         |
| FX2_IO5           | A15      | •      | 10      | 10            | GND  | GND         |
| FX2_IO6           | A16      | •      | 11      | 11            | GND  | GND         |
| FX2_IO7           | A17      | •      | 12      | 12            | GND  | GND         |
| FX2_IO8           | B17      | •      | 13      | 13            | GND  | GND         |
| FX2_IO9           | A18      | •      | 14      | 14            | GND  | GND         |
| FX2_IO10          | C18      | •      | 15      | 15            | GND  | GND         |
| FX2_IO11          | A19      | •      | 16      | 16            | GND  | GND         |
| FX2_IO12          | B19      | •      | 17      | 17            | GND  | GND         |
| FX2_IO13          | A20      | •      | 18      | 18            | GND  | GND         |
| FX2_IO14          | B20      | •      | 19      | 19            | GND  | GND         |
| FX2_IO15          | C19      | •      | 20      | 20            | GND  | GND         |
| FX2_IO16          | D19      | •      | 21      | 21            | GND  | GND         |
| FX2_IO17          | D18      | •      | 22      | 22            | GND  | GND         |
| FX2_IO18          | E17      | •      | 23      | 23            | GND  | GND         |
| FX2_IO19          | D20      |        | 24      | 24            | GND  | GND         |
| FX2_IO20          | D21      |        | 25      | 25            | GND  | GND         |
| FX2_IO21          | D22      |        | 26      | 26            | GND  | GND         |
| FX2_IO22          | E22      |        | 27      | 27            | GND  | GND         |

Table 15-1: Hirose 100-Pin FX2 Connector Pinout and FPGA Connections (J17)

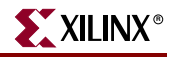

|             |          | Shared | FX2 Co  | onnector |      |             |
|-------------|----------|--------|---------|----------|------|-------------|
|             |          |        |         | В        | FPGA |             |
| Signal Name | FPGA Pin | J34    | A (top) | (bottom) | Pin  | Signal Name |
| FX2_IO23    | F18      |        | 28      | 28       | GND  | GND         |
| FX2_IO24    | F19      |        | 29      | 29       | GND  | GND         |
| FX2_IO25    | F20      |        | 30      | 30       | GND  | GND         |
| FX2_IO26    | E20      |        | 31      | 31       | GND  | GND         |
| FX2_IO27    | G20      |        | 32      | 32       | GND  | GND         |
| FX2_IO28    | G19      |        | 33      | 33       | GND  | GND         |
| FX2_IO29    | H19      |        | 34      | 34       | GND  | GND         |
| FX2_IO30    | J18      |        | 35      | 35       | GND  | GND         |
| FX2_IO31    | K18      |        | 36      | 36       | GND  | GND         |
| FX2_IO32    | K17      |        | 37      | 37       | GND  | GND         |
| FX2_IO33    | K19      |        | 38      | 38       | GND  | GND         |
| FX2_IO34    | K20      |        | 39      | 39       | GND  | GND         |
| FX2_IO35    | L19      |        | 40      | 40       | GND  | GND         |
| FX2_IO36    | L18      |        | 41      | 41       | GND  | GND         |
| FX2_IO37    | M20      |        | 42      | 42       | GND  | GND         |
| FX2_IO38    | M18      |        | 43      | 43       | GND  | GND         |
| FX2_IO39    | L20      |        | 44      | 44       | GND  | GND         |
| FX2_IO40    | P20      |        | 45      | 45       | GND  | GND         |
| GND         | GND      |        | 46      | 46       | M22  | FX2_CLKIN   |
| FX2_CLKOUT  | L22      |        | 47      | 47       | GND  | GND         |
| GND         | GND      |        | 48      | 48       | L21  | FX2_CLKIO   |
| 5.0V        |          |        | 49      | 49       |      | 5.0V        |
| 5.0V        |          |        | 50      | 50       |      | SHIELD      |

Table 15-1: Hirose 100-Pin FX2 Connector Pinout and FPGA Connections (J17)

#### **FX2-Connector Compatible Boards**

The following boards are compatible with the FX2 connector on the starter kit board.

- Digilent FX2 Wirewrap Board (FX2WW) from Digilent, Inc. http://www.digilentinc.com/Products/Detail.cfm?Prod=FX2WW
- Digilent FX2 Breadboard (FX2BB) from Digilent, Inc. http://www.digilentinc.com/Products/Detail.cfm?Prod=FX2BB
- Video Decoder Board (VDEC1) from Digilent, Inc. <u>http://www.digilentinc.com/Products/Detail.cfm?Prod=VDEC1</u>

#### Mating Receptacle Connectors

The Spartan-3A/3AN Starter Kit board uses a Hirose FX2-100P-1.27DS header connector. The header mates with any compatible 100-pin receptacle connector, including board-mounted and non-locking cable connectors.

- Hirose connectors
   <a href="http://www.hirose-connectors.com/">http://www.hirose-connectors.com/</a>
- FX2 Series Connector Data Sheet <u>http://www.hirose.co.jp/cataloge\_hp/e57220088.pdf</u>

#### **UCF** Location Constraints

Figure 15-3 provides the UCF constraints for the FX2 connector, including the I/O pin assignment and the I/O standard used, assuming that all connections use single-ended I/O standards.

| # =: | === FX2 Conne | ctor ( | FX2) == | ==                    |             |               |
|------|---------------|--------|---------|-----------------------|-------------|---------------|
| NET  | "FX2_CLKIN"   | LOC =  | "M22"   | IOSTANDARD = LVCMOS33 | ;           |               |
| NET  | "FX2_CLKIO"   | LOC =  | "L21"   | IOSTANDARD = LVCMOS33 | SLEW = FAST | DRIVE = 8;    |
| NET  | "FX2_CLKOUT"  | LOC =  | "L22"   | IOSTANDARD = LVCMOS33 | SLEW = FAST | DRIVE = 8 ;   |
| NET  | "FX2_IO<1>"   | LOC =  | "A13"   | IOSTANDARD = LVCMOS33 | SLEW = FAST | DRIVE = 8;    |
| NET  | "FX2_IO<2>"   | LOC =  | "B13"   | IOSTANDARD = LVCMOS33 | SLEW = FAST | DRIVE = $8$ ; |
| NET  | "FX2_IO<3>"   | LOC =  | "A14"   | IOSTANDARD = LVCMOS33 | SLEW = FAST | DRIVE = $8$ ; |
| NET  | "FX2_IO<4>"   | LOC =  | "B15"   | IOSTANDARD = LVCMOS33 | SLEW = FAST | DRIVE = $8$ ; |
| NET  | "FX2_IO<5>"   | LOC =  | "A15"   | IOSTANDARD = LVCMOS33 | SLEW = FAST | DRIVE = 8 ;   |
| NET  | "FX2_IO<6>"   | LOC =  | "A16"   | IOSTANDARD = LVCMOS33 | SLEW = FAST | DRIVE = $8$ ; |
| NET  | "FX2_IO<7>"   | LOC =  | "A17"   | IOSTANDARD = LVCMOS33 | SLEW = FAST | DRIVE = $8$ ; |
| NET  | "FX2_IO<8>"   | LOC =  | "B17"   | IOSTANDARD = LVCMOS33 | SLEW = FAST | DRIVE = $8$ ; |
| NET  | "FX2_IO<9>"   | LOC =  | "A18"   | IOSTANDARD = LVCMOS33 | SLEW = FAST | DRIVE = $8$ ; |
| NET  | "FX2_IO<10>"  | LOC =  | "C18"   | IOSTANDARD = LVCMOS33 | SLEW = FAST | DRIVE = 8 ;   |
| NET  | "FX2_IO<11>"  | LOC =  | "A19"   | IOSTANDARD = LVCMOS33 | SLEW = FAST | DRIVE = 8 ;   |
| NET  | "FX2_IO<12>"  | LOC =  | "B19"   | IOSTANDARD = LVCMOS33 | SLEW = FAST | DRIVE = 8 ;   |
| NET  | "FX2_IO<13>"  | LOC =  | "A20"   | IOSTANDARD = LVCMOS33 | SLEW = FAST | DRIVE = 8 ;   |
| NET  | "FX2_IO<14>"  | LOC =  | "B20"   | IOSTANDARD = LVCMOS33 | SLEW = FAST | DRIVE = 8 ;   |
| NET  | "FX2_IO<15>"  | LOC =  | "C19"   | IOSTANDARD = LVCMOS33 | SLEW = FAST | DRIVE = 8 ;   |
| NET  | "FX2_IO<16>"  | LOC =  | "D19"   | IOSTANDARD = LVCMOS33 | SLEW = FAST | DRIVE = 8 ;   |
| NET  | "FX2_IO<17>"  | LOC =  | "D18"   | IOSTANDARD = LVCMOS33 | SLEW = FAST | DRIVE = 8 ;   |
| NET  | "FX2_IO<18>"  | LOC =  | "E17"   | IOSTANDARD = LVCMOS33 | SLEW = FAST | DRIVE = 8 ;   |
| NET  | "FX2_IO<19>"  | LOC =  | "D20"   | IOSTANDARD = LVCMOS33 | SLEW = FAST | DRIVE = 8 ;   |
| NET  | "FX2_IO<20>"  | LOC =  | "D21"   | IOSTANDARD = LVCMOS33 | SLEW = FAST | DRIVE = 8 ;   |
| NET  | "FX2_IO<21>"  | LOC =  | "D22"   | IOSTANDARD = LVCMOS33 | SLEW = FAST | DRIVE = $8$ ; |
| NET  | "FX2_IO<22>"  | LOC =  | "E22"   | IOSTANDARD = LVCMOS33 | SLEW = FAST | DRIVE = 8 ;   |
| NET  | "FX2_IO<23>"  | LOC =  | "F18"   | IOSTANDARD = LVCMOS33 | SLEW = FAST | DRIVE = 8 ;   |
| NET  | "FX2_IO<24>"  | LOC =  | "F19"   | IOSTANDARD = LVCMOS33 | SLEW = FAST | DRIVE = 8 ;   |
| NET  | "FX2_IO<25>"  | LOC =  | "F20"   | IOSTANDARD = LVCMOS33 | SLEW = FAST | DRIVE = 8 ;   |
| NET  | "FX2_IO<26>"  | LOC =  | "E20"   | IOSTANDARD = LVCMOS33 | SLEW = FAST | DRIVE = 8 ;   |
| NET  | "FX2_IO<27>"  | LOC =  | "G20"   | IOSTANDARD = LVCMOS33 | SLEW = FAST | DRIVE = 8 ;   |
| NET  | "FX2_IO<28>"  | LOC =  | "G19"   | IOSTANDARD = LVCMOS33 | SLEW = FAST | DRIVE = $8$ ; |
| NET  | "FX2_IO<29>"  | LOC =  | "H19"   | IOSTANDARD = LVCMOS33 | SLEW = FAST | DRIVE = 8 ;   |
| NET  | "FX2_IO<30>"  | LOC =  | "J18"   | IOSTANDARD = LVCMOS33 | SLEW = FAST | DRIVE = 8 ;   |
| NET  | "FX2_IO<31>"  | LOC =  | "K18"   | IOSTANDARD = LVCMOS33 | SLEW = FAST | DRIVE = 8 ;   |
| NET  | "FX2_IO<32>"  | LOC =  | "K17"   | IOSTANDARD = LVCMOS33 | SLEW = FAST | DRIVE = 8 ;   |
| NET  | "FX2_IO<33>"  | LOC =  | "K19"   | IOSTANDARD = LVCMOS33 | SLEW = FAST | DRIVE = 8 ;   |
| NET  | "FX2_IO<34>"  | LOC =  | "K20"   | IOSTANDARD = LVCMOS33 | SLEW = FAST | DRIVE = 8 ;   |
| NET  | "FX2_IO<35>"  | LOC =  | "L19"   | IOSTANDARD = LVCMOS33 | SLEW = FAST | DRIVE = 8 ;   |
| NET  | "FX2_IO<36>"  | LOC =  | "L18"   | IOSTANDARD = LVCMOS33 | SLEW = FAST | DRIVE = 8 ;   |
| NET  | "FX2_IO<37>"  | LOC =  | "M20"   | IOSTANDARD = LVCMOS33 | SLEW = FAST | DRIVE = 8 ;   |
| NET  | "FX2_IO<38>"  | LOC =  | "M18"   | IOSTANDARD = LVCMOS33 | SLEW = FAST | DRIVE = 8 ;   |
| NET  | "FX2_IO<39>"  | LOC =  | "L20"   | IOSTANDARD = LVCMOS33 | SLEW = FAST | DRIVE = 8 ;   |
| NET  | "FX2_IO<40>"  | LOC =  | "P20"   | IOSTANDARD = LVCMOS33 | SLEW = FAST | DRIVE = 8 ;   |
|      |               |        |         |                       |             |               |

Figure 15-3: UCF Location Constraints for 100-Pin Hirose FX2 Connector

### **Differential I/O Connectors**

The Spartan-3A/3AN Starter Kit board includes stake pin headers with excellent signal integrity and matched impedance traces to demonstrate high-performance differential I/O. Each differential pair supports approximately 600 Mbits per second (Mbps) data rates. All I/O pairs support differential input termination (DIFF\_TERM) as described in the Spartan-3A and Spartan-3AN data sheets.

The board is primarily designed to support loopback operations using a standard 34-pin socket-to-socket cable.

The two differential I/O headers, shown in Figure 15-1, page 121, consist of a 2x17 array of stake pins arrange on 0.1-inch centers. The headers are not keyed. Ground pins are interspersed with the signal pins for improved signal integrity over any attached cable. Power is also supplied, via the nominally 3.3V rail, labeled VCCO\_012. The power connectors are for potential daughter cards that plug into the connector.

The J15 connector is primarily designed to transmit output data while the J2 connector is primarily designed to receive input data. However, both headers are equally good at transmitting differential data. The "Receive" header does have special provisions for capturing the receive clock input.

The pin assignment for the J2 "Receive" connector appears in Table 15-2 and in Table 15-4. The FPGA ball assignment is listed in parentheses.

|     |     |               |     | •             | -   |               |      |      |      |               |     |                |     |                       |     |     |
|-----|-----|---------------|-----|---------------|-----|---------------|------|------|------|---------------|-----|----------------|-----|-----------------------|-----|-----|
| 2   | 4   | 6             | 8   | 10            | 12  | 14            | 16   | 18   | 20   | 22            | 24  | 26             | 28  | 30                    | 32  | 34  |
| GND | GND | RXN_0<br>(B4) | GND | RXN_1<br>(A5) | GND | RXN_2<br>(A6) | 3.3V | 3.3V | 3.3V | RXN_3<br>(A8) | GND | RXN_4<br>(C10) | GND | RX_<br>CLK_N<br>(A11) | GND | GND |
| GND | GND | RXP_0<br>(A4) | GND | RXP_1<br>(B6) | GND | RXP_2<br>(A7) | 3.3V | 3.3V | 3.3V | RXP_3<br>(A9) | GND | RXP_4<br>(A10) | GND | RX_<br>CLK_P<br>(A12) | GND | GND |
| 1   | 3   | 5             | 7   | 9             | 11  | 13            | 15   | 17   | 19   | 21            | 23  | 25             | 27  | 29                    | 31  | 33  |

Table 15-2: Receive" Header (J2)

The pin assignment for the J15 "Transmit" connector appears in Table 15-3 and in Table 15-4. The FPGA ball assignment is listed in parentheses.

| 2   | 4   | 6              | 8   | 10             | 12  | 14             | 16   | 18   | 20   | 22             | 24  | 26             | 28  | 30                     | 32  | 34  |
|-----|-----|----------------|-----|----------------|-----|----------------|------|------|------|----------------|-----|----------------|-----|------------------------|-----|-----|
| GND | GND | TXN_0<br>(AA3) | GND | TXN_1<br>(AA4) | GND | TXN_2<br>(AB6) | 3.3V | 3.3V | 3.3V | TXN_3<br>(AB7) | GND | TXN_4<br>(AB8) | GND | TX_<br>CLK_N<br>(AB10) | GND | GND |
| GND | GND | TXP_0<br>(AB2) | GND | TXP_1<br>(AB3) | GND | TXP_2<br>(AA6) | 3.3V | 3.3V | 3.3V | TXP_3<br>(Y7)  | GND | TXP_4<br>(AA8) | GND | TX_<br>CLK_P<br>(AA10) | GND | GND |
| 1   | 3   | 5              | 7   | 9              | 11  | 13             | 15   | 17   | 19   | 21             | 23  | 25             | 27  | 29                     | 31  | 33  |

#### Table 15-3: Transmit" Header (J15)

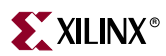

Table 15-4 provides further detail on the pin assignment, including the differential pair association, the FPGA ball assignment, and the connecting header pin.

| Differential Pair                 | Signal Name        | FPGA Ball | FPGA Pin Name      | Signal Direction | Header.Pin |  |  |  |
|-----------------------------------|--------------------|-----------|--------------------|------------------|------------|--|--|--|
| "Receive" Header, J2 (Top Header) |                    |           |                    |                  |            |  |  |  |
| PY <0>                            | RXN_<0>            | B4        | IO_L31N_0          | I/O              | J2.6       |  |  |  |
| KA_<0>                            | RXP_<0>            | A4        | IO_L31P_0          | I/O              | J2.5       |  |  |  |
| PY <1>                            | RXN_<1>            | A5        | IO_L28N_0          | I/O              | J2.10      |  |  |  |
| KA_<1>                            | RXP_<1>            | B6        | IO_L28P_0          | I/O              | J2.9       |  |  |  |
| PY <2>                            | RXN_<2>            | A6        | IO_L26N_0          | I/O              | J2.14      |  |  |  |
| KA_<2>                            | RXP_<2>            | A7        | IO_L26P_0          | I/O              | J2.13      |  |  |  |
| PY <2>                            | RXN_<3>            | A8        | IO_L22N_0          | I/O              | J2.22      |  |  |  |
| KA_<3>                            | RXP_<3>            | A9        | IO_L22P_0          | I/O              | J2.21      |  |  |  |
| RY <1>                            | RXN_<4>            | C10       | IO_L21N_0          | I/O              | J2.26      |  |  |  |
| KA_<4>                            | RXP_<4>            | A10       | IO_L21P_0          | I/O              | J2.25      |  |  |  |
| PY CLY                            | RX_CLK_N           | A11       | IO_L18N_0<br>GLK7  | I/O              | J2.30      |  |  |  |
| IVY_CER                           | RX_CLK_P           | A12       | IO_L18P_0<br>GCLK8 | I/O              | J2.29      |  |  |  |
| "Transmit" Header                 | J15 (Bottom Header | ·)        |                    | L                |            |  |  |  |
| TY <0>                            | TXN_<0>            | AA3       | IO_L03N_2          | I/O              | J16        |  |  |  |
| 17_<0>                            | TXP_<0>            | AB2       | IO_L03P_2          | I/O              | J1.5       |  |  |  |
| TV <1>                            | TXN_<1>            | AA4       | IO_L04N_2          | I/O              | J1.10      |  |  |  |
| 17_<1>                            | TXP_<1>            | AB3       | IO_L04P_2          | I/O              | J1.9       |  |  |  |
| TV <2>                            | TXN_<2>            | AB6       | IO_L08N_2          | I/O              | J1.14      |  |  |  |
| 17_<2>                            | TXP_<2>            | AA6       | IO_L08P_2          | I/O              | J1.13      |  |  |  |
| TV <2>                            | TXN_<3>            | AB7       | IO_L10N_2          | I/O              | J1.22      |  |  |  |
| 17_<3>                            | TXP_<3>            | ¥7        | IO_L10P_2          | I/O              | J1.21      |  |  |  |
| TY <1>                            | TXN_<4>            | AB8       | IO_L12N_2          | I/O              | J1.26      |  |  |  |
| 1/7_245                           | TXP_<4>            | AA8       | IO_L12P_2          | I/O              | J1.25      |  |  |  |
|                                   | TX_CLK_N           | AB10      | IO_L15N_2          | I/O              | J1.30      |  |  |  |
|                                   | TX_CLK_P           | AA10      | IO_L15P_2          | I/O              | J1.29      |  |  |  |

#### **Using Differential Inputs**

LVDS and RSDS differential inputs require input termination. Two options are generally available. The first option is to use external termination resistors, as shown in Figure 15-4a. External input termination resistors are not provided on the differential I/O pins.

The second option, called on-chip differential termination, is highlighted on the Spartan-3A/3AN Starter Kit board (see Figure 15-4b). This feature uses the DIFF\_TERM attribute available on differential I/O signals. Each differential I/O pin includes a circuit that

www.xilinx.com

behaves like an internal termination resistor of approximately  $100\Omega$ . On-chip differential termination is only available on full I/O pairs, not on Input-only pairs.

XILINX

Differential inputs are powered by the  $V_{CCAUX}$  supply, which is 3.3V by default. Differential inputs are available in any I/O bank.

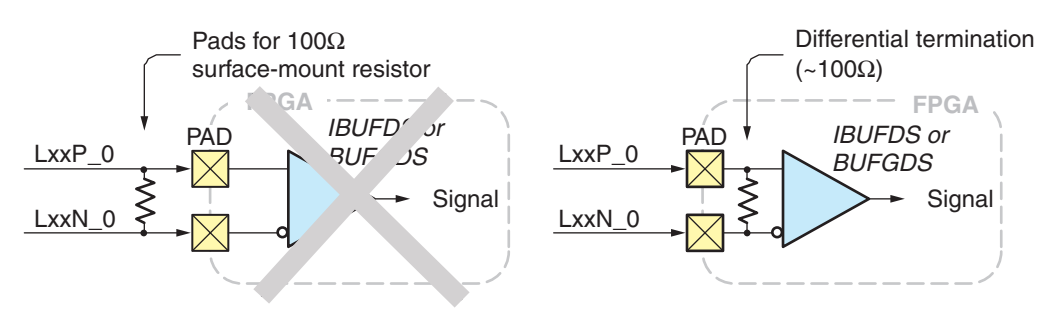

a) External 100Ω termination resistor b) On-chip differential input termination (not provided on the Starter Kit)

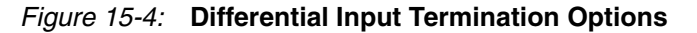

#### **Using Differential Outputs**

Differential inputs are supported within any I/O bank. However, with Spartan-3A and Spartan-3AN FPGAs, differential outputs are only supported on I/O Bank 0 or 2. Differential outputs are powered by the respective I/O bank output voltage,  $V_{CCO}$ . On the Spartan-3A/3AN Starter Kit board, I/O Banks 0, 1, and 2 are all powered by a 3.3V supply.

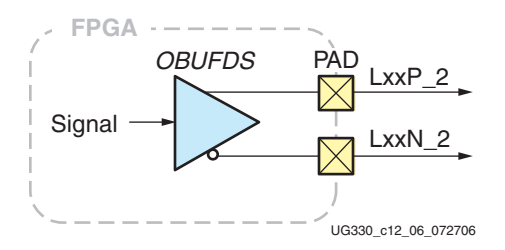

Figure 15-5: Differential Outputs

#### **Differential Trace Layout Considerations**

Figure 15-6 shows board layout extracted from the Starter Kit board that highlights the differential I/O signal traces. These traces were routed for optimal signal integrity.

- All differential pairs are routed with matched 100Ω impedance on the top board layer for maximum performance.
- The traces were routed to avoid via where possible.

www.xilinx.com

- The trace lengths for differential pairs routed to a specific header (either the "Receive" or "Transmit" header) were matched to within 0.25 inches.
- The differential signals connections on the FPGA use the outer two ball rings to avoid breakout congestion.
- The "Receive" differential clock pair, highlighted in blue in Figure 15-6, connects to a differential global clock input pair, GCLK7 and GCLK8. Using these global clock

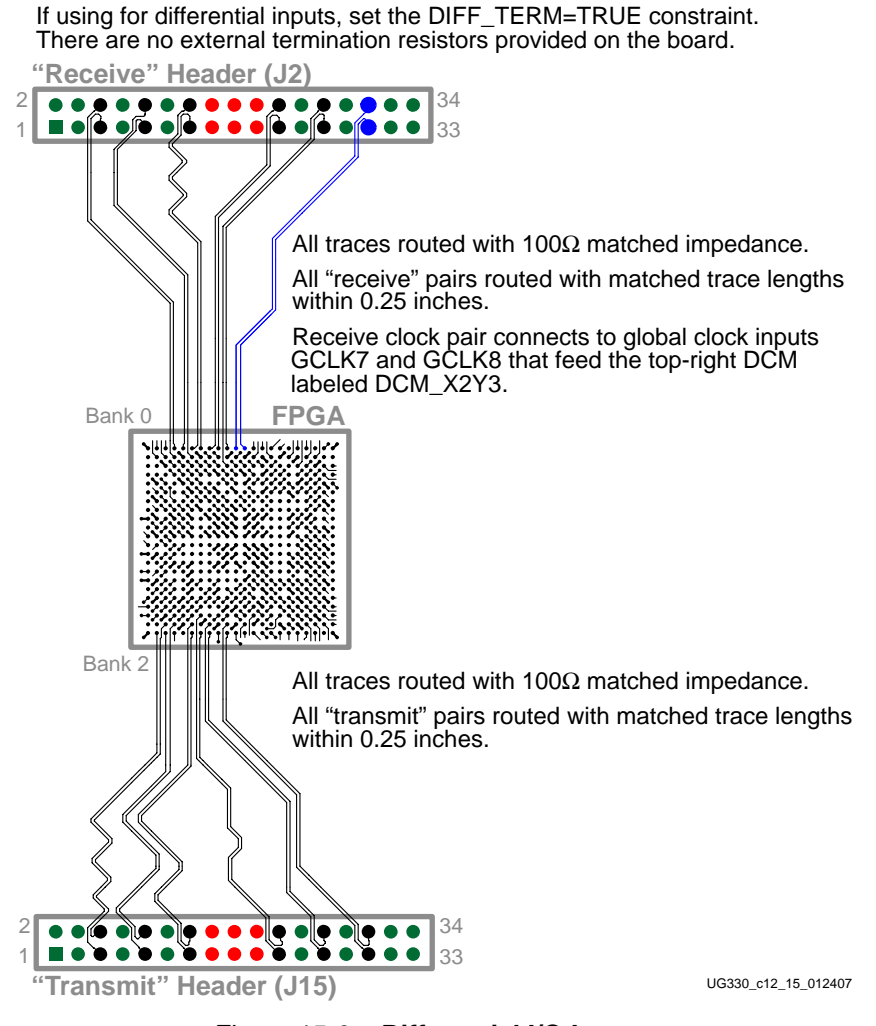

inputs, the differential input is converted to a single-ended clock signal within the FPGA. This clock input then feeds the upper-right DCM, labeled as DCM\_X2Y3.

Figure 15-6: Differential I/O Layout

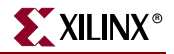

#### 34-Conductor Cable Assemblies (2x17)

The J2 and J15 headers were designed specifically to connect to 34-conductor flat ribbon cable assemblies that use a 2x17, 0.1-inch form factor.

Table 15-5: Example 34-Conductor Cable Assemblies

| Distributor     | Manufacturer  | Distributor<br>Part Number                                 | Туре                                                      | Length                |  |
|-----------------|---------------|------------------------------------------------------------|-----------------------------------------------------------|-----------------------|--|
|                 | 3M            | M3AAK-3420K-ND                                             | Flat ribbon cable, multi-color, twisted pair, gold finish | 50.80 cm<br>(20 inch) |  |
| Digi-Key        | CW Inductrics | C3AAG-3406G-ND                                             | Flat ribbon cable, gray, gold finish                      | 15.24 cm<br>(6 inch)  |  |
| www.digikey.com | Cw maustries  | C3AAG-3406M-ND                                             | Flat ribbon cable, multi-color, gold finish               |                       |  |
|                 | CW Industrias | C3AAG-3418G-ND                                             | Flat ribbon cable, gray, gold finish                      | 45.72 cm              |  |
|                 | Cvv moustries | C3AAG-3418M-ND Flat ribbon cable, multi-color, gold finish |                                                           | (18 inch)             |  |

### **UCF** Location Constraints

Figure 15-7 provides the User Constraint File (UCF) constraints for the "Receive" and "Transmit" headers, including the I/O pin assignment and the I/O standard used.

| # Hi                                                                     | igh-Speed L                                                                                                    | VDS "Re                                                                                                    | eceive"                                                                                          | Connector (RX)                                                                                                    |  |
|--------------------------------------------------------------------------|----------------------------------------------------------------------------------------------------|----------------------------------------------------------------------------------------------------|--------------------------------------------------------------------------------------------------|----------------------------------------------------------------------------------------------------|--|
| NET                                                                      | "RX_CLK_N"                                                                                                    | LOC =                                                                                                    | "A11"                                                                                            | IOSTANDARD = LVDS_33 ;                                                                                                    |  |
| NET                                                                      | "RX_CLK_P"                                                                                                    | LOC =                                                                                                    | "A12"                                                                                            | IOSTANDARD = LVDS_33 ;                                                                                                    |  |
| NET                                                                      | "RX_N<0>"                                                                                                    | LOC =                                                                                                    | "B4"                                                                                             | IOSTANDARD = LVDS_33 ;                                                                                                    |  |
| NET                                                                      | "RX_P<0>"                                                                                                    | LOC =                                                                                                    | "A4"                                                                                             | IOSTANDARD = LVDS_33 ;                                                                                                    |  |
| NET                                                                      | "RX_N<1>"                                                                                                    | LOC =                                                                                                    | "A5"                                                                                             | IOSTANDARD = LVDS_33 ;                                                                                                    |  |
| NET                                                                      | "RX_P<1>"                                                                                                    | LOC =                                                                                                    | "B6"                                                                                             | IOSTANDARD = LVDS_33 ;                                                                                                    |  |
| NET                                                                      | "RX_N<2>"                                                                                                    | LOC =                                                                                                    | "A6"                                                                                             | IOSTANDARD = LVDS_33 ;                                                                                                    |  |
| NET                                                                      | "RX_P<2>"                                                                                                    | LOC =                                                                                                    | "A7 "                                                                                            | IOSTANDARD = LVDS_33 ;                                                                                                    |  |
| NET                                                                      | "RX_N<3>"                                                                                                    | LOC =                                                                                                    | "A8"                                                                                             | IOSTANDARD = LVDS_33 ;                                                                                                    |  |
| NET                                                                      | "RX_P<3>"                                                                                                    | LOC =                                                                                                    | "A9"                                                                                             | IOSTANDARD = LVDS_33 ;                                                                                                    |  |
| NET                                                                      | "RX_N<4>"                                                                                                    | LOC =                                                                                                    | "C10"                                                                                            | IOSTANDARD = LVDS_33 ;                                                                                                    |  |
| NET                                                                      | "RX_P<4>"                                                                                                    | LOC =                                                                                                    | "A10"                                                                                            | IOSTANDARD = LVDS_33 ;                                                                                                    |  |
|                                                                          |                                                                                                    |                                                                                                    |                                                                                                  |                                                                                                    |  |
|                                                                          |                                                                                                    |                                                                                                    |                                                                                                  |                                                                                                    |  |
| # Hi                                                                     | igh-Speed L                                                                                                    | VDS "Tr                                                                                                    | ansmit"                                                                                          | Connector (TX)                                                                                                    |  |
| # Hi<br>NET                                                              | igh-Speed L<br>"TX_CLK_N"                                                                                                    | VDS "Tr<br>LOC =                                                                                                    | ansmit"<br>"AB10"                                                                                | <pre>' Connector (TX)   IOSTANDARD = LVDS_33 ;</pre>                                                                                                    |  |
| # Hi<br>NET<br>NET                                                       | igh-Speed L <sup>v</sup><br>"TX_CLK_N"<br>"TX_CLK_P"                                                                                                    | VDS "Tr<br>LOC =<br>LOC =                                                                                           | ansmit"<br>"AB10"<br>"AA10"                                                                      | <pre>/ Connector (TX)   IOSTANDARD = LVDS_33 ;   IOSTANDARD = LVDS_33 ;</pre>                                                                                                    |  |
| # Hi<br>NET<br>NET<br>NET                                                | igh-Speed LV<br>"TX_CLK_N"<br>"TX_CLK_P"<br>"TX_N<0>"                                                                                                    | VDS "Tr<br>LOC =<br>LOC =<br>LOC =                                                                                  | ansmit"<br>"AB10"<br>"AA10"<br>"AA3"                                                             | <pre>' Connector (TX)   IOSTANDARD = LVDS_33 ;   IOSTANDARD = LVDS_33 ;   IOSTANDARD = LVDS_33 ;</pre>                                                                                                    |  |
| # Hi<br>NET<br>NET<br>NET<br>NET                                         | igh-Speed LV<br>"TX_CLK_N"<br>"TX_CLK_P"<br>"TX_N<0>"<br>"TX_P<0>"                                                                                                    | VDS "Tr<br>LOC =<br>LOC =<br>LOC =<br>LOC =                                                                         | ansmit"<br>"AB10"<br>"AA10"<br>"AA3"<br>"AB2"                                                    | <pre>' Connector (TX)   IOSTANDARD = LVDS_33 ;   IOSTANDARD = LVDS_33 ;   IOSTANDARD = LVDS_33 ;   IOSTANDARD = LVDS_33 ;</pre>                                                                                                    |  |
| # Hi<br>NET<br>NET<br>NET<br>NET<br>NET                                  | igh-Speed LV<br>"TX_CLK_N"<br>"TX_CLK_P"<br>"TX_N<0>"<br>"TX_P<0>"<br>"TX_P<0>"                                                                                                    | VDS "Tr<br>LOC =<br>LOC =<br>LOC =<br>LOC =<br>LOC =                                                                | ansmit"<br>"AB10"<br>"AA10"<br>"AA3"<br>"AB2"<br>"AA4"                                           | <pre>/ Connector (TX)   IOSTANDARD = LVDS_33 ;   IOSTANDARD = LVDS_33 ;   IOSTANDARD = LVDS_33 ;   IOSTANDARD = LVDS_33 ;   IOSTANDARD = LVDS_33 ;</pre>                                                                                                    |  |
| # Hi<br>NET<br>NET<br>NET<br>NET<br>NET                                  | igh-Speed LV<br>"TX_CLK_N"<br>"TX_CLK_P"<br>"TX_N<0>"<br>"TX_P<0>"<br>"TX_N<1>"<br>"TX_P<1>"                                                                                            | VDS "Tr<br>LOC =<br>LOC =<br>LOC =<br>LOC =<br>LOC =<br>LOC =                                                       | ransmit"<br>"AB10"<br>"AA10"<br>"AA3"<br>"AB2"<br>"AA4"<br>"AB3"                                 | <pre>/ Connector (TX)   IOSTANDARD = LVDS_33 ;   IOSTANDARD = LVDS_33 ;   IOSTANDARD = LVDS_33 ;   IOSTANDARD = LVDS_33 ;   IOSTANDARD = LVDS_33 ;   IOSTANDARD = LVDS_33 ;</pre>                                                                                                    |  |
| # Hi<br>NET<br>NET<br>NET<br>NET<br>NET<br>NET                           | igh-Speed LV<br>"TX_CLK_N"<br>"TX_CLK_P"<br>"TX_N<0>"<br>"TX_P<0>"<br>"TX_N<1>"<br>"TX_P<1>"<br>"TX_P<2>"                                                                               | VDS "Tr<br>LOC =<br>LOC =<br>LOC =<br>LOC =<br>LOC =<br>LOC =<br>LOC =                                              | "AB10"<br>"AA10"<br>"AA3"<br>"AB2"<br>"AA4"<br>"AB3"<br>"AB6"                                    | <pre>' Connector (TX)   IOSTANDARD = LVDS_33 ;   IOSTANDARD = LVDS_33 ;   IOSTANDARD = LVDS_33 ;   IOSTANDARD = LVDS_33 ;   IOSTANDARD = LVDS_33 ;   IOSTANDARD = LVDS_33 ;   IOSTANDARD = LVDS_33 ;</pre>                                                                                                    |  |
| # Hi<br>NET<br>NET<br>NET<br>NET<br>NET<br>NET                           | igh-Speed LV<br>"TX_CLK_N"<br>"TX_CLK_P"<br>"TX_N<0>"<br>"TX_P<0>"<br>"TX_N<1>"<br>"TX_P<1>"<br>"TX_P<1>"<br>"TX_N<2>"<br>"TX_P<2>"                                                     | VDS "Tr<br>LOC =<br>LOC =<br>LOC =<br>LOC =<br>LOC =<br>LOC =<br>LOC =<br>LOC =                                     | ansmit"<br>"AB10"<br>"AA10"<br>"AA3"<br>"AB2"<br>"AA4"<br>"AB3"<br>"AB6"<br>"AA6"                | <pre>/ Connector (TX)   IOSTANDARD = LVDS_33 ;   IOSTANDARD = LVDS_33 ;   IOSTANDARD = LVDS_33 ;   IOSTANDARD = LVDS_33 ;   IOSTANDARD = LVDS_33 ;   IOSTANDARD = LVDS_33 ;   IOSTANDARD = LVDS_33 ;   IOSTANDARD = LVDS_33 ;   IOSTANDARD = LVDS_33 ;</pre>                                                                                                    |  |
| # Hi<br>NET<br>NET<br>NET<br>NET<br>NET<br>NET<br>NET                    | igh-Speed LV<br>"TX_CLK_N"<br>"TX_CLK_P"<br>"TX_N<0>"<br>"TX_P<0>"<br>"TX_N<1>"<br>"TX_P<1>"<br>"TX_P<1>"<br>"TX_N<2>"<br>"TX_N<2>"<br>"TX_P<2>"<br>"TX_N<3>"                           | VDS "Tr<br>LOC =<br>LOC =<br>LOC =<br>LOC =<br>LOC =<br>LOC =<br>LOC =<br>LOC =<br>LOC =                            | "AB10"<br>"AA10"<br>"AA3"<br>"AB2"<br>"AA4"<br>"AB3"<br>"AB6"<br>"AA6"<br>"AB7"                  | <pre>/ Connector (TX)   IOSTANDARD = LVDS_33 ;   IOSTANDARD = LVDS_33 ;   IOSTANDARD = LVDS_33 ;   IOSTANDARD = LVDS_33 ;   IOSTANDARD = LVDS_33 ;   IOSTANDARD = LVDS_33 ;   IOSTANDARD = LVDS_33 ;   IOSTANDARD = LVDS_33 ;   IOSTANDARD = LVDS_33 ;   IOSTANDARD = LVDS_33 ;  </pre>                                                                                                    |  |
| # Hi<br>NET<br>NET<br>NET<br>NET<br>NET<br>NET<br>NET<br>NET             | igh-Speed LV<br>"TX_CLK_N"<br>"TX_CLK_P"<br>"TX_N<0>"<br>"TX_P<0>"<br>"TX_N<1>"<br>"TX_P<1>"<br>"TX_P<1>"<br>"TX_N<2>"<br>"TX_N<2>"<br>"TX_P<2>"<br>"TX_N<3>"<br>"TX_P<3>"              | VDS "Tr<br>LOC =<br>LOC =<br>LOC =<br>LOC =<br>LOC =<br>LOC =<br>LOC =<br>LOC =<br>LOC =<br>LOC =                   | "AB10"<br>"AA10"<br>"AA3"<br>"AB2"<br>"AA4"<br>"AB3"<br>"AB6"<br>"AA6"<br>"AB7"<br>"Y7"          | <pre>/ Connector (TX)   IOSTANDARD = LVDS_33 ;   IOSTANDARD = LVDS_33 ;   IOSTANDARD = LVDS_33 ;   IOSTANDARD = LVDS_33 ;   IOSTANDARD = LVDS_33 ;   IOSTANDARD = LVDS_33 ;   IOSTANDARD = LVDS_33 ;   IOSTANDARD = LVDS_33 ;   IOSTANDARD = LVDS_33 ;   IOSTANDARD = LVDS_33 ;   IOSTANDARD = LVDS_33 ;   IOSTANDARD = LVDS_33 ;  </pre>                                                                                                    |  |
| # H <sup>i</sup><br>NET<br>NET<br>NET<br>NET<br>NET<br>NET<br>NET<br>NET | igh-Speed LV<br>"TX_CLK_N"<br>"TX_CLK_P"<br>"TX_N<0>"<br>"TX_P<0>"<br>"TX_N<1>"<br>"TX_P<1>"<br>"TX_P<1>"<br>"TX_N<2>"<br>"TX_N<2>"<br>"TX_N<2>"<br>"TX_N<3>"<br>"TX_P<3>"<br>"TX_N<4>" | VDS "Tr<br>LOC =<br>LOC =<br>LOC =<br>LOC =<br>LOC =<br>LOC =<br>LOC =<br>LOC =<br>LOC =<br>LOC =<br>LOC =          | "AB10"<br>"AA10"<br>"AA3"<br>"AB2"<br>"AA4"<br>"AB3"<br>"AB6"<br>"AA6"<br>"AB7"<br>"Y7"<br>"AB8" | <pre>/ Connector (TX)   IOSTANDARD = LVDS_33 ;   IOSTANDARD = LVDS_33 ;</pre> |  |
| # Hi<br>NET<br>NET<br>NET<br>NET<br>NET<br>NET<br>NET<br>NET<br>NET      | igh-Speed LV<br>"TX_CLK_N"<br>"TX_CLK_P"<br>"TX_N<0>"<br>"TX_P<0>"<br>"TX_N<1>"<br>"TX_P<1>"<br>"TX_P<1>"<br>"TX_P<2>"<br>"TX_N<2>"<br>"TX_P<2>"<br>"TX_N<3>"<br>"TX_P<3>"<br>"TX_N<4>" | VDS "Tr<br>LOC =<br>LOC =<br>LOC =<br>LOC =<br>LOC =<br>LOC =<br>LOC =<br>LOC =<br>LOC =<br>LOC =<br>LOC =<br>LOC = | <pre>Tansmit " "AB10" "AA10" "AA3" "AB2" "AA4" "AB3" "AB6" "AA6" "AB7" "Y7" "AB8" "AA8"</pre>    | <pre>/ Connector (TX)   IOSTANDARD = LVDS_33 ;   IOSTANDARD = LVDS_33 ;</pre> |  |

Figure 15-7: UCF Location Constraints for "Receive" and "Transmit" Headers

### **Six-Pin Accessory Headers**

The six-pin accessory headers provide easy I/O interface expansion using the various Digilent Peripheral Modules.

#### J18 Header

The J18 header, shown in Figure 15-8, is located in the bottom right corner of the board, along the right edge, adjacent to the BTN\_EAST push button. It uses a female six-pin 90° socket. Four FPGA pins connect to the J18 header, J18\_IO<4:1>. The board supplies 3.3V to the accessory board mounted in the J18 socket on the bottom pin.

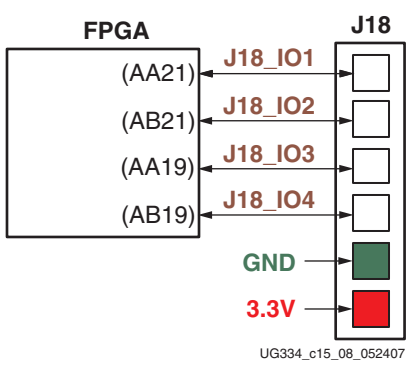

Figure 15-8: FPGA Connections to the J18 Accessory Header

#### J19 Header

The J19 header, shown in Figure 15-9, is left unpopulated on the board. Four FPGA pins connect to the J19 header, J19\_IO<4:1>. The board supplies 3.3V to the accessory board mounted in the J19 socket on the bottom pin.

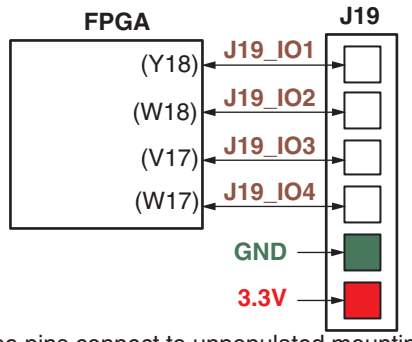

These pins connect to unpopulated mounting holes.

Figure 15-9: FPGA Connections to the J19 Accessory Header

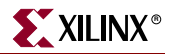

#### J20 Header

The J20 header, shown in Figure 15-10, is the top-most six-pin connector along the right edge of the board. It uses a female six-pin 90° socket. Four FPGA pins connect to the J20 header, J20\_IO<4:1>. The board supplies 3.3V to the accessory board mounted in the J20 socket on the bottom pin.

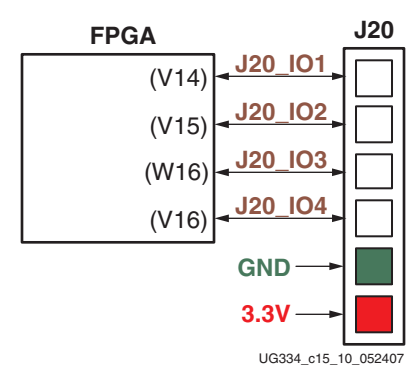

Figure 15-10: FPGA Connections to the J20 Accessory Header

#### **Digilent Peripheral Modules**

Digilent Peripheral Modules (PMODs) are small I/O interface boards that offer an ideal way to extend the capabilities of programmable logic and embedded control boards. They allow sensitive signal conditioning circuits and high-power drive circuits to be placed where they are most effective - near sensors and actuators. PMODs communicate with system boards using six-wire cables that can carry up to four digital control signals, including SPI and other serial protocols. PMODs allow more effective design partitions by routing analog signals and power supplies only where they are needed and away from digital controller boards.

• Digilent, Inc. Peripheral Modules http://www.digilentinc.com/Products/Catalog.cfm?Cat=Peripheral

#### **UCF** Location Constraints

Figure 15-11 provides the User Constraint File (UCF) constraints for the accessory headers, including the I/O pin assignment and the I/O standard used.

```
# ==== 6-pin header J18 ====
# These four connections are shared with the FX2 connector
NET "J18_IO<1>" LOC = "AA21" | IOSTANDARD = LVTTL | SLEW = SLOW | DRIVE = 8;
NET "J18_IO<2>" LOC = "AB21" | IOSTANDARD = LVTTL | SLEW = SLOW | DRIVE = 8 ;
NET "J18_IO<3>" LOC = "AA19" | IOSTANDARD = LVTTL | SLEW = SLOW | DRIVE = 8 ;
NET "J18_IO<4>" LOC = "AB19" | IOSTANDARD = LVTTL | SLEW = SLOW | DRIVE = 8;
# ==== 6-pin header J19 ====
# These four connections are shared with the FX2 connector
# These four connections go to through-hole pads, not to a connector.
NET "J19_IO<1>" LOC = "Y18" | IOSTANDARD = LVTTL | SLEW = SLOW | DRIVE = 8 ;
NET "J19_IO<2>" LOC = "W18" | IOSTANDARD = LVTTL | SLEW = SLOW | DRIVE = 8 ;
NET "J19_IO<3>" LOC = "V17" | IOSTANDARD = LVTTL | SLEW = SLOW | DRIVE = 8 ;
NET "J19_IO<4>" LOC = "W17" | IOSTANDARD = LVTTL | SLEW = SLOW | DRIVE = 8;
# ==== 6-pin header J20 ====
# These four connections are shared with the FX2 connector
NET "J20_IO<1>" LOC = "V14" | IOSTANDARD = LVTTL | SLEW = SLOW | DRIVE = 8 ;
NET "J20_IO<2>" LOC = "V15" | IOSTANDARD = LVTTL | SLEW = SLOW | DRIVE = 8;
NET "J20_IO<3>" LOC = "W16" | IOSTANDARD = LVTTL | SLEW = SLOW | DRIVE = 8 ;
NET "J20_IO<4>" LOC = "V16" | IOSTANDARD = LVTTL | SLEW = SLOW | DRIVE = 8;
```

Figure 15-11: UCF Location Constraints for Six-Pin Accessory Headers

## **Connectorless Debugging Port Landing Pads (J34)**

Landing pads for a connectorless debugging port are provided as the J34 header. There is no physical connector on the board. Instead a connectorless probe, such as those available from Agilent, provides an interface to a logic analyzer. This debugging port is intended primarily for the Xilinx ChipScope Pro software with the Agilent FPGA Dynamic Probe. It can, however, be used with either the Agilent or Tektronix probes, without the ChipScope software, using FPGA Editor's probe command.

- Xilinx ChipScope Pro Tool
   www.xilinx.com/ise/optional\_prod/cspro.htm
- Agilent B4655A FPGA Dynamic Probe for Logic Analyzer www.home.agilent.com/USeng/nav/-536902581.0/pc.html
- Agilent 5404A/6A Pro Series Soft Touch Connector www.home.agilent.com/cgi-bin/pub/agilent/Product/cp\_Product.jsp?NAV\_ID=-536898227.0.00
- Tektronix P69xx Probe Modules with D-Max Technology www.tek.com/products/accessories/logic\_analyzers/p6800\_p6900.html

Table 15-6 provides the connector pinout. Only 18 FPGA pins attach to the connector; the remaining connector pads are unconnected. All 18 FPGA pins are shared with the FX2 connector (J17). See Table 15-1, page 123 for more information on how these pins are shared.

XILINX<sup>®</sup>

| Signal Nama |     | Connectorless |     |     | Signal Nama |
|-------------|-----|---------------|-----|-----|-------------|
|             |     |               |     |     |             |
| FX2_IO1     | A13 | AI            | D1  | GND | GND         |
| FX2_IO2     | B13 | A2            | B2  | Al4 | FX2_IO3     |
| GND         | GND | A3            | B3  | B15 | FX2_IO4     |
| FX2_IO5     | A15 | A4            | B4  | GND | GND         |
| FX2_IO6     | A16 | A5            | B5  | A17 | FX2_IO7     |
| GND         | GND | A6            | B6  | B17 | FX2_IO8     |
| FX2_IO9     | A18 | A7            | B7  | GND | GND         |
| FX2_IO10    | C18 | A8            | B8  | A19 | FX2_IO11    |
| GND         | GND | A9            | B9  | B19 | FX2_IO12    |
| FX2_IO13    | A20 | A10           | B10 | GND | GND         |
| FX2_IO14    | B20 | A11           | B11 | C19 | FX2_IO15    |
| GND         | GND | A12           | B12 | D19 | FX2_IO16    |
| FX2_IO17    | D18 | A13           | B13 | GND | GND         |
| FX2_IO18    | E17 | A14           | B14 |     |             |
|             |     | A15           | B15 |     |             |
|             |     | A16           | B16 |     |             |
|             |     | A17           | B17 |     |             |
|             |     | A18           | B18 |     |             |
|             |     | A19           | B19 |     |             |
|             |     | A20           | B20 |     |             |
|             |     | A21           | B21 |     |             |
|             |     | A22           | B22 |     |             |
|             |     | A23           | B23 |     |             |
|             |     | A24           | B24 |     |             |
|             |     | A25           | B25 |     |             |
|             |     | A26           | B26 |     |             |
|             |     | A27           | B27 |     |             |

Table 15-6: Connectorless Debugging Port Landing Pads (J34)

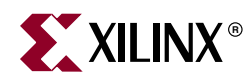

## Chapter 16

## Miniature Stereo Audio Jack

The Spartan-3A/3AN Starter Kit board includes a miniature stereo audio jack plug, as highlighted in Figure 16-1. The jack plug is located in the upper right corner of the board, immediately above the SUSPEND slide switch.

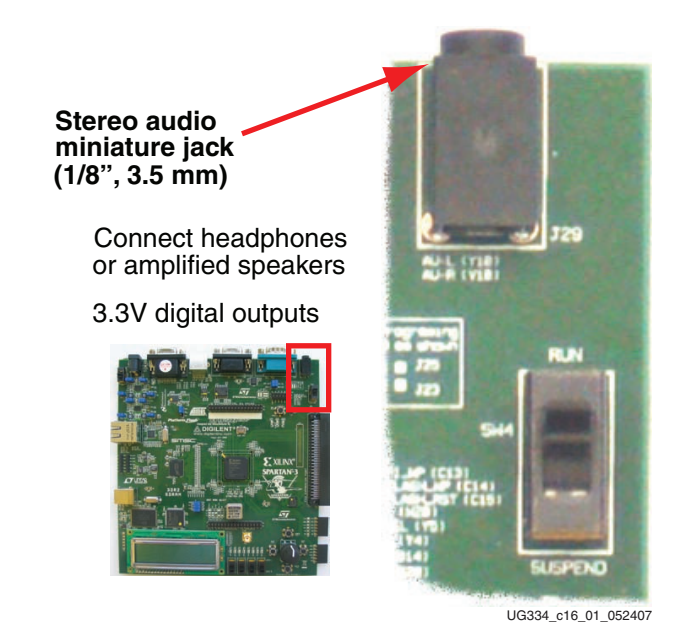

Figure 16-1: Stereo Miniature Jack

### **Supported Audio Devices**

The port provides simple audio tones to an attached set of headphones or to amplified speakers. The audio device must use a 1/8th-inch or 3.5 mm audio jack, as shown in Figure 16-2. A stereo connector is highly recommended. The FPGA signal definition appears in Table 16-1.

A monophonic connector will function, but with the following limitations. Only drive signals on the AUD\_L signal. Drive the AUD\_R output to high-impedance (Hi-Z, three-state) so that it does not compete with the AUD\_L channel.

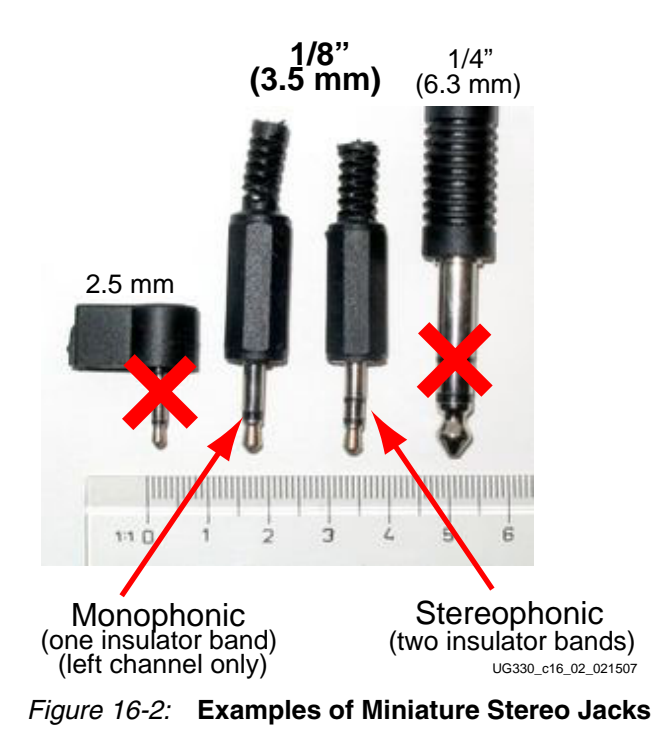

## **FPGA Connections**

The FPGA drives a 3.3V digital signal to each side of the audio jack, as indicated in Table 16-1. A monophonic connector only uses the left-side channel

| Table 16-1: | Digital | Outputs to | Stereo | Minijack |
|-------------|---------|------------|--------|----------|
|-------------|---------|------------|--------|----------|

| Signal Name | FPGA Pins | Stereo Jack      | Mono Jack     |  |
|-------------|-----------|------------------|---------------|--|
| AUD_L       | Y10       | Left-side audio  | Audio channel |  |
| AUD_R       | V10       | Right-side audio | Drive to Hi-Z |  |

#### **UCF** Location Constraints

Figure 16-3 provides the UCF constraints for the audio connector.

```
# Controls VCCAUX supply rail (IC19)
NET "AUD_L" LOC = "Y10" | IOSTANDARD = LVTTL | DRIVE = 8 | SLEW = QUIETIO ;
NET "AUD_R" LOC = "V10" | IOSTANDARD = LVTTL | DRIVE = 8 | SLEW = QUIETIO ;
```

Figure 16-3: UCF Constraints for Audio Connector

#### **Related Resources**

The demonstration design shipped with the board includes an audio example.

- Spartan-3A/3AN Starter Kit Demo Design Overview www.xilinx.com/products/boards/s3astarter/reference\_designs.htm#demo
- Restoring the "Out of the Box" Flash Programming www.xilinx.com/products/boards/s3astarter/reference\_designs.htm#out

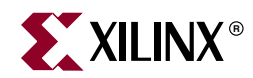

## Chapter 17

# Voltage Supplies

The voltage supplies are located in the upper left corner of the board, as shown in Figure 17-1.

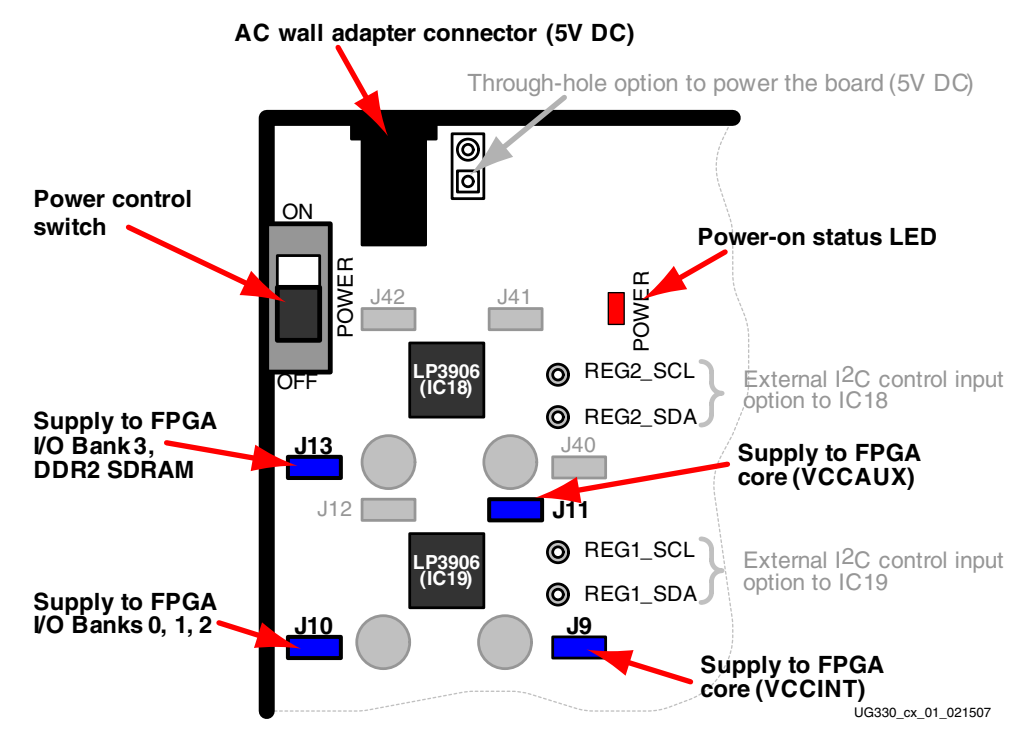

Figure 17-1: Spartan-3A/3AN Starter Kit Board Voltage Supplies

The Spartan-3A/3AN Starter Kit board requires a 5.0V DC voltage input, typically supplied by the AC wall adapter included with the kit. However, there is also a provision to connect the board directly to a 5.0V DC supply using through-hole mounting solder pads.

The AC wall adapter must be a regulated 5.0V DC supply, as supplied with the kit. Some components and interfaces on the board, such as the LCD character display and the PS/2 port are powered directly from the 5.0V supply rail.

*Caution!* Connect either the AC wall adapter OR use the through-hole mounting pads, but not both.

The 5.0V input voltage is then converted to the other supply voltages required by the board components, as summarized in Table 17-1. All non-5V voltages are supplied by two space-efficient and cost-effective National Semiconductor LP3906 Quad-Output voltage

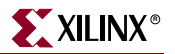

regulators. Each regulator incorporates two high-current switching (buck) regulators and two low-drop out (LDO) linear regulators.

| Voltage<br>Regulator                | Regulator<br>Output | Voltage Level                        | Series<br>Jumper<br>Control | Components Supplied                                                                    |
|-------------------------------------|---------------------|--------------------------------------|-----------------------------|----------------------------------------------------------------------------------------|
|                                     | SW1                 | 1.2V                                 | J9                          | FPGA internal core voltage,<br>V <sub>CCINT</sub>                                      |
| National<br>Semiconductor<br>LP3906 | SW2                 | 3.3V                                 | J10                         | FPGA I/O Banks 0, 1, and 2<br>(VCCO_0, VCCO_1, and<br>VCCO_2). All 3.3V<br>components. |
| (IC19)                              | LDO1                | 3.3V                                 | J11                         | FPGA internal auxiliary voltage, V <sub>CCAUX</sub>                                    |
|                                     | LDO2                | 1.8V                                 | J12                         | Embedded USB programmer                                                                |
|                                     | SW1                 | 0.9V                                 | J40                         | DDR2 SDRAM termination network                                                         |
| National<br>Semiconductor           | SW2                 | 1.8V                                 | J13                         | DDR2 SDRAM component,<br>FPGA I/O Bank 3 (VCCO_3)                                      |
| LP3906<br>(IC18)                    | LDO1                | 3.3V                                 | J41                         | Voltage reference to D/A converter channels C and D.                                   |
|                                     | LDO2                | 1.8V<br>(voltage divided<br>to 0.9V) | J42                         | DDR2 SDRAM voltage<br>reference, FPGA I/O Bank 3<br>VREF inputs (VREF_3)               |

Table 17-1: Voltage Regulators and Supply Rails

The board exploits all four regulator outputs for testing and evaluation purposes. However, a typical Spartan-3A/3AN FPGA application uses far fewer rails.

- The board uses a separate supply for V<sub>CCAUX</sub> and sets it to 3.3V by default. In a typical application, the FPGA's V<sub>CCAUX</sub> supply could connect directly to the 3.3V supply used for FPGA I/O Banks 0, 1, and 2.
  - By default, the V<sub>CCAUX</sub> supply is set to 3.3V
  - Using the I<sup>2</sup>C interface on regulator IC19, V<sub>CCAUX</sub> can be reduced to 2.5V to reduce overall power consumption or to verify operation with V<sub>CCAUX</sub> = 2.5V.
- The DDR2 SDRAM interface uses multiple regulator outputs to test voltage margining.
  - One high-current 1.8V rail supports the DDR2 SDRAM component itself, and supplies the FPGA's I/O Bank 3, which connects to the DDR2 SDRAM.
  - One high-current 0.9V supplies the DDR2 SDRAM termination network.
  - A low-current 1.8V supply is voltage divided with resistors to provide a highaccuracy 0.9V voltage reference for the DDR2 SDRAM component and to supply the VREF inputs on FPGA I/O Bank 3.
  - See Chapter 13, "DDR2 SDRAM" for additional information.

## **Measuring Power Across Voltage Supply Jumpers**

All regulator output supplies have an associated series jumper, as indicated in Table 17-1 and shown in Figure 17-1. This allows for simple and easy current monitoring using just a multimeter.

For example, to measure the Suspend mode current on the FPGA's  $V_{\mbox{CCAUX}}$  or  $V_{\mbox{CCINT}}$  supplies, follow these steps.

*Caution!* The Suspend feature must first be enabled in the actual FPGA application. All the example designs initially shipped with the board have the Suspend feature enabled.

- Disconnect power to the board.
- Remove the series jumper associated with the supply to be measured, shown in Table 17-2. Locate jumper indicated in Figure 17-1.

| Table 17-2: | FPGA Supply Rails | and Associated Voltage S | Supply Jumper |
|-------------|-------------------|--------------------------|---------------|
|             |                   |                          |               |

| FPGA Supply Rail   | Associated Voltage<br>Supply Jumper | Default Voltage |
|--------------------|-------------------------------------|-----------------|
| V <sub>CCINT</sub> | J9                                  | 1.2V            |
| V <sub>CCAUX</sub> | J11                                 | 3.3V            |

• Connect a digital multimeter across the jumper, as highlighted in Figure 17-2. If the resulting current is negative, simply reverse the connections to the jumpers.

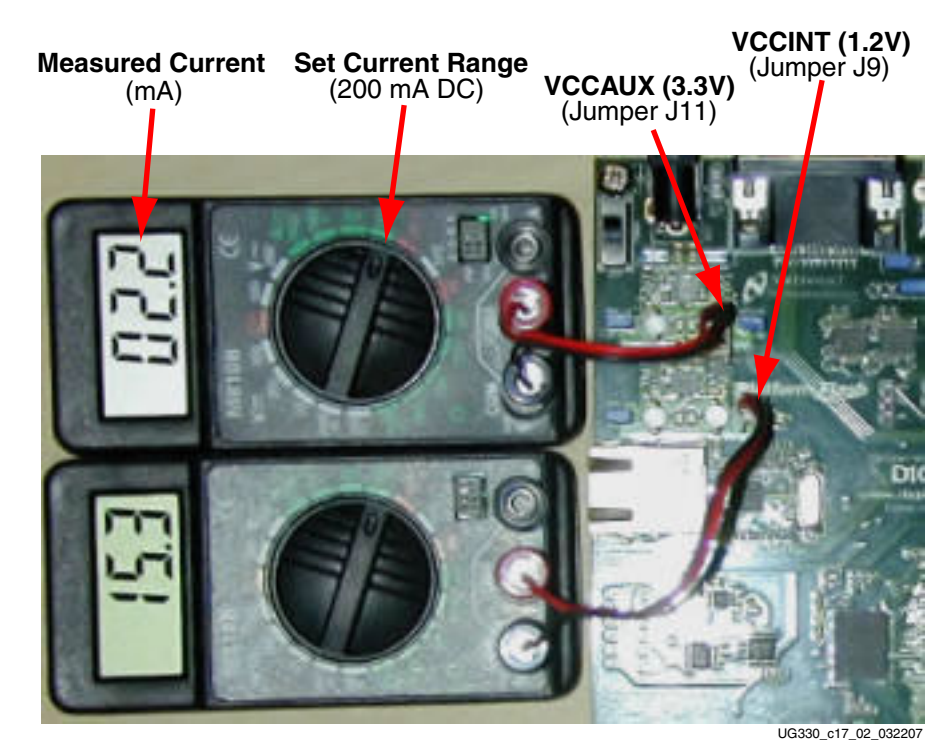

Figure 17-2: Measuring Current (Power) Using a Multimeter

• Set the meter to measure DC Amperes. Initially set the meter to the Ampere range. If appropriate, switch to a lower range (for example, 200 mA) after initially measuring current in the Ampere range.

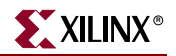

*Caution!* If the meter offers various current ranges, always start with the largest range first. Passing too large a current through a meter may damage it.

- Reapply power to the board.
- Record the current measurements across the jumper.
- If the FPGA design supports the power-saving Suspend mode, measure the current with the SUSPEND switch (see "SUSPEND Switch," page 26) set in both the "RUN" and "SUSPEND" positions. The default FPGA application shipped with the Starter Kit board does use the Suspend mode. For additional information on the Suspend mode, see the "Power Management Solutions" chapter in UG331: Spartan-3 Generation FPGA User Guide.
- Convert the current measurement (Amperes or mA) to a power measurement (Watts or mW), by multiplying the measured result by the supply voltage.

### I<sup>2</sup>C Voltage Adjustment Interface

Each LP3906 regulator has an two-wire, I<sup>2</sup>C serial interface that optionally controls various functions, such as the regulator output voltage. As indicated in Table 17-3, the I<sup>2</sup>C interface can be controlled by the FPGA application using the I/O pins indicated or by some external controller using the through-hole mounting pads provided on the board, shown in Figure 17-1.

| Regulator | I <sup>2</sup> C Control Input | FPGA Connection   | Through-Hole<br>Connection |
|-----------|--------------------------------|-------------------|----------------------------|
| IC18      | SCL                            | REG2_SCL<br>(D11) | REG2-SCL                   |
|           | SDA                            | REG2_SDA<br>(F13) | REG2-SDA                   |
| IC19      | SCL                            | REG1_SCL<br>(E13) | REG1-SCL                   |
|           | SDA                            | REG1_SDA<br>(D13) | REG1-SDA                   |

Table 17-3: I<sup>2</sup>C Voltage Adjustment Interface to Regulator

#### **Possible Applications**

For experimentation purposes only, Xilinx only recommends adjusting the two supplies listed below:

- By default, the V<sub>CCAUX</sub> supply to the FPGA is set to 3.3V, as required for Spartan-3AN FPGAs. On Spartan-3A FPGAs, V<sub>CCAUX</sub> can be either 2.5V or 3.3V, with potentially lower power consumption at 2.5V. Consequently, V<sub>CCAUX</sub> can be reduced to 2.5V by adjusting the LDO1 output on the LP3906 regulator designated IC19. The corresponding I<sup>2</sup>C control signals are REG1\_SCL and REG1\_SDA.
- By default, the reference voltage to Channels C and D on the D/A converter is 3.3V. However, this voltage can be adjusted to between 1.0V and 3.3V by controlling the LDO1 output on IC18. The corresponding I<sup>2</sup>C control signals are REG2\_SCL and REG2\_SDA. See Chapter 10, "Digital-to-Analog Converter (DAC)" for additional information.

#### **Restoring Default Voltages**

Any voltage adjustments are temporary and apply only as long as the 5.0V supply is connected. To restore the original regulator output voltages, remove and then reconnect the 5.0V supply input.

*Caution!* Simply toggling the power switch will not restore the original regulator output voltage! Remove and reconnect the external 5.0V supply input.

#### **UCF** Location Constraints

Figure 17-3 provides the UCF constraints for the I<sup>2</sup>C control signals to the regulators.

```
# Controls VCCAUX supply rail (IC19)
NET "REG1_SCL" LOC = "E13" | IOSTANDARD = LVTTL | DRIVE = 8 | SLEW = QUIETIO ;
NET "REG1_SDA" LOC = "D13" | IOSTANDARD = LVTTL | DRIVE = 8 | SLEW = QUIETIO ;
# Control D/A Converter reference voltage for Channels C and D (IC18)
NET "REG2_SCL" LOC = "D11" | IOSTANDARD = LVTTL | DRIVE = 8 | SLEW = QUIETIO ;
NET "REG2_SDA" LOC = "F13" | IOSTANDARD = LVTTL | DRIVE = 8 | SLEW = QUIETIO ;
```

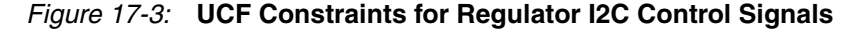

#### **Related Resources**

Refer to the following link for additional information:

 National Semiconductor LP3906 Dual High-Current Step-Down DC/DC and Dual Linear Regulator with I<sup>2</sup>C Compatible Interface www.national.com/pf/LP/LP3906.html